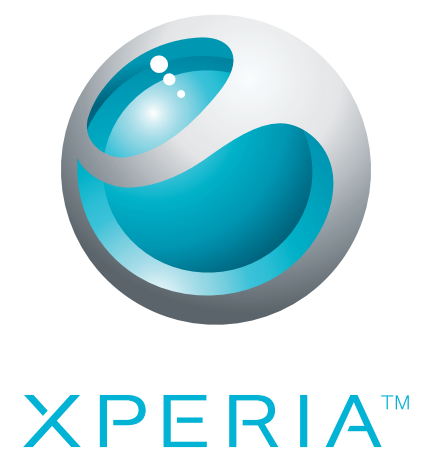

# X10 mini Uitgebreide gebruikershandleiding

Sony Ericsson make.believe

## Inhoudsopgave

| Aan de slag                                                                                                    | 5                                                                                                    |
|----------------------------------------------------------------------------------------------------|----------------------------------------------------------------------------------------------------|
| Gebruikershandleiding op de telefoon                                                                                                    | 5                                                                                                    |
| Assembleren                                                                                                    | 5                                                                                                    |
| De telefoon de eerste keer starten                                                                                                    | 5                                                                                                    |
| De telefoon in- en uitschakelen                                                                                                    | 7                                                                                                    |
| Kennismaking met uw telefoon                                                                                                    | 9                                                                                                    |
| Overzicht van de telefoon                                                                                                    | 9                                                                                                    |
| De batterij opladen                                                                                                    | 9                                                                                                    |
| SIM-kaart                                                                                                    | 10                                                                                                    |
| Geheugen                                                                                                    | 11                                                                                                    |
| Draagbare stereoheadset                                                                                                    | 11                                                                                                    |
| Meldings-LED                                                                                                    | 12                                                                                                    |
| Sensoren                                                                                                    | 12                                                                                                    |
| Het volume aanpassen                                                                                                    | 12                                                                                                    |
| De hardwaretoetsen gebruiken                                                                                                    | 12                                                                                                    |
| Statusbalk                                                                                                    | 13                                                                                                    |
| Het aanraakscherm gebruiken                                                                                                    | 14                                                                                                    |
| Startpagina                                                                                                    | 17                                                                                                    |
| Toepassingsvensters                                                                                                    | 18                                                                                                    |
| Het venster met onlangs gebruikte toepassingen                                                                                                    | 20                                                                                                    |
|                                                                                                    |                                                                                                    |
| Overzicht van telefooninstellingen                                                                                                    | 20                                                                                                    |
| Overzicht van telefooninstellingen<br>Instellingen voor internet en berichten                                                                                                    | 20<br>22                                                                                                    |
| Overzicht van telefooninstellingen<br>Instellingen voor internet en berichten<br>Tekst invoeren                                                                                                    | 20<br>22<br>24                                                                                                    |
| Overzicht van telefooninstellingen<br>Instellingen voor internet en berichten<br>Tekst invoeren<br>Bellen.                                                                                                    | 20<br>22<br>24<br>24                                                                                                    |
| Overzicht van telefooninstellingen<br>Instellingen voor internet en berichten<br>Tekst invoeren<br>Bellen.<br>Noodoproepen                                                                                                    | 20<br>22<br>24<br>24<br>26                                                                                                    |
| Overzicht van telefooninstellingen<br>Instellingen voor internet en berichten<br>Tekst invoeren<br>Bellen.<br>Noodoproepen<br>Afhandeling van oproepen                                                                                                    | 20<br>22<br>24<br>26<br>26<br>26                                                                                                 |
| Overzicht van telefooninstellingen<br>Instellingen voor internet en berichten<br>Tekst invoeren<br>Bellen.<br>Noodoproepen<br>Afhandeling van oproepen<br>Voicemail.                                                                                                    | 20<br>22<br>24<br>26<br>26<br>26<br>27                                                                                           |
| Overzicht van telefooninstellingen<br>Instellingen voor internet en berichten<br>Tekst invoeren<br>Bellen.<br>Noodoproepen<br>Afhandeling van oproepen<br>Voicemail<br>Meerdere gesprekken                                                                                                    | 20<br>22<br>24<br>26<br>26<br>26<br>27<br>27                                                                                     |
| Overzicht van telefooninstellingen<br>Instellingen voor internet en berichten<br>Tekst invoeren<br>Bellen.<br>Noodoproepen<br>Afhandeling van oproepen<br>Voicemail.<br>Meerdere gesprekken<br>Telefonische vergaderingen                                                                                                    | 20<br>22<br>24<br>26<br>26<br>26<br>27<br>27<br>28                                                                               |
| Overzicht van telefooninstellingen<br>Instellingen voor internet en berichten<br>Tekst invoeren<br>Bellen.<br>Noodoproepen<br>Afhandeling van oproepen<br>Voicemail.<br>Meerdere gesprekken<br>Telefonische vergaderingen<br>Oproepinstellingen                                                                                                    | 20<br>22<br>24<br>26<br>26<br>26<br>27<br>27<br>28<br>28                                                                         |
| Overzicht van telefooninstellingen<br>Instellingen voor internet en berichten<br>Tekst invoeren<br>Bellen.<br>Noodoproepen<br>Afhandeling van oproepen<br>Voicemail<br>Meerdere gesprekken<br>Telefonische vergaderingen<br>Oproepinstellingen<br>Contacten                                                                                                    | 20<br>22<br>24<br>26<br>26<br>26<br>27<br>27<br>27<br>28<br>28<br>28<br>28                                                       |
| Overzicht van telefooninstellingen<br>Instellingen voor internet en berichten<br>Tekst invoeren<br>Bellen.<br>Noodoproepen<br>Afhandeling van oproepen<br>Voicemail.<br>Meerdere gesprekken<br>Telefonische vergaderingen<br>Oproepinstellingen<br>Scherm met contactgegevens                                                                                                    | 20<br>22<br>24<br>26<br>26<br>26<br>26<br>27<br>27<br>28<br>28<br>28<br>28<br>28<br>23<br>                                       |
| Overzicht van telefooninstellingen<br>Instellingen voor internet en berichten<br>Tekst invoeren<br>Bellen.<br>Noodoproepen<br>Afhandeling van oproepen<br>Voicemail.<br>Meerdere gesprekken<br>Telefonische vergaderingen<br>Oproepinstellingen<br>Scherm met contactgegevens<br>Favorieten                                                                                                    | 20<br>22<br>24<br>26<br>26<br>26<br>26<br>27<br>28<br>28<br>28<br>28<br>28<br>28<br>30<br>31<br>32                               |
| Overzicht van telefooninstellingen<br>Instellingen voor internet en berichten<br>Tekst invoeren<br>Bellen.<br>Noodoproepen<br>Afhandeling van oproepen<br>Voicemail<br>Meerdere gesprekken<br>Telefonische vergaderingen<br>Oproepinstellingen<br>Contacten<br>Scherm met contactgegevens<br>Favorieten<br>Berichten                                                                                                    | 20<br>22<br>24<br>26<br>26<br>26<br>26<br>27<br>27<br>27<br>27<br>28<br>28<br>28<br>30<br>31<br>32<br>34                         |
| Overzicht van telefooninstellingen<br>Instellingen voor internet en berichten<br>Tekst invoeren<br>Bellen.<br>Noodoproepen<br>Afhandeling van oproepen<br>Voicemail.<br>Meerdere gesprekken<br>Telefonische vergaderingen<br>Oproepinstellingen<br>Contacten<br>Scherm met contactgegevens<br>Favorieten<br>Berichten<br>SMS en MMS                                                                                                    | 20<br>22<br>24<br>26<br>26<br>26<br>26<br>27<br>27<br>27<br>28<br>28<br>28<br>28<br>30<br>31<br>32<br>34<br>34                   |
| Overzicht van telefooninstellingen<br>Instellingen voor internet en berichten<br>Tekst invoeren<br>Bellen.<br>Noodoproepen<br>Afhandeling van oproepen<br>Voicemail<br>Meerdere gesprekken<br>Telefonische vergaderingen<br>Oproepinstellingen.<br>Contacten<br>Scherm met contactgegevens<br>Favorieten<br>Berichten.<br>SMS en MMS<br>E-mail                                                                                                    | 20<br>22<br>24<br>26<br>26<br>26<br>26<br>26<br>27<br>28<br>28<br>28<br>28<br>28<br>30<br>31<br>32<br>34<br>34<br>34<br>34       |
| Overzicht van telefooninstellingen<br>Instellingen voor internet en berichten<br>Tekst invoeren<br>Bellen.<br>Noodoproepen<br>Afhandeling van oproepen<br>Voicemail<br>Meerdere gesprekken<br>Telefonische vergaderingen<br>Oproepinstellingen<br>Contacten<br>Scherm met contactgegevens<br>Favorieten<br>Berichten<br>SMS en MMS<br>E-mail<br>Google Talk™                                                                                                    | 20<br>22<br>24<br>26<br>26<br>26<br>26<br>27<br>27<br>27<br>27<br>27<br>28<br>28<br>30<br>31<br>32<br>34<br>34<br>34<br>34<br>38 |
| Overzicht van telefooninstellingen<br>Instellingen voor internet en berichten<br>Tekst invoeren<br>Bellen<br>Noodoproepen<br>Afhandeling van oproepen<br>Voicemail<br>Meerdere gesprekken<br>Telefonische vergaderingen<br>Oproepinstellingen<br>Contacten<br>Scherm met contactgegevens<br>Favorieten<br>Berichten<br>SMS en MMS<br>E-mail<br>Google Talk™                                                                                                    | 20<br>22<br>24<br>26<br>26<br>26<br>26<br>27<br>28<br>28<br>28<br>28<br>28<br>30<br>31<br>32<br>31<br>32<br>34<br>36<br>38<br>38 |
| Overzicht van telefooninstellingen<br>Instellingen voor internet en berichten<br>Tekst invoeren<br>Bellen<br>Noodoproepen<br>Afhandeling van oproepen<br>Voicemail<br>Meerdere gesprekken<br>Telefonische vergaderingen<br>Oproepinstellingen<br>Oproepinstellingen<br>Contacten<br>Scherm met contactgegevens<br>Favorieten<br>Berichten<br>SMS en MMS<br>E-mail<br>Google Talk™<br>Sony Ericsson Timescape <sup>TM</sup><br>De Timescape <sup>TM</sup> -startpagina | 20<br>                                                                                                    |

| Timescape™ gebruiken                              |    |
|---------------------------------------------------|----|
| Timescape™-instellingen                           | 41 |
| Timescape™-widget                                 | 42 |
| Toepassingen en inhoud                            | 43 |
| PlayNow™                                          | 43 |
| Android™ Market                                   | 46 |
| Toepassingen beheren                              | 46 |
| Auteursrechtelijk beschermde inhoud               | 47 |
| Alle zaken op orde                                | 48 |
| Agenda                                            | 48 |
| Notities                                          | 49 |
| Wekker                                            | 50 |
| Synchroniseren                                    | 52 |
| Sony Ericsson Sync                                |    |
| Google™ sync                                      | 53 |
| Wi-Fi <sup>TM</sup>                               | 54 |
| Voordat u Wi-Fi™ gaat gebruiken                   |    |
| Wi-Fi™-netwerkstatus                              |    |
| Geavanceerde Wi-Fi™-instellingen                  |    |
| Webbrowser                                        | 57 |
| Voordat u internet gaat gebruiken                 | 57 |
| Surfen op internet                                |    |
| Werkbalk                                          |    |
| Browserinstellingen                               | 59 |
| Llw telefoon on een computer aansluiten           | 60 |
| Inhoud overbrengen en verwerken met een USB-kabel | 60 |
| PC Companion.                                     |    |
| Media Go™                                         | 61 |
| Draadlaza Bluataath M-tachnologia                 | 62 |
| Telefoonnaam                                      | 62 |
| Koppeling met een ander Bluetooth™-apparaat       | 62 |
|                                                   | C4 |
|                                                   | 04 |
| De muziekplayer gebruiken                         | 04 |
| TrackIDIM-technologie                             | 67 |
|                                                   | 07 |
| FM-radio                                          | 68 |
| Overzicht van FM-radio                            |    |
| Schakelen tussen radiozenders                     | 68 |
| Pavoriete radiozenders gebruiken                  |    |
| Ophileuw Zoeken naar radiozenders                 |    |
| Schakelen lussen de speaker en de neadset         |    |

| Video's                                 | 70 |
|-----------------------------------------|----|
| De videoplayer gebruiken                | 70 |
| YouTube™                                | 71 |
| Camera                                  | 72 |
| Zoeker en camerabesturingselementen     | 72 |
| De camera gebruiken                     | 72 |
| Camera-album                            | 76 |
| Foto's en video's delen                 | 77 |
| Locatieservices                         |    |
| GPS-technologie gebruiken               |    |
| Google Maps <sup>™</sup>                | 78 |
| Navigatie-instructies ontvangen         | 79 |
| De telefoon vergrendelen en beveiligen  | 80 |
| IMEI-nummer                             | 80 |
| SIM-kaartbeveiliging                    | 80 |
| Patroon voor schermontgrendeling        | 81 |
| De telefoon bijwerken                   | 82 |
| De telefoon draadloos bijwerken         | 82 |
| De telefoon bijwerken met een USB-kabel | 82 |
| Problemen oplossen                      | 83 |
| Veelgestelde vragen                     | 83 |
| Foutberichten                           | 84 |
| Juridische gegevens                     | 85 |
| Index                                   | 88 |
|                                         |    |

## Aan de slag

## Belangrijke informatie

Lees de Belangrijke informatie voordat u de mobiele telefoon in gebruik neemt.

Sommige services en functies in deze gebruikershandleiding worden niet ondersteund in alle landen/regio's, of door alle netwerken en/of serviceproviders in alle gebieden. Dit geldt ook voor het internationale GSM-alarmnummer 112. Neem contact op met uw netwerkoperator of serviceprovider voor de beschikbaarheid van specifieke services of functies en voor informatie over bijkomende toegangs- of gebruikskosten.

## Gebruikershandleiding op de telefoon

Er is een uitgebreide gebruikershandleiding beschikbaar op de telefoon. De uitgebreide gebruikershandleiding en meer informatie zijn ook beschikbaar op *www.sonyericsson.com/support*.

## De gebruikershandleiding op de telefoon openen

- 1 Sleep vanuit de **Startpagina** omhoog.
- 2 Ga naar en tik op Gebruikershandleiding ?

## Assembleren

## De SIM-kaart en geheugenkaart plaatsen

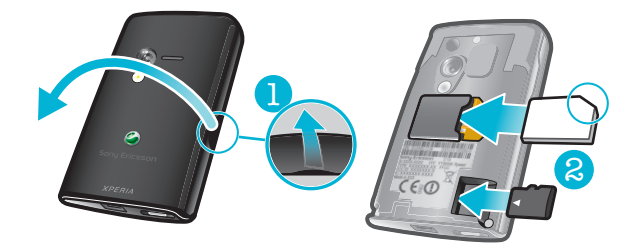

- 1 Verwijder de cover.
- 2 Schuif de SIM-kaart met de goudkleurige contacten omlaag en de geheugenkaart met de goudkleurige contacten omhoog in het apparaat.

De cover plaatsen

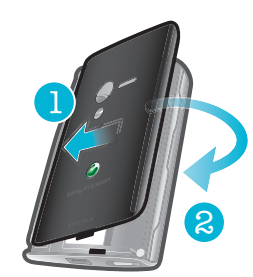

• Plaats de cover op de achterzijde van de telefoon.

## De telefoon de eerste keer starten

De eerste keer dat u de telefoon start, kunt u via de setuphandleiding belangrijke telefooninstellingen invoeren, contacten importeren en uw accounts voor e-mail en onlineservices instellen. U kunt de setuphandleiding ook later vanuit de telefooninstellingen openen.

## De taal instellen

- 1 Blader door de lijst met beschikbare talen.
- 2 Tik op de taal die u op de telefoon wilt gebruiken. De taal wordt gemarkeerd.
- 3 Tik op **Opslaan**.

## Instellingen voor internet en berichten

Als u berichten wilt verzenden of internet wilt gebruiken, hebt u een mobiele 2G/3Ggegevensverbinding nodig. Voor de meeste mobiele netwerken en operators worden de instellingen voor berichten en internet vooraf geïnstalleerd, of gedownload naar de telefoon wanneer u de telefoon voor het eerst inschakelt met een geplaatste SIM-kaart. Als dit niet het geval is, kunt u op de computer naar *www.sonyericsson.com/support* gaan om de instellingen naar de telefoon te downloaden. Als u netwerkinstellingen handmatig wilt toevoegen of wijzigen, raadpleegt u *Instellingen voor internet en berichten* op pagina 22 voor meer informatie.

### Contacten importeren vanaf de SIM-kaart

- 1 Tik vanuit de setuphandleiding op **Contcten importrn**.
- 2 Wanneer u wordt gevraagd het importeren van de contacten vanaf de SIM-kaart naar de telefoon te bevestigen, tikt u op **Ja**.
- Met de toepassing Sony Ericsson Sync kunt u contacten, bladwijzers en agenda-events synchroniseren tussen de telefoon en uw Sony Ericsson-account. Zo kunt u informatie van uw oude telefoon naar de Sony Ericsson-account overbrengen en de informatie vervolgens naar de nieuwe telefoon overbrengen. U kunt een Sony Ericsson-account instellen vanuit de toepassing Sony Ericsson Sync op de telefoon of door naar www.sonyericsson.com/user te gaan op de computer.

#### De datum en tijd instellen

- 1 Tik vanuit de setuphandleiding op **Tijd & datum**.
- 2 Schakel het selectievakje Automatisch uit indien dit is ingeschakeld.
- 3 Tik op Datum instellen of Tijd instellen.
- 4 Tik op + of om de datum of tijd aan te passen.
- 5 Tik op Instellen.
- Tijdens het instellen van de tijd kunt u schakelen tussen 12-uurs- en 24-uursnotatie. Als u AM en PM wilt gebruiken, moet u 24-uurs notatie gebruiken uitschakelen.

## Een nieuw Google™-account maken op de telefoon

- 1 Tik vanuit de setuphandleiding op **Google-account**.
- 2 Tik op **Volgende**.
- 3 Tik op Maken.
- 4 Voer uw persoonlijke gegevens en de gewenste Google™-gebruikersnaam in. Tik op **Volgende**.
- 5 Voer uw wachtwoord in en bevestig het vervolgens. Tik op Volgende.
- 6 Selecteer een beveiligingsvraag en voer een persoonlijk antwoord in dat alleen u kent. U kunt ook een secundair e-mailadres invoeren waarheen uw Google<sup>™</sup>accountgegevens kunnen worden verzonden wanneer u deze vergeet. Tik op Volgende.
- 7 Als u akkoord gaat met de servicevoorwaarden van Google™, tikt u op **Ik ga akkoord, Volgende**.
- 8 Voer het beveiligingswoord in dat als afbeelding wordt weergegeven. Tik op **Volgende**.
- 9 Schakel de selectievakjes in om aanvullende Google<sup>™</sup>-services toe te staan of laat de vakjes leeg als u niet akkoord gaat met het gebruik van de betreffende services. Tik op Volgende.
- 10 Tik op Setup voltooien. Uw nieuwe Google™-account is nu gemaakt en ingesteld voor gebruik met de Google™-services op de telefoon.

## Een bestaand Google<sup>™</sup>-account instellen op de telefoon

- 1 Tik vanuit de setuphandleiding op **Google-account**.
- 2 Tik op Volgende.
- 3 Tik op Aanmelden.
- 4 Voer uw Google™-gebruikersnaam en -wachtwoord in. Tik op **Aanmelden** om door te gaan.
- 5 Schakel de selectievakjes in om aanvullende Google<sup>™</sup>-services toe te staan of laat de vakjes leeg als u niet akkoord gaat met het gebruik van de betreffende services. Tik op Volgende.
- 6 Tik op Setup voltooien. Uw Google™-account is nu ingesteld op de telefoon.
- In de meeste gevallen is uw Google™-gebruikersnaam het eerste deel van uw Google™-emailadres.

#### Een e-mailaccount instellen

- 1 Tik vanuit de setuphandleiding op E-mail.
- 2 Tik op E-mailadres, voer uw e-mailadres in en tik op Vlgnde.
- 3 Voer uw wachtwoord in en tik op Gereed.
- 4 Tik op **Doorgaan**.
- 5 Als de e-mailaccountinstellingen niet automatisch kunnen worden gedownload, kunt u de accountinstellingen handmatig invoeren.
- Als u de instellingen handmatig moet invoeren, neemt u contact op met de e-mailserviceprovider voor de juiste e-mailaccountinstellingen. Dit kunt u bijvoorbeeld doen als u moet weten of het accounttype POP3 of IMAP is.

## Sony Ericsson Timescape<sup>™</sup>-instellingen

Met Sony Ericsson Timescape<sup>™</sup> worden alle communicatie-events op één locatie verzameld en wordt u op de hoogte gehouden van berichten, gemiste gesprekken van uw contacten en updates van vrienden in Facebook<sup>™</sup> en Twitter<sup>™</sup>.

## Een Facebook<sup>™</sup>-account instellen

- 1 Tik vanuit de setuphandleiding op Facebook.
- 2 Tik op Gebruikersnaam, voer uw gebruikersnaam in en tik op Vlgnde.
- 3 Voer uw wachtwoord in en tik op Gereed.

## Een Twitter™-account instellen

- 1 Tik vanuit de setuphandleiding op **Twitter**.
- 2 Tik op Gebruikersnaam, voer uw gebruikersnaam in en tik op Vlgnde.
- 3 Voer uw wachtwoord in en tik op **Gereed**.

## De setuphandleiding afsluiten

• Als u de setuphandleiding hebt voltooid, tikt u op Gereed.

## De telefoon in- en uitschakelen

#### De telefoon inschakelen

- 1 Houd de toets ()/-- boven op de telefoon ingedrukt.
- 2 Voer de PIN-code van uw SIM-kaart in als hierom wordt gevraagd en selecteer **OK**.
- 3 Volg de instructies in de setuphandleiding als u de telefoon voor het eerst opstart.
- U hebt de PIN-code van uw netwerkoperator gekregen. Als u een fout wilt corrigeren tijdens het invoeren van de PIN-code van uw SIM-kaart, drukt u op <a>.</a>.

## De telefoon uitschakelen

- 1 Houd **O/--0** ingedrukt tot het optiemenu wordt weergegeven.
- 2 Tik in het optiemenu op Uitschakelen.
- 3 Tik op OK.

Het scherm activeren

• Druk op **()/--0**.

## Het scherm vergrendelen

• Druk op **()/--0**.

## Kennismaking met uw telefoon

## Overzicht van de telefoon

- 1 Meldings-LED
- 2 Oorspeaker
- 3 Aan/uit-toets/schermvergrendeling
- 4 Nabijheidssensor
- 5 Lichtsensor
- 6 Volumetoets
- 7 Aanraakscherm
- 8 Toets Menu
- 9 Toets Home
- 10 Toets Terug
- 11 Cameratoets
- 12 Speaker
- 13 Cameralens
- 14 Cameraverlichting
- 15 Straphouder
- 16 3,5 mm-headsetaansluiting
- 17 Aansluiting voor lader/USB-kabel

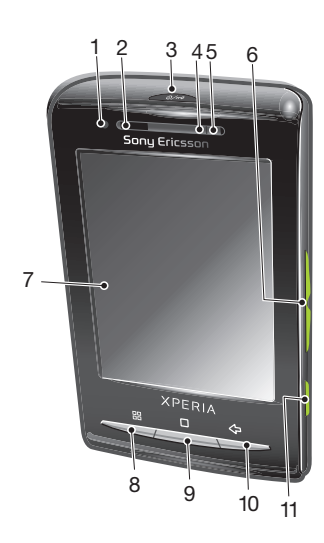

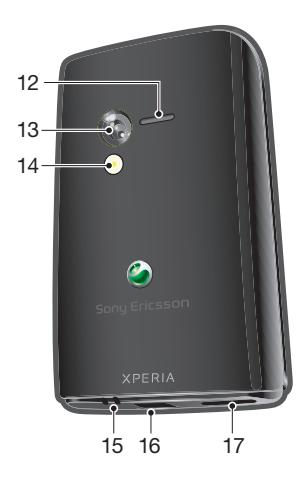

#### Het strapgat gebruiken

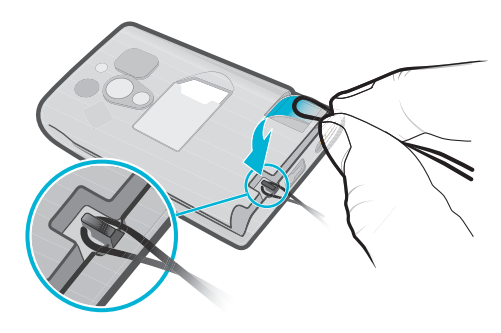

- 1 Verwijder de cover.
- 2 Wikkel de strap om het strapgat.
- 3 Plaats de cover terug.

## De batterij opladen

De batterij van de telefoon is bij aanschaf gedeeltelijk opgeladen. Het kan enkele minuten duren voordat het batterijpictogram op het scherm wordt weergegeven wanneer u de

telefoon op een voedingsbron aansluit. U kunt de telefoon blijven gebruiken wanneer deze wordt opgeladen.

De batterij wordt een klein beetje ontladen nadat deze volledig is opgeladen. Vervolgens wordt de batterij weer opgeladen. Hiermee wordt de batterijduur vergroot. Dit kan ertoe leiden dat laadstatus wordt weergegeven als een niveau onder de 100 procent.

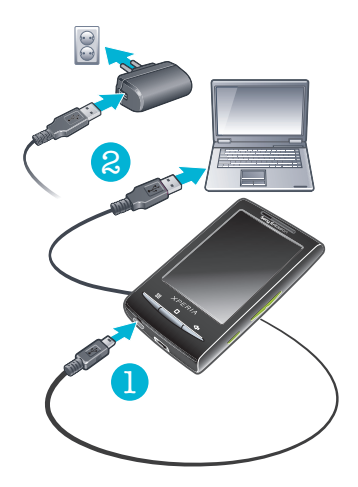

## De telefoon opladen met de lichtnetadapter

• Sluit de telefoon met de USB-kabel en de lichtnetadapter aan op een stopcontact.

## De telefoon opladen met een computer

- 1 Sluit de telefoon met de USB-kabel uit de telefoonkit aan op een USB-poort op een computer.
- 2 Tik op Telefoon opladen.

## Batterijprestaties optimaliseren

Gebruik de volgende methoden om de batterijprestaties te verbeteren:

- Verlaag de helderheid van het scherm.
- Laad de telefoon vaak op. De batterij gaat langer mee als deze vaak wordt opgeladen.
- Als u zich in een gebied zonder dekking bevindt, worden op de telefoon regelmatig scans uitgevoerd om te zoeken naar beschikbare netwerken. Hiermee wordt stroom verbruikt. Als u zich niet kunt begeven naar een gebied met betere dekking, kunt u de telefoon tijdelijk uitschakelen.
- Schakel 3G, draadloze Bluetooth<sup>™</sup>-technologie en de Wi-Fi<sup>™</sup>-verbinding uit wanneer deze functies niet vereist zijn.
- Ga naar www.sonyericsson.com/support voor meer informatie over het optimaliseren van de batterijprestaties.

## SIM-kaart

De SIM-kaart (Subscriber Identity Module), die u van uw netwerkoperator hebt ontvangen, bevat informatie over uw abonnement. Schakel de telefoon altijd uit en koppel de lader los voordat u de SIM-kaart plaatst of verwijdert.

## **PIN-code**

U hebt mogelijk een PIN-code (Personal Identification Number) nodig om de services en functies van uw telefoon te activeren. Elk cijfer van de PIN-code wordt als een sterretje (\*) weergegeven, tenzij het met de cijfers van een alarmnummer begint, bijvoorbeeld 112 of 911. U kunt alarmnummers bellen zonder een PIN-code in te voeren.

## Geheugen

U kunt inhoud opslaan op een geheugenkaart en in het telefoongeheugen. Muziek, videoclips en foto's worden opgeslagen op de geheugenkaart. Toepassingen, contacten en berichten worden opgeslagen in het telefoongeheugen.

## Geheugenkaart

U moet de geheugenkaart mogelijk afzonderlijk aanschaffen.

De telefoon biedt ondersteuning voor microSD<sup>™</sup>-kaarten. Deze kaarten worden gebruikt voor media-inhoud. Dit type kaart kan ook in andere compatibele apparaten worden gebruikt als draadbare geheugenkaart.

Zonder geheugenkaart kunt u de camera niet gebruiken en kunt u geen muziekbestanden of videoclips afspelen of downloaden.

## De geheugenkaart formatteren

De geheugenkaart in de telefoon kan worden geformatteerd, bijvoorbeeld om geheugen vrij te maken.

Alle inhoud op de geheugenkaart gaat verloren. Zorg dat u een back-up hebt gemaakt van alle zaken die u wilt behouden voordat u de geheugenkaart formatteert. Als u een back-up wilt maken van uw inhoud, kunt u deze kopiëren naar de computer. Raadpleeg het hoofdstuk *Uw telefoon op een computer aansluiten* op pagina 60 voor meer informatie.

## De geheugenkaart formatteren

- 1 Sleep vanuit de **Startpagina** omhoog.
- 2 Ga naar en tik op Instellingen > SD-kaart en telefoongeheugen > SD-kaart ontkoppelen.
- 3 Nadat u de geheugenkaart hebt ontkoppeld, tikt u op **SD-kaart formatteren > Alles** wissen.

## Draagbare stereoheadset

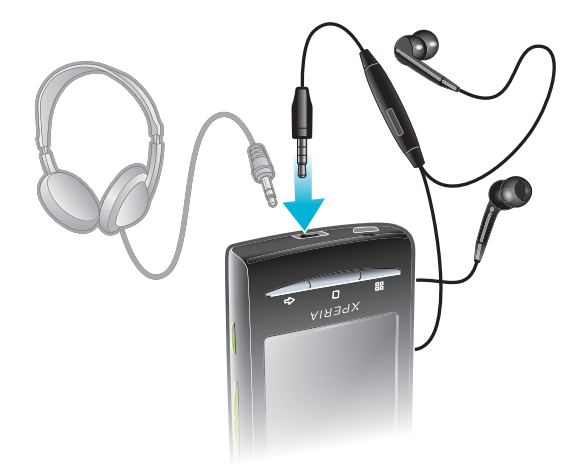

## Een headset gebruiken

- 1 Sluit een draagbare headset aan.
- 2 Als u een gesprek wilt beantwoorden, drukt u op de toets voor afhandeling van gesprekken. Als u muziek beluistert, wordt de muziek onderbroken wanneer u een gesprek ontvangt en hervat wanneer het gesprek is beëindigd.
- 3 Als u een gesprek wilt beëindigen, drukt u op de toets voor afhandeling van gesprekken.
- Als er geen draagbare headset bij de telefoon is geleverd, kunt u deze afzonderlijk aanschaffen.

## **Meldings-LED**

De meldings-LED (Light-Emitting Diode) bevindt zich boven aan de telefoon. De LED biedt informatie over de telefoonstatus en onverwerkte meldingen.

## LED-status

| Groen          | De batterij is volledig opgeladen                                              |
|----------------|--------------------------------------------------------------------------------|
| Knippert rood  | Het batterijniveau is laag.                                                    |
| Oranje         | De batterij wordt opgeladen. Het niveau ligt tussen laag en volledig opgeladen |
| Kninnert groen | Fr is een ongelezen bericht of een melding voor een gemist gesprek             |

Wanneer de telefoon wordt opgeladen maar het batterijniveau nog laag is, worden onverwerkte meldingen (LED knippert groen) niet aangegeven met de LED.

## Sensoren

De telefoon is uitgerust met een lichtsensor en nabijheidssensor. De lichtsensor wordt gebruikt om de verlichting voor het automatische LCD (Liquid Crystal Display) vast te stellen. De nabijheidssensor zorgt ervoor dat het scherm wordt uitgeschakeld wanneer uw gezicht het scherm raakt. Hiermee wordt voorkomen dat u ongewenst telefoonfuncties activeert tijdens een gesprek.

## Het volume aanpassen

U kunt het beltoonvolume aanpassen voor telefoonoproepen en -meldingen, en voor muziek- en videoweergave.

## Het volume van de beltoon aanpassen met de volumetoetsen

Druk de volumetoets omhoog of omlaag.

#### Het afspeelvolume voor media aanpassen met de volumetoets

• Druk de volumetoets omhoog of omlaag wanneer u muziek afspeelt of een video bekijkt.

#### De stille stand of de trilstand instellen voor de telefoon

- 1 Druk de volumetoets naar het minimum. De telefoon bevindt zich nu in de stille trilstand.
- 2 Druk de volumetoets nog een keer omlaag om de trilstand uit te schakelen.

## De hardwaretoetsen gebruiken

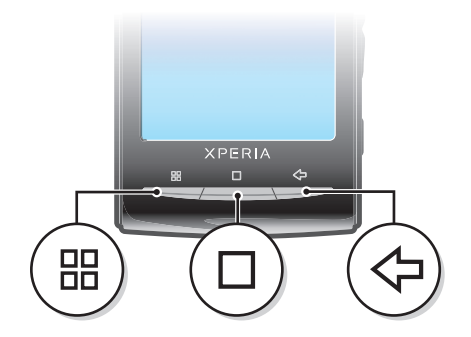

|                    | Menu        | Een lijst openen met opties die beschikbaar zijn op het huidige scherm of in de huidige toepassing                                                                         |
|--------------------|-------------|----------------------------------------------------------------------------------------------------|
|                    | Startpagina | <ul> <li>Naar de Startpagina of naar de toepassingsvensters gaan vanuit een toepassing of scherm</li> <li>Het venster met onlangs gebruikte toepassingen openen</li> </ul> |
| $\bigtriangledown$ | Vorige      | <ul> <li>Teruggaan naar het vorige scherm</li> <li>Het schermtoetsenblok, een dialoogvenster, een optiemenu of het meldingsvenster sluiten</li> </ul>                      |

## **Statusbalk**

In een statusbalk boven aan het scherm worden telefoonstatusinformatie en meldingen weergegeven. Aan de linkerzijde van de statusbalk worden meldingspictogrammen weergegeven. Aan de rechterzijde worden telefoonstatuspictogrammen weergegeven. Vanaf de statusbalk hebt u toegang tot het meldingsvenster.

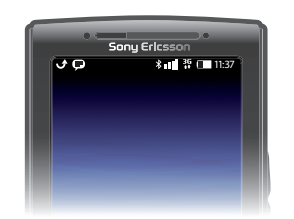

## Telefoonstatuspictogrammen

De volgende statuspictogrammen kunnen op het scherm worden weergegeven:

| .11          | Signaalsterkte                               |
|--------------|----------------------------------------------|
| <b>.</b>     | Geen signaal                                 |
| Rati         | Roaming                                      |
| G<br>†1      | GPRS beschikbaar                             |
| E<br>↑∔      | Edge beschikbaar                             |
| 3G<br>†‡     | 3G beschikbaar                               |
| G<br>t+      | GPRS-gegevens worden verzonden en gedownload |
| E<br>tł      | Edge-gegevens worden verzonden en gedownload |
| 3G<br>†ŧ     | 3G-gegevens worden verzonden en gedownload   |
|              | Batterijstatus                               |
| C <b>⁄21</b> | De batterij wordt opgeladen                  |
| رژه          | GPS is actief                                |
|              | Vliegmodus is actief                         |
| $\mathbf{Q}$ | Headset aangesloten                          |
| *            | De Bluetooth™-functie is actief              |
| *            | Verbonden met een ander Bluetooth™-apparaat  |
| <b>:</b>     | De SIM-kaart is vergrendeld                  |
| 4            | De microfoon van de telefoon is gedempt      |
| <b>(</b> )   | Speakertelefoon ingeschakeld                 |
|              |                                              |

- De luidspreker van de telefoon is gedempt
- 2 Trilstand
- Tr is een wekker ingesteld
- Synchronisatiefout

## Meldingspictogrammen

De volgende meldingspictogrammen kunnen op het scherm worden weergegeven:

- Nieuw e-mailbericht  $\lambda$ =|= Nieuw SMS-bericht/MMS-bericht FIA Probleem met levering van SMS-bericht/MMS-bericht Nieuw chatbericht Ģ Nieuwe voicemail ഹ 30 Aanstaande agendagebeurtenis  $\triangleright$ Nummer wordt afgespeeld Qi Probleem met aanmelding/synchronisatie 9 Geheugenkaart is vol Wi-Fi™-verbinding is ingeschakeld, draadloze netwerken beschikbaar 1 Telefoon is via USB-kabel met computer verbonden ψ A Foutbericht ÷ Gemiste oproep ٣. Gesprek in wacht Oproepen doorschakelen ingeschakeld -Gegevens worden gedownload ٠ Gegevens worden geüpload
- Meer (niet-weergegeven) meldingen

## Het aanraakscherm gebruiken

## Een item openen of markeren

• Tik op het item.

## Opties in- of uitschakelen

Tik op het toepasselijke selectievakje of in sommige gevallen op de rechterzijde van de lijstoptie om een optie in of uit te schakelen.

| $\checkmark$ | Ingeschakeld selectievakje  |
|--------------|-----------------------------|
| $\checkmark$ | Uitgeschakeld selectievakje |
| $\checkmark$ | Ingeschakelde lijstoptie    |
|              | Uitgeschakelde lijstoptie   |

## Pannen

• Sleep over het scherm om te pannen (indien de optie beschikbaar is).

## Zoomen

Er zijn twee manieren om te zoomen. Het zoomalternatief is afhankelijk van de toepassing die u gebruikt. In de webbrowser worden bijvoorbeeld en en gebruikt, terwijl in het camera-album het alternatief 'aanraken, vasthouden en slepen' wordt gebruikt.

## Zoomen

- Tik op q of g (indien beschikbaar) als u wilt in- of uitzoomen.
- Raak een locatie aan, houd deze vast en sleep omhoog of omlaag om in of uit te zoomen.
- U moet mogelijk uw vinger op het scherm slepen (in een willekeurige richting) om de zoompictogrammen weer te geven.

## Bladeren

U kunt omhoog en omlaag bladeren. Op bepaalde webpagina's kunt u ook opzij bladeren.

Er worden geen items op het scherm geactiveerd door te slepen of te vegen.

## Bladeren

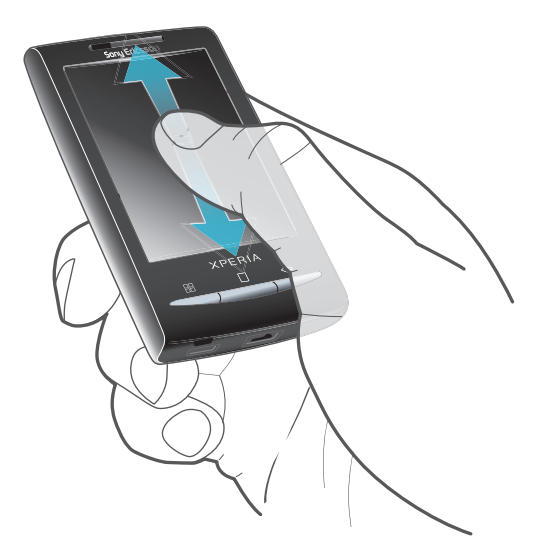

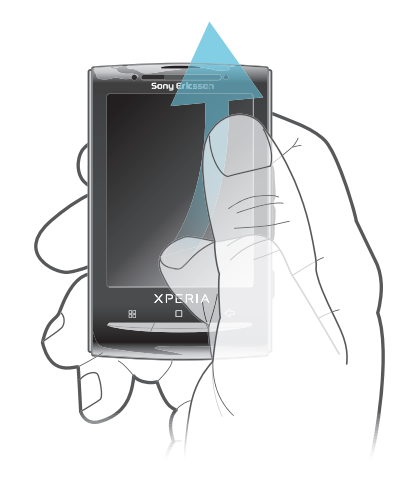

- Sleep omhoog of omlaag om te bladeren. •
- Veeg om snel te bladeren. U kunt wachten tot het bladeren is gestopt of u kunt het direct stoppen door op het scherm te tikken.

## Lijsten

U kunt door alfabetische lijsten bladeren met het indexpictogram.

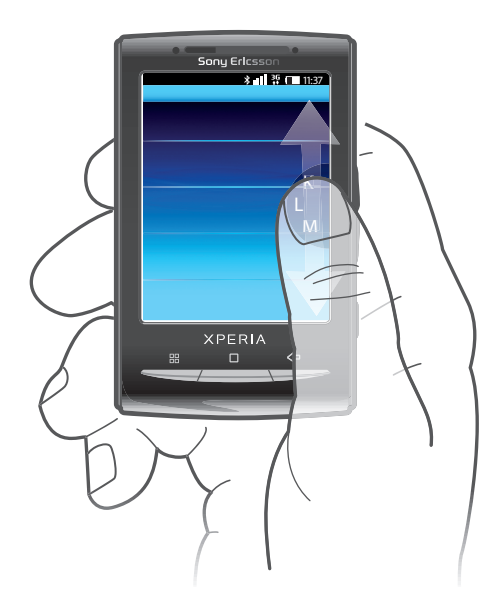

## Het indexpictogram gebruiken

- 1 Veeg in alfabetische lijsten omhoog of omlaag om 🧧 weer te geven.
- 2 Raak aan, houd het vast en versleep het omhoog of omlaag om naar een indexletter te bladeren.

## **Meldingsvenster**

In het meldingsvenster worden meldingspictogrammen weergegeven in de gedetailleerde weergave. U kunt meldingen (zoals berichten, herinneringen of eventmeldingen) direct openen vanuit het meldingsvenster. U kunt ook actieve toepassingen openen, zoals de muziekplayer of de radio.

## Het meldingsvenster openen

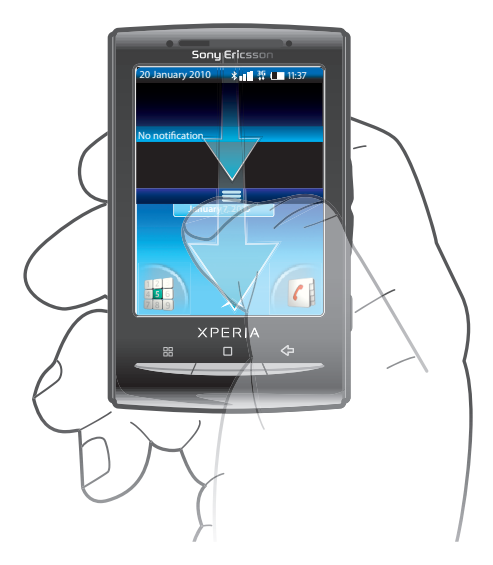

• Sleep de statusbalk omlaag.

## Het meldingsvenster sluiten

- Druk op <⊐.</li>
- Sleep het meldingsvenster omhoog.

## Een actieve toepassing openen vanuit het meldingsvenster

- 1 Sleep vanuit de **Startpagina** de statusbalk omlaag om het meldingsvenster te openen.
- 2 Tik op het pictogram van de actieve toepassing om deze te openen.

## Het meldingsvenster leegmaken

• Tik vanuit het meldingsvenster op **Wissen**.

## Startpagina

De **Startpagina** is het beginpunt voor uw telefoon. U kunt de **Startpagina** aan uw persoonlijke voorkeuren aanpassen door widgets toe te voegen of door de achtergrond en de toepassingen in de hoeken te wijzigen. Als u meerdere widgets toevoegt, loopt de **Startpagina** verder door dan de breedte van het scherm. De hoeken op de **Startpagina** worden gebruikt voor snelle toegang tot toepassingen of bladwijzers. U kunt alle gewenste toepassingen en bladwijzers toevoegen aan de hoeken.

Als u naar de **Startpagina** gaat, blijven bepaalde toepassingen actief op de achtergrond. Als u geen toepassingen op de achtergrond wilt uitvoeren, moet u de verschillende geopende toepassingen sluiten voordat u naar het scherm **Startpagina** gaat.

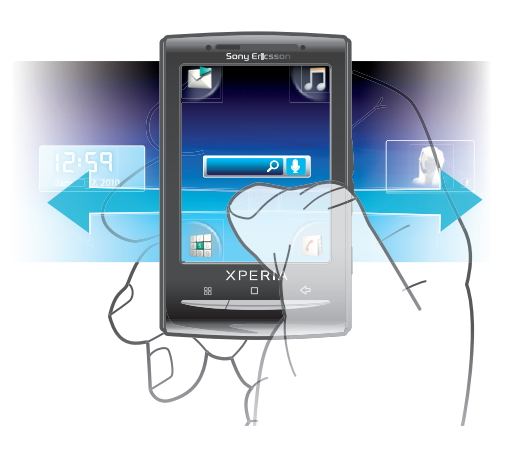

## De uitgebreide startpagina weergeven

• Sleep uw vinger naar de zijkanten van het scherm.

## De achtergrond voor de startpagina wijzigen

- 1 Druk op 册.
- 2 Tik op Achtergrond wijzigen.
- 3 Selecteer een optie.

## Widgets toevoegen aan de startpagina

- 2 Tik op Widgets schikken.
- 3 Veeg door de horizontale lijst met widgets en tik op Widget toevoegen.
- 4 Selecteer een widget in de lijst.
- 5 Druk op  $\triangleleft$  om de bewerkingsmodus af te sluiten.
- U kunt meer widgets toevoegen door in de horizontale lijst te vegen en op Widgets toevoegen te tikken.

## Een widget verwijderen van de startpagina

- 2 Tik op Widgets schikken.
- 3 Veeg horizontaal over het scherm en tik op de widget die u wilt verwijderen.
- 4 Tik op **≥** in de widget.
- 5 Tik op Ja.
- 6 Druk op  $\langle \neg$  om de bewerkingsmodus af te sluiten.

## Toepassingsvensters

U kunt de toepassingen op uw telefoon openen met de toepassingsvensters. De toepassingsvensters lopen verder door dan het scherm. U kunt nieuwe vensters maken en de toepassingen naar uw voorkeur ordenen.

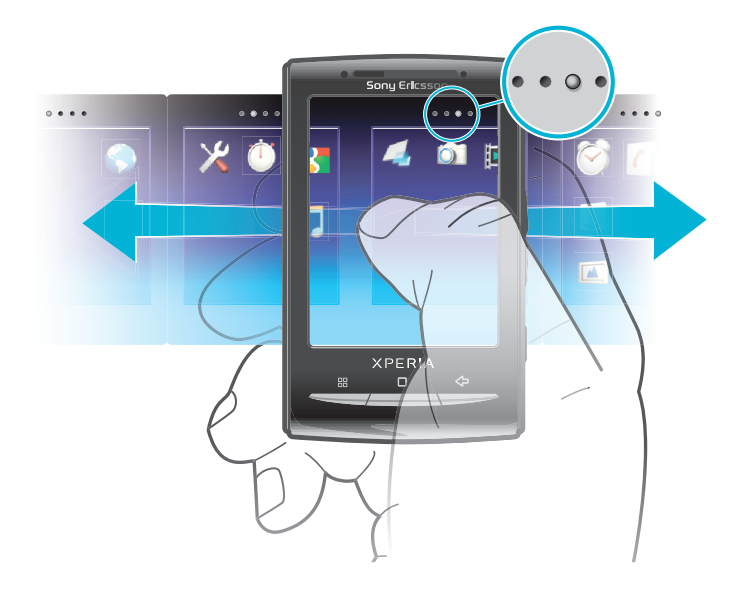

#### ....

Geeft aan in welk toepassingvenster u zich bevindt

## De toepassingsvensters openen

- U kunt de toepassingsvensters op verschillende manieren openen.
- Sleep vanuit de **Startpagina** omhoog.
- Tik vanuit de **Startpagina** op **A**.
- Veeg de **Startpagina** omhoog.
- Druk vanuit de Startpagina op .

#### Bladeren door de toepassingsvensters

Veeg naar links of rechts vanuit de toepassingsvensters.

#### Een nieuw toepassingsvenster maken

- 1 Druk vanuit de **Startpagina** op **H**.
- 2 Tik op Pictogr. schikken.
- 3 Raak een item aan en houd het ingedrukt in het laatste venster totdat het trilt, en sleep het naar rechts.
- 4 Druk op <⊐ om de bewerkingsmodus af te sluiten.

## Een toepassing verplaatsen

- 1 Druk vanuit de **Startpagina** op **E**.
- 2 Tik op Pictogr. schikken.
- 3 Raak een item aan en houd het vast totdat het trilt en sleep het naar een van de hoeken of naar een ander toepassingsvenster. Als u een item naar het laatste toepassingsvenster verplaatst, schakelt het venster naar het volgende venster.
- 4 Druk op <⊐ om de bewerkingsmodus af te sluiten.
- De items in de toepassingvensters zijn geen snelkoppelingen naar de toepassingen, maar de daadwerkelijke toepassingen. Wanneer u een toepassing verplaatst van de toepassingsvensters naar de hoeken of vice versa, wordt de daadwerkelijke toepassing verplaatst, en niet een snelkoppeling. Er zijn geen snelkoppelingen naar de toepassingen.

## De hoeken herordenen

De hoeken zijn geen snelkoppelingen naar toepassingen, maar de daadwerkelijke toepassingen.

- 1 Druk vanuit de Startpagina op III.
- 2 Tik op **Pictogr. schikken**.
- 3 Raak een item in het toepassingsvenster aan en houd dit ingedrukt, en sleep het naar een van de hoeken. U kunt items ook uitwisselen tussen toepassingsvensters en hoeken.
- 4 Druk op  $\triangleleft$  om de bewerkingsmodus af te sluiten.
- · U kunt ook uw favoriete bladwijzers toevoegen als hoeken of wegslepen van de hoeken naar de toepassingsvensters.

## Een toepassingsvenster verwijderen

- 1 Druk vanuit de **Startpagina** op **:::**.
- 2 Tik op Pictogr. schikken.
- 3 Raak elk item aan en houd het ingedrukt totdat het trilt en sleep de items een voor een naar het linkervenster, totdat het laatste venster rechts leeg is.
- 4 Druk op  $\triangleleft$  om de bewerkingsmodus af te sluiten.
- Voordat u items naar links verplaatst, moet u ervoor zorgen dat het venster links voldoende ruimte heeft.

| $\mathbf{\times}$      | Berichten    | SMS- en MMS-berichten verzenden en ontvangen                                                                                     |
|------------------------|--------------|----------------------------------------------------------------------------------------------------|
| 53                     | Muziekplayer | Muziek en afspeellijsten afspelen                                                                                                |
| 12 -<br>6 5 5<br>7 8 8 | Telefoon     | Bellen en gebeld worden, schakelen tussen gesprekken,<br>telefonische vergaderingen instellen en uw gesprekkenlijst<br>weergeven |
| (                      | Contacten    | Uw vrienden en collega's beheren                                                                                                 |
| <b>()</b>              | Browser      | Surfen en nieuwe programma's en bestanden downloaden van internet                                                                |
|                        | Camera       | Foto's maken en videoclips opnemen                                                                                               |
|                        | Album        | Uw afbeeldingen en foto's weergeven                                                                                              |
| @                      | E-mail       | E-mailberichten verzenden en ontvangen                                                                                           |
| $\otimes$              | Instellingen | De telefooninstellingen aanpassen aan uw eigen voorkeuren                                                                        |
| 2                      | Market       | Via de Android™ Market-service kunt u nieuwe<br>toepassingen aanschaffen en downloaden via uw telefoon                           |
| $\bigcirc$             | Wekker       | Een wekker instellen                                                                                                    |
| 31                     | Kalender     | Al uw afspraken bijhouden                                                                                                    |
| 4                      | Opmerkingen  | Notities maken                                                                                                    |
|                        | FM-radio     | Radio beluisteren met de telefoon                                                                                                |
| FQ,                    | TrackID™     | Een muziekherkenningsservice                                                                                                    |
|                        | Video        | De video's weergeven die zijn opgeslagen op de telefoon                                                                          |
|                        | PlayNow™     | Verschillende soorten interessante inhoud naar de telefoon downloaden                                                            |
| You<br>Tube            | YouTube      | Video's van over de hele wereld delen en bekijken                                                                                |
|                        | Google Maps  | Uw huidige locatie weergeven, andere locaties zoeken en routes berekenen                                                         |

## Overzicht van toepassingen

|            | Gmail™                | Een e-mailtoepassing die ondersteuning biedt voor de<br>Google Mail™-service                                                          |
|------------|-----------------------|----------------------------------------------------------------------------------------------------|
| + -<br>× ÷ | Rekenmachine          | Basisberekeningen uitvoeren                                                                                                    |
| talk       | Google Talk           | Online chatten                                                                                                    |
| ((()       | Spraakkiezer          | Uw stem gebruiken om te bellen                                                                                                    |
| Q          | Spraakgestuurd zoeken | Uw stem gebruiken om inhoud op internet te zoeken                                                                                     |
|            | Photo fun             | Uw foto's bewerken                                                                                                    |
|            | Timer                 | Tijd aftellen                                                                                                    |
| Ŭ          | Stopwatch             | Tijd bijhouden                                                                                                    |
| O          | Sony Ericsson Sync    | Uw contacten, agenda en meer synchroniseren via<br>SonyEricsson.com                                                                   |
|            | Timescape™            | Alle dagelijkse communicatie-events op de telefoon en in onlineservices bijhouden                                                     |
| ?          | Gebruikershandleiding | De uitgebreide gebruikershandleiding op de telefoon lezen                                                                             |
| <b>()</b>  | Dataviz® RoadSync     | Synchronisatietoepassing. U kunt Dataviz® RoadSync op<br>de telefoon synchroniseren met behulp van Microsoft®<br>Exchange ActiveSync® |

- Sommige toepassingen worden niet door alle netwerken en/of serviceproviders in alle gebieden ondersteund.
- U kunt ook nieuwe toepassingen downloaden. Deze worden ook weergegeven in de toepassingsvensters.

## Het venster met onlangs gebruikte toepassingen

Vanuit dit venster kunt u onlangs gebruikte toepassingen weergeven en openen.

## Het venster met onlangs gebruikte toepassingen openen

Houd □ ingedrukt in een toepassing.

## Overzicht van telefooninstellingen

U kunt de instellingen van de telefoon aan uw voorkeuren aanpassen, bijvoorbeeld **Datum** en tijd, **Draadloze bedieningselementen** en **Gegevenssynchronisatie**.

## Datum en tijd

U kunt de datum en tijd op de telefoon wijzigen.

## De datum instellen

- 1 Sleep vanuit de **Startpagina** omhoog.
- 2 Ga naar en tik op Instellingen > Datum en tijd.
- 3 Schakel het selectievakje Automatisch uit indien dit is ingeschakeld.
- 4 Tik op Datum instellen.
- 5 Tik op + of om de datum aan te passen.
- 6 Tik op Instellen.

## De tijd instellen

- 1 Sleep vanuit de **Startpagina** omhoog.
- 2 Ga naar en tik op Instellingen > Datum en tijd.
- 3 Schakel het selectievakje **Automatisch** uit indien dit is ingeschakeld.
- 4 Tik op Tijd instellen.
- 5 Tik op + of om de tijd aan te passen.
- 6 Tik op AM om te schakelen naar PM, of vice versa.
- 7 Tik op Instellen.
- Als u AM en PM wilt gebruiken, moet u 24-uurs notatie gebruiken uitschakelen.

## De tijdzone instellen

- 1 Sleep vanuit de **Startpagina** omhoog.
- 2 Ga naar en tik op Instellingen > Datum en tijd.
- 3 Schakel het selectievakje Automatisch uit indien dit is ingeschakeld.
- 4 Tik op Tijdzone selecteren.
- 5 Selecteer een optie.

## De tijdnotatie instellen

- 1 Sleep vanuit de **Startpagina** omhoog.
- 2 Ga naar en tik op Instellingen > Datum en tijd > 24-uurs notatie gebruiken.
- 3 Schakel het selectievakje in en uit om te schakelen tussen 12-uurs- en 24uursnotatie.

## De datumnotatie instellen

- 1 Sleep vanuit de **Startpagina** omhoog.
- 2 Ga naar en tik op Instellingen > Datum en tijd > Datumnotatie selecteren.
- 3 Selecteer een optie.

## Instellingen voor beltonen

## Een beltoon voor de telefoon instellen

- 1 Sleep vanuit de **Startpagina** omhoog.
- 2 Ga naar en tik op Instellingen > Geluid en weergave > Beltoon telefoon.
- 3 Selecteer een beltoon.

## Aanraaktonen inschakelen

- 1 Sleep vanuit de **Startpagina** omhoog.
- 2 Ga naar en tik op Instellingen > Geluid en weergave.
- 3 Selecteer Aanraaktonen of Hoorbare selectie.

## Een beltoon voor meldingen selecteren

- 1 Sleep vanuit de **Startpagina** omhoog.
- 2 Ga naar en tik op Instellingen > Geluid en weergave > Beltoon voor meldingen.
- 3 Selecteer een beltoon en tik op **OK**.

## Het trilalarm instellen

- 1 Sleep vanuit de **Startpagina** omhoog.
- 2 Ga naar en tik op Instellingen > Geluid en weergave.
- 3 Schakel het selectievakje Trilstand telefoon in.

## Scherminstellingen

## Stand

Er kan worden geschakeld tussen de staande en liggende schermstand. Deze functie is standaard uitgeschakeld, maar u kunt instellen dat de stand automatisch wordt gewijzigd.

## De schermstand automatisch laten wijzigen

- 1 Tik vanuit de **Startpagina** op de toepassingenbalk.
- 2 Tik op Instellingen > Geluid en weergave.
- 3 Schakel het selectievakje **Stand** in.
- + Als u automatische schermrotatie hebt uitgeschakeld, blijft de telefoon in de staande stand.

#### De schermhelderheid aanpassen

- 1 Sleep vanuit de **Startpagina** omhoog.
- 2 Ga naar en tik op Instellingen > Geluid en weergave > Helderheid.
- 3 Als u de helderheid wilt verlagen, sleept u de schuifregelaar naar links. Als u de helderheid wilt verhogen, sleept u de schuifregelaar naar rechts.
- 4 Tik op **OK**.

## De tijd aanpassen gedurende welke de telefoon niet is gebruikt voordat het scherm wordt uitgeschakeld

- 1 Sleep vanuit de **Startpagina** omhoog.
- 2 Ga naar en tik op Instellingen > Geluid en weergave > Time-out scherm.
- 3 Selecteer een optie.
- Als u het scherm snel wilt uitschakelen, drukt u kort op de aan/uit-toets )/+-0.

## Telefoontaal

U kunt een taal selecteren die wordt gebruikt op de telefoon.

#### De telefoontaal wijzigen

- 1 Sleep vanuit de **Startpagina** omhoog.
- 2 Ga naar en tik op Instellingen > Landinstelling en tekst > Landinstelling selecteren.
- 3 Selecteer een optie.
- Als u de verkeerde taal kiest en de menuteksten niet meer kunt lezen, gaat u naar *www.sonyericsson.com/support* voor ondersteuning.

## Vliegmodus

In de vliegmodus worden geen radiosignalen uitgezonden door de telefoon. U kunt Bluetooth™ en Wi-Fi™ niet inschakelen.

#### De vliegmodus inschakelen

- 1 Sleep vanuit de **Startpagina** omhoog.
- 2 Ga naar en tik op **Instellingen** > **Draadloze bedieningselementen**.
- 3 Schakel het selectievakje Vliegmodus in.

## Instellingen voor internet en berichten

Voor de meeste mobiele netwerken en operators worden de instellingen voor berichten en internet vooraf geïnstalleerd, of gedownload naar de telefoon wanneer u de telefoon voor het eerst inschakelt met een geplaatste SIM-kaart. Als dit niet het geval is, kunt u op de computer naar *www.sonyericsson.com/support* gaan om de instellingen naar de telefoon te downloaden. U kunt de internetinstellingen ook handmatig toevoegen of wijzigen.

Uw telefoon schakelt automatisch tussen 2G- en 3G-netwerken, afhankelijk van de beschikbaarheid. Sommige netwerkoperators staan het handmatig schakelen tussen netwerken toe.

## De huidige APN (Access Point Name) weergeven

- 1 Sleep vanuit de **Startpagina** omhoog.
- 2 Ga naar en tik op Instellingen > Draadloze bedieningselementen > Mobiele netwerken.
- 3 Tik op Namen toegangspunten.
- Als er meerdere verbindingen beschikbaar zijn, wordt de actieve netwerkverbinding aangegeven met een vinkje aan de rechterkant.

## Internetinstellingen handmatig configureren

- 1 Sleep vanuit de **Startpagina** omhoog.
- 2 Ga naar en tik op Instellingen > Draadloze bedieningselementen > Mobiele netwerken > Namen toegangspunten.
- 3 Druk op 册.
- 4 Tik op Nieuwe APN .
- 5 Tik op **Naam** en voer de naam in voor het netwerkprofiel dat u wilt maken.
- 6 Tik op **APN** en voer de naam van het toegangspunt in.
- 7 Tik op de verschillende items en voer alle overige informatie in die vereist is door uw netwerkoperator.
- 8 Druk op 🗄 en tik op **Opslaan**
- Neem contact op met uw netwerkoperator voor gedetailleerde informatie over de netwerkinstellingen.

#### De standaardinstellingen voor internet herstellen

- 1 Sleep vanuit de **Startpagina** omhoog.
- 2 Ga naar en tik op Instellingen > Draadloze bedieningselementen > Mobiele netwerken > Namen toegangspunten.
- 3 Druk op 믬.
- 4 Tik op Standaardinstellingen herstellen .

#### De netwerkmodus wijzigen

- 1 Sleep vanuit de **Startpagina** omhoog.
- 2 Ga naar en tik op Instellingen > Draadloze bedieningselementen > Mobiele netwerken.
- 3 Tik op Netwerkmodus.
- 4 Selecteer de gewenste netwerkmodus.

## Handmatig een ander netwerk selecteren

- 1 Sleep vanuit de **Startpagina** omhoog.
- 2 Ga naar en tik op Instellingen > Draadloze bedieningselementen > Mobiele netwerken > Mobiele providers.
- 3 Tik op Netwerken zoeken.
- 4 Selecteer een netwerk.
- Als u handmatig een netwerk zoekt, wordt er op de telefoon niet naar andere netwerken gezocht, zelfs wanneer u zich buiten het bereik van het geselecteerde netwerk begeeft. U wordt aanbevolen automatische netwerkselectie in te schakelen.

## Automatische netwerkselectie activeren

- 1 Sleep vanuit de **Startpagina** omhoog.
- 2 Ga naar en tik op Instellingen > Draadloze bedieningselementen > Mobiele netwerken > Mobiele providers.
- 3 Tik op Automatisch selecteren.

## Gegevensroaming

Afhankelijk van uw netwerkoperator is het mogelijk om mobiele gegevensverbindingen via 2G/3G tot stand te brengen buiten uw thuisnetwerk (roaming). Er kunnen kosten voor

gegevensoverdracht in rekening worden gebracht. Neem contact op met uw netwerkoperator voor meer informatie.

Toepassingen kunnen soms de internetverbinding gebruiken in uw thuisnetwerk zonder dat hiervan melding wordt gemaakt. Dit gebeurt bijvoorbeeld bij het verzenden van zoek- en synchronisatieverzoeken.

#### Gegevensroaming activeren

- 1 Sleep vanuit de **Startpagina** omhoog.
- 2 Ga naar en tik op Instellingen > Draadloze bedieningselementen > Mobiele netwerken.
- 3 Schakel het selectievakje Gegevensroaming in.

## Tekst invoeren

U kunt multitik tekstinvoer 🔜 of snelle tekstinvoer 🔗 gebruiken om tekst in te voeren. Bij snelle tekstinvoer wordt een ingebouwde woordenlijst gebruikt.

## Het schermtoetsenblok gebruiken

Wanneer u een toepassing start of een veld selecteert waarvoor u tekst of cijfers moet invoeren, wordt het schermtoetsenblok weergegeven.

 $\Phi$  U kunt het toetsenblok op ieder gewenst moment sluiten door op  $\langle \Box$  te drukken.

#### Het toetsenblok weergeven en tekst invoeren

• Tik op het tekstveld. Het toetsenblok wordt weergegeven.

#### Schakelen tussen hoofdletters en kleine letters

Tik op n voordat u een letter invoert.

#### Caps Lock inschakelen

Tik voordat u een woord typt op 1 tot 1 wordt weergegeven.

#### Cijfers invoeren met het toetsenblok

• Sleep 1 2 3 naar links wanneer u tekst invoert. Er wordt een toetsenblok met cijfers weergegeven.

#### Symbolen invoegen

Sleep Ose naar rechts wanneer u tekst invoert.

#### Het liggende toetsenblok gebruiken

- Draai de telefoon in de liggende stand wanneer het toetsenblok wordt weergegeven.
- De liggende stand moet worden ondersteund in de toepassing die u gebruikt en uw instellingen moeten zijn ingesteld op automatische rotatie voor het toetsenblok om te werken in de liggende stand.

#### De schrijftaal wijzigen

- 1 Tik wanneer u tekst invoert op het taalpictogram in de rechterbovenhoek.
- 2 Selecteer een optie.

#### Multitik tekstinvoer gebruiken om tekst in te voeren

- 1 Tik wanneer u tekst invoert op het taalpictogram in de rechterbovenhoek.
- 2 Tik op **Multitik** om te schakelen naar multitik tekstinvoer.
- 3 Als u een woord wilt schrijven, tikt u zo vaak op de tekentoetsen als nodig is om de gewenste letter weer te geven.

## Snelle tekstinvoer gebruiken om tekst in te voeren

- 1 Tik wanneer u tekst invoert op het taalpictogram in de rechterbovenhoek.
- 2 Tik op **Snelle tekst** om te schakelen naar snelle tekstinvoer.
- 3 Als u een woord wilt schrijven, tikt u één keer op elke tekentoets, zelfs wanneer de gewenste letter niet de eerste letter op de toets is.
- 4 Tik op het woord dat wordt weergegeven of tik op **I** om een woord in de lijst te selecteren.
- 5 Als het gewenste woord zich niet in de lijst bevindt, tikt u op **Spellen**, voert u eventuele wijzigingen door en tikt u op **Opslaan**.

## Tekst bewerken

- 1 Houd wanneer u tekst invoert het tekstveld ingedrukt tot het menu **Tekst** bewerken wordt weergegeven.
- 2 Selecteer een optie.

## **Bellen**

## Noodoproepen

De telefoon ondersteunt internationale alarmnummers, bijvoorbeeld 112 of 911. Dit houdt in dat u deze nummers normaal vanuit elk land kunt bellen om een noodoproep te doen, met of zonder SIM-kaart in het toestel, zolang u zich binnen het bereik van een netwerk bevindt.

## Een alarmnummer bellen

- 1 Tik vanuit de **Startpagina** op 🖬.
- Voer het alarmnummer in en tik op . Als u een nummer wilt verwijderen, tikt u op
   .

'♥ U kunt noodoproepen plaatsen zonder dat er een SIM-kaart is geplaatst.

## Een noodnummer bellen terwijl de SIM-kaart is vergrendeld

- 1 Tik op Noodoproep.
- Voer het noodnummer in en tik op Als u een nummer wilt verwijderen, tikt u op
   .

## Afhandeling van oproepen

## Een gesprek tot stand brengen

- 1 Tik vanuit de **Startpagina** op 🖬.
- 2 Als het oproeplogboek wordt weergegeven, tikt u op i om over te schakelen naar de toetsenblokweergave.
- 3 Voer het nummer van de ontvanger in en tik op **7**. Als u een nummer wilt verwijderen, tikt u op **3**.

## Een gesprek beëindigen

• Tik op 📉.

## Een internationaal gesprek voeren

- 1 Tik vanuit de **Startpagina** op **i**.
- 2 Raak 0 aan en houd deze waarde vast tot er een plusteken (+) wordt weergegeven.
- 3 Voer de landcode, het netnummer (zonder de eerste 0) en het telefoonnummer in. Tik vervolgens op 🌈.

## Een gesprek beantwoorden

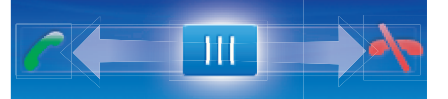

Sleep de indicator naar //.

## Een gesprek weigeren

Sleep de indicator naar

## Het volume van de oorspeaker veranderen tijdens een oproep

Druk de volumetoets omhoog of omlaag.

## De luidspreker inschakelen tijdens een gesprek

• Tik op 📢.

## De microfoon dempen tijdens een gesprek

• Tik op 📡.

## Cijfers invoeren tijdens een gesprek

- 1 Tik tijdens een gesprek op . Er wordt een toetsenblok weergegeven.
- 2 Voer cijfers in.

## De beltoon voor een inkomende oproep dempen

Tik op vanneer u het gesprek ontvangt.

## Recente gesprekken

In het oproeplogboek vindt u gemiste 🚮, ontvangen 🚺 en gekozen 🚯 oproepen.

#### Gemiste gesprekken weergeven

- 1 Als u gemiste gesprekken hebt, wordt Sin de statusbalk weergegeven. Sleep de statusbalk omlaag.
- 2 U kunt uw gemiste gesprekken in het meldingsvenster weergeven.

## Een nummer uit het oproeplogboek bellen

- 1 Tik vanuit de Startpagina op 🖬.
- 2 Als het toetsenblok wordt weergegeven, tikt u op 🖛 om over te schakelen naar de oproeplogboekweergave.
- 3 Tik op het nummer dat u wilt bellen.

## Een nummer uit het oproeplogboek toevoegen aan uw contacten

- 1 Tik vanuit de **Startpagina** op 🖬.
- 2 Als het toetsenblok wordt weergegeven, tikt u op 🔄 om over te schakelen naar het oproeplogboek.
- 3 Tik op 🕂.
- 4 Tik op een bestaand contact om het nummer aan dat contact toe te voegen of tik op 💁 voor een nieuw contact.
- 5 Bewerk de contactgegevens en tik op **Opslaan**.

## Voicemail

Als in uw abonnement een antwoorddienst is opgenomen, kunnen bellers een voicemailbericht achterlaten als u een oproep niet kunt aannemen. Het voicemailnummer is meestal op de SIM-kaart opgeslagen. Als dit niet het geval is, neemt u contact op met de serviceprovider om het voicemailnummer op te halen. U kunt het nummer vervolgens handmatig invoeren.

## Uw voicemailnummer invoeren

- 1 Sleep vanuit de **Startpagina** omhoog.
- 2 Ga naar en tik op Instellingen > Oproepinstellingen > Voicemail.
- 3 Voer uw voicemailnummer in.
- 4 Tik op **OK**.

#### Uw voicemailservice bellen

- 1 Tik vanuit de Startpagina op 🖬.
- 2 Raak 1 aan en houd deze waarde ingedrukt.

## Meerdere gesprekken

Als u de wisselgespreksfunctie hebt geactiveerd, kunt u meerdere gesprekken tegelijk verwerken. Als u de functie hebt geactiveerd, klinkt er een pieptoon wanneer u nog een gesprek ontvangt.

## Wisselgesprek activeren of deactiveren

- 1 Sleep vanuit de **Startpagina** omhoog.
- 2 Ga naar en tik op Instellingen > Oproepinstellingen > GSM-oproepinstellingen.
- 3 Als u wisselgesprek wilt activeren of deactiveren, tikt u op Wisselgesprek.

#### Een tweede gesprek weigeren

• Tik op **Bezet** wanneer u een herhaalde pieptoon hoort tijdens een gesprek.

Een tweede gesprek beantwoorden en het actieve gesprek beëindigen

• Tik op Vervangn wanneer u een herhaalde pieptoon hoort tijdens een gesprek.

Een tweede gesprek beantwoorden en het actieve gesprek in de wacht plaatsen

• Tik op Beantw. wanneer u een herhaalde pieptoon hoort tijdens een gesprek.

#### Een tweede gesprek tot stand brengen

- 1 Tik op 🌉.
- Voer het nummer van de ontvanger in en tik op
- 3 Als de ontvanger antwoordt, wordt het eerste gesprek in de wacht geplaatst.
- · → Dezelfde procedure is van toepassing op alle volgende gesprekken.

#### Schakelen tussen meerdere gesprekken

• Als u wilt schakelen naar een ander gesprek en het huidige gesprek in de wacht wilt plaatsen, tikt u op het gewenste nummer of contact.

Het actieve gesprek beëindigen en terugkeren naar het volgende gesprek in de wacht

• Tik op 📐

## Telefonische vergaderingen

Met telefonische vergaderingen of gesprekken met meerdere partijen kunt u gelijktijdig spreken met twee of meer personen.

## Een telefonische vergadering tot stand brengen

- 1 Tik op 🖬.
- Kies het nummer voor de tweede deelnemer en tik op
- 3 Als de tweede deelnemer antwoordt, wordt het eerste gesprek in de wacht geplaatst.
- 4 Tik op 🔗.
- + Herhaal stap 1 tot en met 4 om meer deelnemers toe te voegen.

## Een telefonische vergadering beëindigen

🔹 Tik tijdens het gesprek op 😽

## Oproepinstellingen

## Oproepen doorschakelen

U kunt oproepen bijvoorbeeld naar een ander telefoonnummer of een antwoorddienst doorschakelen.

## Gesprekken doorschakelen

- 1 Sleep vanuit de **Startpagina** omhoog.
- 2 Ga naar en tik op Instellingen > Oproepinstellingen > GSM-oproepinstellingen > Oproep doorschakelen.
- 3 Selecteer een optie.
- 4 Voer het nummer in waarheen u de gesprekken wilt doorschakelen en tik op **Inschakelen**.

#### Gesprekken doorschakelen uitschakelen

- 1 Sleep vanuit de **Startpagina** omhoog.
- 2 Ga naar en tik op Instellingen > Oproepinstellingen > GSM-oproepinstellingen > Oproep doorschakelen.
- 3 Selecteer een optie.
- 4 Tik op Uitschakelen.

## Uw telefoonnummer weergeven of verbergen

U kunt kiezen of u uw telefoonnummer wilt weergegeven of verbergen op het apparaat van ontvangers wanneer u ze belt.

## Uw telefoonnummer weergeven of verbergen

- 1 Sleep vanuit de **Startpagina** omhoog.
- 2 Ga naar en tik op Instellingen > Oproepinstellingen > GSM-oproepinstellingen > Beller-id.
- 3 Selecteer een optie.

## Nummers voor vaste belservice

Als u een PIN2-code hebt ontvangen van uw serviceprovider, kunt u een lijst met vaste nummers gebruiken om uitgaande en inkomende gesprekken te beperken.

## Vaste belservice in- of uitschakelen

- 1 Sleep vanuit de **Startpagina** omhoog.
- 2 Ga naar en tik op Instellingen > Oproepinstellingen > Vaste nummers.
- 3 Tik op FDN inschakelen of FDN uitschakelen.
- 4 Voer uw PIN2-code in en tik op **OK**.

## De lijst met geaccepteerde ontvangers voor gesprekken openen

- 1 Sleep vanuit de **Startpagina** omhoog.
- 2 Ga naar en tik op Instellingen > Oproepinstellingen > Vaste nummers > FDNlijst.

## Contacten

In de toepassing **Contacten** kunt u informatie invoeren voor uw persoonlijke contacten, zoals telefoonnummers en e-mailadressen. Wanneer u een contact bekijkt, hebt u snelle toegang tot alle communicatie met het betreffende contact. Als u een account voor een synchronisatieservice hebt, kunt u uw telefooncontacten synchroniseren met de accountcontacten. Zie *Synchroniseren* op pagina 52.

#### Uw contacten weergeven

- Tik vanuit de Startpagina op () om de toepassing Contacten te openen.
- Als u de telefoon niet hebt ingesteld voor synchronisatie met een webservice of als u de SIMcontacten nog niet hebt geïmporteerd, kunt u ervoor kiezen deze bewerkingen uit te voeren wanneer u **Contacten** voor het eerst opent.

## Contacten importeren vanaf de SIM-kaart

- 1 Tik vanuit de Startpagina op 🥢
- 2 Druk op 🗄 en tik op **Contacten importeren**.
- 3 Tik op OK.
- Als u de contacten van de SIM-kaart die u gebruikt, al hebt geïmporteerd, hoeft u dit niet opnieuw te doen.

#### Een contact bellen

- 1 Tik vanuit de **Startpagina** op
- 2 Tik op het contact.
- 3 Tik op het gewenste telefoonnummer van het contact.

#### Een SMS- of MMS-bericht naar een contact verzenden

- 1 Tik vanuit de Startpagina op 7
- 2 Tik op het contact.
- 3 Tik op 🖂 naast het gewenste telefoonnummer van het contact.
- 4 Bewerk het bericht en tik op Verzend.
- U kunt SMS-berichten en MMS-berichten alleen naar mobiele telefoonnummers verzenden.

## Een e-mailbericht naar een contact verzenden

- 1 Tik vanuit de **Startpagina** op
- 2 Tik op het contact.
- 3 Tik op @ naast het gewenste e-mailadres van het contact.
- 4 Bewerk het bericht en tik op Verzend.

## Selecteren welke contacten moeten worden weergegeven

- 1 Tik vanuit de Startpagina op 🚺
- 2 Druk op 🗄 en tik op **Groep voor weergave**.
- 3 Selecteer de weer te geven contacten.
- Mijn contacten bevat uw persoonlijke contacten. Als u uw contacten hebt gesynchroniseerd met een andere service, bevat Alle contacten alle personen en services waarmee u contact hebt opgenomen.

#### Een contact toevoegen

- 1 Tik vanuit de Startpagina op 🚺
- 2 Tik op 🔼
- 3 Tik op Naam, voer de naam in en tik op Vlgnde.
- 4 Voer het telefoonnummer in en tik op Gereed.
- 5 Voer de gewenste aanvullende gegevens voor het contact in of selecteer deze en blader omhoog en tik op **Opslaan**. Als u aanvullende informatievelden wilt toevoegen, tikt u op **Meer toevoegen**.
- Het type telefoonnummer wordt automatisch geselecteerd. U kunt tikken op het nummertypeveld om het te wijzigen.
- · U kunt ook contacten toevoegen vanuit het oproeplogboek.

## Een contact zoeken

- 1 Tik vanuit de **Startpagina** op [].
- 2 Tik op Zoeken.
- 3 Voer de eerste letters in van de contactnaam die u zoekt.
- 4 De treffers worden in een lijst weergegeven. Als u meerdere treffers krijgt, tikt u op de pijl-omlaag om de volledige lijst met treffers weer te geven.
- 5 Blader naar en tik op het gewenste contact.

## Scherm met contactgegevens

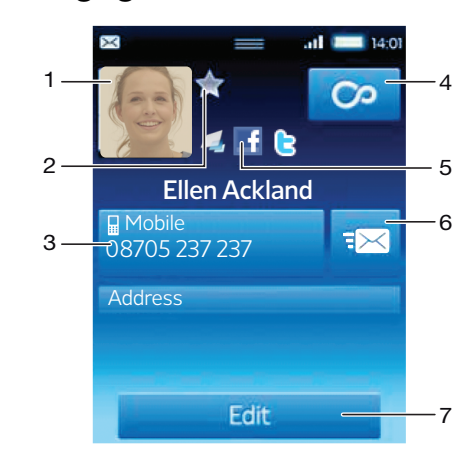

- 1 Contactafbeelding
- 2 Het contact is een favoriet
- 3 Telefoonnummer van het contact
- 4 Oneindig-knop voor toegang tot alle communicatie in Timescape™
- 5 Het contact is gekoppeld aan een contact uit een webservice
- 6 Een SMS- of MMS-bericht naar het contact verzenden
- 7 Het contact bewerken

## Een contact bewerken

- 1 Tik vanuit de Startpagina op 🜈.
- 2 Tik op het contact dat u wilt bewerken.
- 3 Blader omlaag en tik op **Bewerken**.
- 4 Als u een contactafbeelding wilt toevoegen, tikt u op 🔝 en selecteert u een afbeelding of maakt u een foto.
- 5 Als u een telefoonnummer wilt toevoegen, bladert u omlaag, tikt u op **Meer** toevoegen > Telefoonnummer en voert u het nummer in.
- 6 Als u een e-mailadres of een ander adres wilt toevoegen, tikt u op **Meer** toevoegen en selecteert u het gewenste type adres.
- 7 Als u een beltoon voor het contact wilt selecteren, bladert u omlaag en tikt u op Meer toevoegen > Beltoon. Selecteer een beltoon en tik op Gereed.
- 8 Als u klaar bent, bladert u omhoog en tikt u op **Opslaan**.
- Het type telefoonnummer wordt automatisch geselecteerd. U kunt tikken op het nummertypeveld om het te wijzigen.

## Een contact verwijderen

- 1 Tik vanuit de **Startpagina** op 🥢.
- 2 Tik op het contact dat u wilt verwijderen.
- 3 Blader omlaag en tik op **Bewerken**.
- 4 Blader omlaag en tik op **Contact verwijderen** > **Verwijd.**.

## Alle contacten verwijderen

- 1 Sleep vanuit de **Startpagina** omhoog.
- 2 Ga naar en tik op Instellingen.
- 3 Tik op **Toepassingen** > **Toepassingen beheren**.
- 4 Tik op **Opslag contacten**.
- 5 Tik op Gegevens wissen.

## Een contactafbeelding toevoegen

- 1 Tik vanuit de **Startpagina** op 🜈.
- 2 Tik op het contact waaraan u de afbeelding wilt toevoegen.
- 3 Blader omlaag en tik op **Bewerken**.
- 4 Tik op 👧.
- 5 Als u een afbeelding wilt selecteren in het camera-album, tikt u op Foto's en selecteert u een foto. Als u een foto wilt maken met de camera, tikt u op Nieuwe foto maken en maakt u de foto.
- 6 Snijd de afbeelding bij met het kader en tik op **Opslaan**.
- 7 Blader omhoog en tik op **Opslaan**.

## Alle communicatie met een contact in Timescape weergeven

- 1 Tik vanuit de **Startpagina** op
- 2 Tik op het contact waarvoor u de communicatie wilt weergeven.
- 3 Tik op 💁 Als u Timescape nog niet eerder hebt gebruikt, tikt u op **Doorgaan**.
- 4 Alle gemiste gesprekken, SMS- en MMS-berichten, en Facebook- en Twitterupdates voor het contact worden weergegeven in Timescape.

## Favorieten

U kunt een contact als favoriet markeren voor snelle toegang. U kunt alleen contacten met een contactafbeelding toevoegen aan uw favorieten.

## Een contact als favoriet toevoegen of verwijderen

- 1 Tik vanuit de Startpagina op 7.
- 2 Tik op het contact dat u wilt toevoegen aan of verwijderen uit uw favorieten.
  3 Tik op Bewerken.
- 4 Blader omlaag en tik op Favoriet. Als u geen afbeelding aan het contact hebt toegevoegd, wordt u gevraagd dit nu te doen.
- 5 Als u klaar bent, tikt u op **Opslaan**.

## Uw favoriete contacten openen

- 1 Tik vanuit de **Startpagina** op
- 2 Tik op het tabblad 🛧. De favorieten worden weergegeven als miniaturen.

## **Berichten**

## SMS en MMS

## Voordat u SMS en MMS gaat gebruiken

U kunt tekstberichten (SMS-berichten) vanaf de telefoon verzenden met behulp van SMS (Short Message Service). Als uw abonnement ondersteuning biedt voor MMS (Multimedia Messaging Service), kunt u ook berichten verzenden en ontvangen die mediabestanden bevatten, zoals afbeeldingen en video's. Een SMS-bericht kan uit maximaal 160 tekens bestaan. Langere berichten worden aaneengeschakeld en verzonden als meerdere berichten. Elk verzonden bericht wordt in rekening gebracht.

- Als u MMS-berichten wilt verzenden, moeten de juiste MMS-instellingen zijn ingesteld op de telefoon. Zie *Instellingen voor internet en berichten* op pagina 6.
- Y = Zie Tekst invoeren op pagina 24 voor meer informatie over het invoeren van tekst.

## SMS en MMS gebruiken

## Een bericht maken en verzenden

- 1 Tik vanuit de **Startpagina** op <u></u>
- 2 Tik op **Nieuw bericht**.
- 3 Tik op Bericht schrijven, voer uw berichttekst in en tik op Vlgnde.
- 4 Tik om een ontvanger toe te voegen.
- 5 Als u een ontvanger wilt toevoegen, selecteert u een contact in de lijst. U kunt ook tikken op het tekstveld, handmatig een nummer invoeren en op **Gereed** tikken.
- 6 Als u een foto of video wilt toevoegen, tikt u op 🔜 en selecteert u een optie.
- 7 Als u ontvangers wilt toevoegen, verwijderen of bewerken, drukt u op 🖽, tikt u op **Ontvangers bewerken** en bewerkt u de ontvangers.
- 8 Als u klaar bent, tikt u op Verzend.
- Als het maken van het bericht onderbreekt, wordt het opgeslagen als een concept. De berichtenthread wordt gelabeld met het woord **Concept**.

## Een ontvangen bericht lezen

- 1 Tik vanuit de **Startpagina** op <u></u>
- 2 Tik op een berichtenthread.
- 3 Als het bericht nog niet is gedownload, tikt u op het bericht en tikt u op Bericht downloaden.
- 4 Als het ontvangen bericht muziek of een video bevat, tikt u op het item en op Video weergeven of Audio afspelen.
- Als u een SMS-bericht of een MMS-bericht ontvangt, wordt in de statusbalk weergegeven. Als u het bericht wilt lezen, kunt u ook de statusbalk omlaag slepen en op het ontvangen bericht tikken wanneer de statusbalk is geopend.

## Een bericht beantwoorden

- 1 Tik vanuit de **Startpagina** op 🔀.
- 2 Tik op een berichtenthread.
- 3 Tik op het tekstveld om het toetsenblok te openen.
- 4 Voer de tekst van het bericht in.
- 5 Tik op Verzend.

## Een bericht doorsturen

- 1 Tik vanuit de Startpagina op 🔀.
- 2 Tik op een berichtenthread.
- 3 Tik op het gewenste bericht en op Bericht doorsturen > Nieuwe conversatie.
- 4 Tik op **Ontvanger toevoegen** en voeg een ontvanger toe.
- 5 Tik op **Verzend**.

## Een bericht verwijderen

- 1 Tik vanuit de **Startpagina** op <u></u>
- 2 Tik op een berichtenthread.
- 3 Tik op het gewenste bericht en op Bericht verwijderen > Bericht verwijderen.

#### Berichtenthreads verwijderen

- 1 Tik vanuit de Startpagina op 🗹.
- 2 Druk op 🗄 en tik op **Diverse verwijderen**.
- 3 Schakel de selectievakje in voor de berichtenthreads die u wilt verwijderen en tik op **Verwijd.**

## Het nummer van een afzender opslaan in een contact

- 1 Tik vanuit de **Startpagina** op 🔀.
- 2 Tik op een berichtenthread.
- 3 Tik op het veld voor de ontvanger boven aan het scherm en tik op het nummer dat u wilt opslaan.
- 4 Tik op 🤽
- 5 Selecteer een bestaand contact of tik op **I** als u een nieuw contact wilt maken.
- 6 Bewerk de contactgegevens en tik op **Opslaan**.

#### De afzender van een bericht bellen

- 1 Tik vanuit de **Startpagina** op 🔀.
- 2 Tik op een berichtenthread.
- 3 Tik op het veld voor de ontvanger boven aan het scherm en tik op het nummer dat u wilt bellen.
- 4 Tik op 🌈.

## Een afbeelding of video gebruiken die in een bericht is ontvangen

- 1 Tik vanuit de **Startpagina** op 🔀.
- 2 Tik op een berichtenthread.
- 3 Als het bericht nog niet is gedownload, tikt u op het bericht en tikt u op **Bericht** downloaden.
- 4 Tik op de afbeelding en tik op Afbeelding weergeven. De afbeeldingsviewer wordt geopend.
- 5 Tik op 🔟 als u de afbeelding wilt gebruiken als contactafbeelding of achtergrond.

## SMS- en MMS-instellingen

#### De meldingsinstellingen voor berichten wijzigen

- 1 Sleep vanuit de **Startpagina** omhoog.
- 2 Ga naar en tik op Instellingen > Sony Ericsson > Berichten.
- 3 Tik indien gewenst op **Meldingstoon** en selecteer een meldingsgeluid.
- 4 Selecteer indien gewenst de instelling voor Meldingstrilling.

#### De instellingen voor leveringsrapporten voor uitgaande berichten wijzigen

- 1 Sleep vanuit de **Startpagina** omhoog.
- 2 Ga naar en tik op Instellingen > Sony Ericsson > Berichten.
- 3 Tik op **Ontvangstbevestiging** om het leveringsrapport te activeren of deactiveren.
- I Wanneer een bericht is afgeleverd bij de ontvanger, wordt 
  ✓ in het bericht weergegeven.

## Berichten weergeven die zijn opgeslagen op de SIM-kaart

- 1 Sleep vanuit de **Startpagina** omhoog.
- 2 Ga naar en tik op Instellingen > Sony Ericsson > Berichten > SIM-berichten.

## E-mail

U kunt de telefoon gebruiken om e-mailberichten te verzenden en ontvangen via uw standaard-e-mailaccount. U heb eerst de juiste internetinstellingen nodig op de telefoon. Zie *Instellingen voor internet en berichten* op pagina 6.

Y = Zie Tekst invoeren op pagina 24 voor meer informatie over het invoeren van tekst.

## Een e-mailaccount instellen op de telefoon

- 1 Sleep vanuit de **Startpagina** omhoog.
- 2 Ga naar en tik op **E-mail**.
- 3 Tik op E-mailadres, voer uw e-mailadres in en tik op Vlgnde.
- 4 Voer uw wachtwoord in en tik op Gereed.
- 5 Tik op **Doorgaan**.
- 6 Als de e-mailaccountinstellingen niet automatisch kunnen worden gedownload, kunt u doorgaan door de accountinstellingen handmatig in te voeren.
- Als u de instellingen handmatig moet invoeren, neemt u contact op met de e-mailserviceprovider voor de juiste e-mailaccountinstellingen. Dit kunt u bijvoorbeeld doen als u moet weten of het accounttype POP3 of IMAP is.

## Een e-mailaccount verwijderen van de telefoon

- 1 Sleep vanuit de **Startpagina** omhoog.
- 2 Ga naar en tik op Instellingen > Sony Ericsson > E-mail.
- 3 Tik op Account verwijderen > OK.

## E-mail gebruiken

## Een e-mailbericht maken en verzenden

- 1 Sleep vanuit de **Startpagina** omhoog.
- 2 Ga naar en tik op **E-mail**.
- 3 Tik op Nieuwe schrijven.
- 4 Tik op **Aan:**, voer het adres van de ontvanger in en tik op **Gereed**. U kunt op dezelfde manier meer ontvangers toevoegen, of een ontvanger verwijderen door op is te tikken.
- 5 Tik op **Onderwerp**, voer het onderwerp in en tik op **Gereed**.
- 6 Tik op E-mail schrijven, voer de berichttekst in en tik op Gereed.
- 7 Als u een bestand wilt bijvoegen, tikt u op en selecteert u het type bestand dat u wilt bijvoegen.
- 8 Tik op Verzend.

## Een e-mailbericht ontvangen en openen

- 1 Sleep vanuit de **Startpagina** omhoog.
- 2 Ga naar en tik op **E-mail**.
- 3 Tik op Postvak IN.
- 4 Als u het Postvak IN met nieuwe berichten wilt bijwerken, tikt u op U.
- 5 Als u een bericht wilt openen en lezen, tikt u op het bericht.
### Het e-mailadres van een afzender opslaan in uw contacten

- 1 Sleep vanuit de **Startpagina** omhoog.
- 2 Ga naar en tik op **E-mail**.
- 3 Tik op **Postvak IN** en tik op het gewenste bericht.
- 4 Tik op het veld voor de afzender boven aan het scherm.
- 5 Tik op het e-mailadres onder Van: en tik op Contact opslaan.
- 6 Selecteer een bestaand contact of tik op **I** als u een nieuw contact wilt maken.
- 7 Bewerk de contactgegevens en tik op **Opslaan**.

### Een bijlage bij een e-mailbericht gebruiken

- 1 Sleep vanuit de **Startpagina** omhoog.
- 2 Ga naar en tik op **E-mail**.
- 3 Tik op **Postvak IN** en tik op het gewenste bericht.
- 4 Tik op de bijlage om deze weer te geven. Als de bijlage nog niet is gedownload, wordt deze eerst gedownload.

### Een e-mailbericht beantwoorden

- 1 Sleep vanuit de **Startpagina** omhoog.
- 2 Ga naar en tik op **E-mail**.
- 3 Tik op **Postvak IN** en tik op het gewenste bericht.
- 4 Blader naar de onderzijde van het bericht en tik op **Beantwoorden** of op **Allen beantwoorden** als er meerdere ontvangers zijn.
- 5 Tik op het berichttekstveld, voer de berichttekst in en tik op Gereed.
- 6 Tik op Verzend.

### Een e-mailbericht doorsturen

- 1 Sleep vanuit de **Startpagina** omhoog.
- 2 Ga naar en tik op **E-mail**.
- 3 Tik op **Postvak IN** en tik op het gewenste bericht.
- 4 Blader omlaag in het bericht en tik op **Doorsturen**.
- 5 Tik op **Aan:**, voer het adres van de ontvanger in en tik op **Gereed**.
- 6 Tik op het berichttekstveld, voer de berichttekst in en tik op Gereed.
- 7 Tik op Verzend.

### E-mailberichten verwijderen

- 1 Sleep vanuit de **Startpagina** omhoog.
- 2 Ga naar en tik op **E-mail**.
- 3 Tik op de gewenste map.
- 4 Druk op 🗄 en tik op **Diverse verwijderen**.
- 5 Schakel de selectievakje in voor de berichten die u wilt verwijderen en tik op **Verwijd.**

### E-mailinstellingen

### De instellingen voor het e-mailaccount wijzigen

- 1 Sleep vanuit de **Startpagina** omhoog.
- 2 Ga naar en tik op Instellingen > Sony Ericsson > E-mail.
- 3 Selecteer een optie.

### E-mail van Google™

Als u een Google<sup>™</sup>-account hebt, kunt u dit gebruiken met de Gmail<sup>™</sup>-toepassing op de telefoon. Als u het Google<sup>™</sup>-account op de telefoon hebt ingesteld, kunt u chatten met de toepassing Google Talk<sup>™</sup> en de agendatoepassing synchroniseren met Google Agenda<sup>™</sup>.

## Een Google<sup>™</sup>-account instellen op de telefoon

- 1 Sleep vanuit de **Startpagina** omhoog.
- 2 Ga naar en tik op Instellingen > Basisinstellingen > Instellingengids > Googleaccount.
- 3 Voer de stappen in de registratiewizard uit om een Google™-account te maken of meld u aan als u al een account hebt.
- 4 De telefoon is nu gereed voor gebruik met Gmail<sup>™</sup>, Google Talk<sup>™</sup> en Google Agenda<sup>™</sup>.
- U kunt ook een Google™-account maken of instellen vanuit de setuphandleiding als u de telefoon voor het eerst hebt opgestart. Verder kunt u een Google™-account maken door naar www.google.com/accounts te gaan in de webbrowser van uw computer.

### Gmail<sup>™</sup> openen

- 1 Sleep vanuit de **Startpagina** omhoog.
- 2 Ga naar en tik op Gmail<sup>™</sup>.

### Google Talk<sup>™</sup>

U kunt Google Talk op de telefoon gebruiken om te chatten met vrienden die deze toepassing ook gebruiken. Als u Google Talk wilt gebruiken, hebt u de juiste internetinstellingen nodig op de telefoon. Zie *Instellingen voor internet en berichten* op pagina 6.

### Google Talk<sup>™</sup> starten

- 1 Sleep vanuit de **Startpagina** omhoog.
- 2 Ga naar en tik op Google Talk.

### Google Talk<sup>™</sup> instellen

- Als u al een Google™-account op de telefoon hebt ingesteld, hoeft u Google Talk™ niet afzonderlijk in te stellen. Zodra u een Google™-account op de telefoon hebt ingesteld, wordt dit account gebruikt in alle Google™-toepassingen.
- 1 Sleep vanuit de **Startpagina** omhoog.
- 2 Ga naar en tik op Google Talk.
- 3 Voer de stappen in de registratiewizard uit om een Google™-account te maken of meld u aan als u al een account hebt.
- 4 De telefoon is nu gereed voor gebruik met Gmail<sup>™</sup>, Google Talk<sup>™</sup> en Google Agenda<sup>™</sup>.

### Een chatbericht beantwoorden met Google Talk

- 1 Als iemand u een bericht heeft verzonden in **Google Talk**, wordt 🗾 weergegeven in de statusbalk.
- 2 Sleep de statusbalk omlaag en tik op het bericht om te beginnen met chatten.

# Sony Ericsson Timescape™

Sony Ericsson Timescape<sup>™</sup> verandert uw sociale ervaring op revolutionaire wijze; al uw communicatie vindt u voortaan terug in één weergave. Alle events (Facebook- en Twitterupdates, SMS- en MMS-berichten en gemiste gesprekken) worden in chronologische volgorde als tegel weergegeven op het scherm. U krijgt een voorbeeldweergave van een event voordat u de volledige inhoud weergeeft. U kunt filteren op type event om alle communicatie voor een contact weer te geven.

De services en functies die in dit hoofdstuk worden beschreven, worden mogelijk niet voor alle landen/regio's of voor alle netwerken en/of serviceproviders in alle gebieden ondersteund.

### Timescape<sup>™</sup> starten

- 1 Sleep vanuit de **Startpagina** omhoog.
- 2 Ga naar en tik op **Timescape**.
- 3 De eerste keer dat u Timescape start, kunt u op Inloggen tikken en u aanmelden voor uw Facebook- of Twitter-account om Facebook- en Twitter-updates te ontvangen in Timescape. Als u zich niet wilt aanmelden, tikt u op Doorgaan.
- Als u zich al hebt aangemeld voor Facebook, Twitter of een andere onlineservice toen u de telefoon de eerste keer instelde, wordt het welkomstscherm niet weergegeven wanneer u Timescape™ start en hoeft u zich niet opnieuw aan te melden.
- Als u zich niet hebt aangemeld en op Doorgaan tikt, kunt u zich altijd aanmelden vanuit de startpagina door op Instellingen > Sony Ericsson > Timescape™-instellingn te tikken.

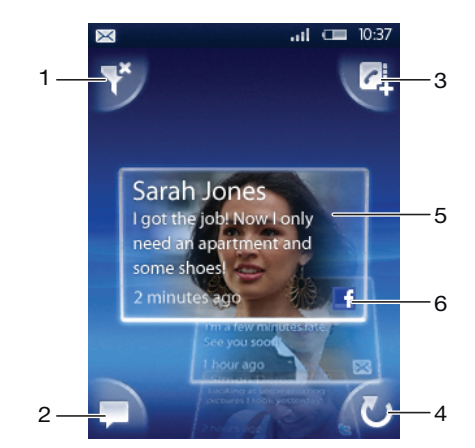

# De Timescape<sup>™</sup>-startpagina

- 1 Pictogram Tegelfilter
- 2 Pictogram Statusupdate
- 3 Pictogram Ga naar contact
- 4 Pictogram Vernieuwen (alleen zichtbaar wanneer u bent aangemeld bij een webserviceaccount)
- 5 Timescape<sup>™</sup>-tegels, in chronologische volgorde
- 6 Pictogram Tegelinhoud

## Timescape<sup>™</sup> gebruiken

#### Bladeren in tegels in Timescape™

Raak een tegel aan en houd deze vast. Sleep de tegel vervolgens omhoog of omlaag.

### Een voorbeeld weergeven van een tegel in Timescape™

Blader naar de tegel waarvan u een voorbeeld wilt weergeven.

## Tegelpictogrammen

Met de volgende pictogrammen op een tegel wordt een type event aangeduid. Als u een voorbeeld van een tegel bekijkt, kunt u op het pictogram of de tegel tikken om de verwante event weer te geven.

Een gemist gesprek

Een SMS- of MMS-bericht

- Een Twitter-update van een vriend
- f

Een Facebook-update van een vriend

### Uw Facebook<sup>™</sup>- of Twitter<sup>™</sup>-status bijwerken in Timescape<sup>™</sup>

- 1 Sleep vanuit de **Startpagina** omhoog.
- 2 Ga naar en tik op **Timescape**.
- 3 Tik op 💻.
- 4 Tik op **Services selecteren**.
- 5 Gebruik de schakelopties om de services te selecteren waarvoor u uw status wilt bijwerken. Als u uw status wilt bijwerken voor een service waarvoor u niet bent aangemeld, tikt u op de service en meld u zich aan. Als u de gewenste services hebt geselecteerd, tikt u op **Gereed**.
- 6 Tik op Status bewerken, voer uw nieuwe status in en tik op Verzend.

### Een event in Timescape<sup>™</sup> weergeven

- 1 Sleep vanuit de **Startpagina** omhoog.
- 2 Ga naar en tik op **Timescape**.
- 3 Blader naar de tegel voor de gewenste event en tik op de tegel.

### Terugbellen vanuit Timescape™ wanneer u een gemist gesprek hebt

- 1 Sleep vanuit de **Startpagina** omhoog.
- 2 Ga naar en tik op **Timescap**e.
- 3 Blader naar de tegel die de gemist gesprek vertegenwoordigt en tik op de tegel.
- 4 Tik op 🌈.

### Een SMS- of MMS-bericht beantwoorden in Timescape™

- 1 Sleep vanuit de **Startpagina** omhoog.
- 2 Ga naar en tik op **Timescape**.
- 3 Blader naar een tegel voor een SMS- of MMS-bericht en tik op de tegel.
- 4 Bewerk het bericht en tik op Verzend.

### Een nummer uit een Timescape-tegel toevoegen aan een contact

- 1 Sleep vanuit de **Startpagina** omhoog.
- 2 Ga naar en tik op **Timescape**.
- 3 Blader naar de tegel met het nummer dat u wilt toevoegen aan uw contact.
- 4 Tik op 🛃.
- 5 Selecteer het contact waaraan u het nummer wilt toevoegen of tik op **I** om een nieuw contact te maken.
- 6 Bewerk de contactgegevens en tik op **Opslaan**.

### De startpagina vernieuwen in Timescape™

- 1 Sleep vanuit de **Startpagina** omhoog.
- 2 Ga naar en tik op **Timescape**.
- 3 Tik op 🕖.
- Wanneer u de startpagina vernieuwt in Timescape™, maakt de telefoon verbinding met internet om informatie uit uw Twitter- en Facebook-account en andere beschikbare accounts voor onlineservices bij te werken. U kunt de startpagina alleen vernieuwen als u bent aangemeld bij ten minste één webservice.

### De weergegeven events in Timescape<sup>™</sup> filteren

- 1 Sleep vanuit de **Startpagina** omhoog.
- 2 Ga naar en tik op **Timescape**.
- 3 Tik op het pictogram Tegelfilter in de linkerbovenhoek.
- 4 Selecteer de typen events die u wilt weergeven. U kunt filteren op webservices, Berichten of Gemiste oproepen, of alle communicatie met een contact weergeven.

### Alle communicatie met een contact weergeven

- 1 Sleep vanuit de **Startpagina** omhoog.
- 2 Ga naar en tik op **Timescape**.
- 3 Blader naar de tegel voor het contact dat u wilt weergeven.
- 4 Tik op <table-of-contents>
- 5 Tik op de naam van het contact.
- U kunt alleen alle communicatie met een contact weergeven als het contact is opgeslagen in **Contacten**.

# Timescape<sup>™</sup>-instellingen

### Timescape<sup>™</sup>-instellingen openen

- 1 Sleep vanuit de **Startpagina** omhoog.
- 2 Ga naar en tik op Instellingen > Sony Ericsson > Timescape<sup>™</sup>-instellingn.

### De weergegeven events in Timescape™ wijzigen

- 1 Sleep vanuit de **Startpagina** omhoog.
- 2 Ga naar en tik op Instellingen > Sony Ericsson > Timescape™-instellingn > Content selecteren.
- 3 Schakel de gewenste selectievakjes in en tik op **Gereed**. Als u zich niet hebt aangemeld voor een webservice die u wilt selecteren, tikt u op de service en voert u uw aanmeldingsgegevens in.

### Timescape<sup>™</sup>-inhoud wissen

- 1 Sleep vanuit de **Startpagina** omhoog.
- 2 Ga naar en tik op Instellingen > Sony Ericsson > Timescape<sup>™</sup>-instellingn > Content wissen.
- 3 Tik op de inhoud die u wilt wissen en tik op **OK**.

### Updates voor webservice-inhoud plannen in Timescape™

- 1 Sleep vanuit de **Startpagina** omhoog.
- 2 Ga naar en tik op Instellingen > Sony Ericsson > Timescape<sup>™</sup>-instellingn > Updates plannen.
- 3 Tik op de gewenste optie. Als u **Handmatig** selecteert, worden er geen automatische updates uitgevoerd.

### Aanmelden voor Facebook of Twitter

- 1 Sleep vanuit de **Startpagina** omhoog.
- 2 Ga naar en tik op Instellingen > Sony Ericsson > Timescape<sup>™</sup>-instellingn > Services.
- 3 Tik op de service waarvoor u zich wilt aanmelden.
- 4 Voer uw aanmeldingsgegevens in.
- Y Wanneer u zich hebt aangemeld voor een webservice, kunt u uw status bijwerken of updates uit de webservice weergeven in Timescape™.

### Afmelden voor Facebook of Twitter

- 1 Sleep vanuit de **Startpagina** omhoog.
- 2 Ga naar en tik op Instellingen > Sony Ericsson > Timescape™-instellingn > Services.
- 3 Tik op de service waarvoor u zich wilt afmelden en tik op Uitloggen.

# Timescape<sup>™</sup>-widget

De Timescape<sup>™</sup>-widget kan voor snelle toegang worden toegevoegd aan de **Startpagina**. Zie **Startpagina** op pagina 17.

# Toepassingen en inhoud

U kunt toepassingen en inhoud downloaden vanuit de toepassing PlayNow™ en de toepassingswinkel Android™ Market.

Controleer voordat u downloadt of er een geheugenkaart in de telefoon is geplaatst. De toepassingen die u downloadt, worden opgeslagen in de toepassingsvensters en vensters voor onlangs gebruikte toepassingen.

## **PlayNow**<sup>™</sup>

Met de toepassing PlayNow<sup>™</sup> op de telefoon kunt u uw favoriete en de nieuwste muziek doorbladeren, aanschaffen en downloaden. U kunt ook verschillende leuke games en toepassingen downloaden.

## Voordat u PlayNow™ gaat gebruiken

Controleer het volgende voordat u de toepassing PlayNow™ gaat gebruiken:

- De geheugenkaart is in de telefoon geplaatst.
- U hebt een telefoonabonnement dat ondersteuning biedt voor Wi-Fi™ of 2G/3Ggegevensoverdracht.
- U beschikt over een actieve netwerkverbinding.
- De PlayNow<sup>™</sup>-service is niet in alle landen en op alle netwerken beschikbaar. U moet zich mogelijk registreren als internetgebruiker bij uw serviceprovider of netwerkoperator.
- Zie *Instellingen voor internet en berichten* op pagina 6 voor meer informatie over het instellen van een mobiele 2G/3G-gegevensverbinding. Zie *Wi-Fi*<sup>™</sup> op pagina 54 voor meer informatie over het verbinding maken met een Wi-Fi<sup>™</sup>-netwerk.
- ∳ Ga naar www.sonyericsson.com/support voor meer informatie over PlayNow™.

### PlayNow<sup>™</sup> gebruiken

U kunt alle aspecten van de toepassing PlayNow™ gebruiken nadat u zich hebt geregistreerd. De registratie is gratis en eenvoudig. U kunt vouchers gebruiken (indien beschikbaar) om gratis inhoud op te halen, zoals muziek, toepassingen en games.

De toepassing PlayNow<sup>™</sup> bevat een zoekfunctie. Er is voor elk inhoudsgebied een zoekoptie beschikbaar, bijvoorbeeld voor muziek, toepassingen en games. U kunt de meest populaire gratis en betaalde toepassingen en games bekijken.

### PlayNow<sup>™</sup> starten

- 1 Sleep vanuit de **Startpagina** omhoog.
- 2 Ga naar en tik op 📂.

### Registreren en aanmelden voor PlayNow™

- 1 Tik op **Aanmelden** op het welkomstscherm. Het scherm voor aanmelding en registratie wordt weergegeven.
- 2 Voer uw e-mailadres in en stel het wachtwoord in. Als u zich registreert voor aankopen met uw creditcard, moet u ook andere gebruikersgegevens invoeren, zoals uw naam, telefoonnummer en creditcardnummer.
- 3 Nadat u zich hebt aangemeld, blijft u aangemeld. U kunt nu uw accountopties zien in plaats van de registratie- en aanmeldingsopties.
- Als u ervoor kiest zich niet te registreren, kunt u zich de volgende keer registreren door op H te drukken.
- U kunt zich ook de eerste keer registreren door op de optie Voucher of PlayNow starten te drukken vanuit het welkomstscherm. Wanneer het PlayNow™-scherm wordt weergegeven, tikt u op Registreren of Aanmelden.

### Bladeren door muziek

- 1 Tik in het scherm PlayNow op **Muziek**.
- 2 Blader door de muziek op chart of categorie.
- 3 Als u de optie Top charts kiest, krijgt u een lijstweergave met de toptracks.
- 4 Als u een categorie kiest, krijgt u een lijstweergave met de nieuwste en meest populaire albums in de betreffende categorie.
- $\dot{\Psi}$  De standaardlijstweergave is die met de nieuwste albums of tracks.

### Bladeren door toepassingen en games

- 1 Tik in het scherm PlayNow op **Toepassingen** of **Games**.
- 2 Blader door toepassingen en games, gesorteerd op publicatiedatum of categorie.

### Muziek zoeken

- 1 Tik in het scherm PlayNow<sup>™</sup> op **Muziek** en op **Zoeken**.
- 2 Zoek muziek op naam, op een deel van de naam van een artiest of op de naam van een album of track.
- 3 Tik in het scherm met zoekresultaten op een item in de lijst om een gedetailleerde weergave van het album met alle tracks weer te geven.
- 4 Tik op de miniatuurweergave van de album art om aanvullende albumdetails op te halen, zoals de aankoopdetails van het album of de track.

### Toepassingen en games zoeken

- 1 Tik vanuit het scherm **PlayNow™** op de optie **Toepassingen** of **Games**.
- 2 Tik op **Zoeken**.
- 3 Zoek op de naam van de toepassing of game.
- 4 Tik op een item in de lijst met zoekresultaten voor een gedetailleerde weergave waarin u de betreffende toepassing of game kunt aanschaffen of voorbeeldafbeeldingen voor de toepassing of game kunt bekijken.

### Een muziekalbum of -track aanschaffen en afspelen

- 1 Tik tijdens het bladeren of zoeken op een item in de tracklijstweergave om de bijbehorende details weer te geven.
- 2 Bekijk voorbeeldafbeeldingen en beluister een voorbeeld van de tracks in de gedetailleerde weergave.
- 3 Schaf de track aan met behulp van uw creditcard of een speciaal geprijsd SMSbericht.
- 4 Wanneer de aankoop en het downloaden zijn voltooid, wordt de track weergegeven onder **Downloads** in het scherm PlayNow<sup>™</sup> en wordt de track toegevoegd aan de audiobibliotheek van de muziekplayer.
- 5 Als u de aangeschafte track wilt afspelen in de muziekplayer, tikt u op > >
   2.
- Aankopen met een creditcard zijn goedkoper dan aankopen met een speciaal geprijsd SMSbericht.
- De aankoopoptie voor creditcards is niet in alle landen en voor alle netwerken beschikbaar. Indien beschikbaar, moet u een geregistreerd gebruiker zijn.

### Een toepassing of game aanschaffen en starten

- 1 Tik tijdens het bladeren door of zoeken naar toepassingen en games op een item in de lijstweergave om de bijbehorende details weer te geven.
- 2 Bekijk voorbeeldafbeeldingen van de toepassing of game in een gedetailleerde weergave.
- 3 Schaf de toepassing of game aan met behulp van uw creditcard of een speciaal geprijsd SMS-bericht.
- 4 Wanneer de aankoop en het downloaden zijn voltooid, wordt de toepassing of game weergegeven onder **Downloads** in het scherm PlayNow™.
- 5 Als u de aangeschafte toepassing of game wilt starten, drukt u op 🖽.
- 6 Tik op **Downloads** en selecteer de gewenste toepassing of game.
- 7 U kunt een aangeschafte toepassing of game ook starten vanuit de toepassingsvensters.
- Aankopen met een creditcard zijn goedkoper dan aankopen met een speciaal geprijsd SMSbericht.
- De aankoopoptie voor creditcards is niet in alle landen en voor alle netwerken beschikbaar. Indien beschikbaar, moet u een geregistreerd gebruiker zijn.

### Uw account bewerken

- Uw accountopties worden alleen weergegeven wanneer u zich hebt geregistreerd voor een PlayNow-account.
- 1 Tik vanuit het scherm **PlayNow™** op **Mijn account**.
- 2 Tik op het tabblad **Bewerken** om uw accountgegevens te wijzigen. U kunt uw creditcardgegevens en -account bewerken of verwijderen.

### Uw downloads weergeven

- 1 Druk vanuit het scherm PlayNow<sup>™</sup> op ⊞.
- 2 Tik op **Downloads**. De lijst met gedownloade inhoud wordt in chronologische volgorde weergegeven.
- 3 Als u de factuurgegevens voor een gedownload item wilt weergeven, tikt u op het item > Factuurdetails.

### Vouchers

Vouchers zijn codes waarmee u toegang krijgt tot gratis inhoud, zoals muziek, toepassingen en games die tijdens een campagne worden aangeboden.

Wanneer u zich registreert voor PlayNow, hebt u toegang tot de voucheroptie. Vraag uw netwerkoperator om meer informatie over voucheraanbiedingen en hun codes tijdens specifieke campagnes.

Vouchers en campagnes zijn niet in alle landen en voor alle netwerken beschikbaar. Als de voucherservice niet beschikbaar is in uw land, hebt u geen toegang tot de voucheroptie op de telefoon.

### Vouchers gebruiken

- 1 Tik vanuit het scherm **PlayNow™** op **Voucher**.
- 2 Voer de vouchercode in.
- 3 Blader in de lijst met gratis aangeboden inhoud en kies de items die u wilt downloaden.
- De gratis inhoud wordt niet in alle landen en voor alle netwerken aangeboden. Een campagne waarbij gratis inhoud wordt aangeboden, kan verschillen per netwerkoperator.

### Speciaal geprijsde SMS-berichten

Een speciaal geprijsd SMS-bericht is een SMS-bericht waarmee kosten in rekening worden gebracht naast de standaardkosten voor een SMS-bericht. Operators brengen de kosten voor speciaal geprijsde SMS-berichten bij u in rekening op de maandelijkse factuur, of houden het bedrag automatisch in op uw prepaidtegoed.

# Android<sup>™</sup> Market

Met Android<sup>™</sup> Market hebt u in enkele tikken een wereld aan toepassingen en games binnen handbereik. U kunt bladeren door de toepassingen en games met behulp van categorieën en populaire downloads. U kunt ook feedback geven voor toepassingen en games, en deze een waarderingsscore geven.

U moet beschikken over een Google<sup>™</sup>-e-mailaccount voordat u Android<sup>™</sup> Market kunt gebruiken. Als u een Google<sup>™</sup>-account wilt maken, volgt u de instructies op de telefoon of raadpleegt u *Een Google<sup>™</sup>-account instellen op de telefoon* op pagina 38.

### Android<sup>™</sup> Market openen

- 1 Sleep vanuit de **Startpagina** omhoog.
- 2 Ga naar en tik op **Market**.

# **Toepassingen beheren**

### De machtigingen voor een toepassing weergeven

- 1 Sleep vanuit de **Startpagina** omhoog.
- 2 Ga naar en tik op Instellingen.
- 3 Tik op Toepassingen > Toepassingen beheren.
- 4 Tik op de gewenste toepassing.
- 5 Blader omlaag om Machtigingen weer te geven.
- Niet voor alle toepassingen zijn machtigingen ingesteld.

### Alle gegevens voor een toepassing wissen

- Zorg dat u een back-up hebt gemaakt van alle toepassingsgerelateerde inhoud die u wilt behouden voordat u alle gegevens voor een geïnstalleerde toepassing wist.
- 1 Sleep vanuit de **Startpagina** omhoog.
- 2 Ga naar en tik op Instellingen.
- 3 Tik op Toepassingen > Toepassingen beheren.
- 4 Tik op de gewenste toepassing.
- 5 Tik op Gegevens wissen.

### Een geïnstalleerde toepassing verwijderen

- Zorg dat u een back-up hebt gemaakt van alle toepassingsgerelateerde inhoud die u wilt behouden voordat u een geïnstalleerde toepassing verwijdert. Bepaalde toepassingen kunnen niet worden verwijderd.
- 1 Sleep vanuit de **Startpagina** omhoog.
- 2 Ga naar en tik op Instellingen.
- 3 Tik op Toepassingen > Toepassingen beheren.
- 4 Tik op de gewenste toepassing.
- 5 Tik op Verwijderen.

### Andere toepassingen downloaden

U kunt toepassingen op de telefoon installeren vanaf andere bronnen dan Android™ Market. U kunt ook instellingen voor de geïnstalleerde toepassingen weergeven en aanpassen. Veel toepassingen en games worden geleverd met een wizard die u begeleidt tijdens de installatie van de toepassing.

Toepassingen en games die u downloadt van andere websites dan Android<sup>™</sup> Market, kunnen van onbekende of onbetrouwbare oorsprong zijn. Download toepassingen en games alleen van vertrouwde bronnen zoals de toepassingswinkel Android<sup>™</sup> Market om uw telefoon en persoonlijke gegevens te beschermen.

### De installatie van andere toepassingen toestaan

- 1 Sleep vanuit het scherm **Startpagina** omhoog.
- 2 Ga naar en tik op Instellingen > Toepassingen.
- 3 Schakel het selectievakje **Onbekende bronnen** in.

## Auteursrechtelijk beschermde inhoud

Mogelijk zijn bepaalde weergegeven items of inhoud die u wilt openen (zoals toepassingen, games of muziekalbums), auteursrechtelijk beschermd met DRM (Digital Rights Management). U moet een licentie aanschaffen of vernieuwen om de items of inhoud te kunnen gebruiken. U kunt auteursrechtelijk beschermde items mogelijk niet kopiëren, verzenden of overbrengen.

### Auteursrechtelijk beschermde inhoud gebruiken

• Tik op n. Als u het item wilt openen, moet u de licentierechten aanschaffen of vernieuwen.

### **DRM-instellingen**

Vanuit het menu **DRM-instellingen** kunt u de DRM-instellingen wijzigen:

DRM-reset – Alle DRM-gegevens wissen, zoals licenties en informatie over licentiegebruik.

### **DRM-gegevens resetten**

- 1 Sleep vanuit het scherm **Startpagina** omhoog.
- 2 Ga naar en tik op Instellingen > DRM-instellingen.
- 3 Tik op **DRM-reset**.
- Als u met DRM beveiligde inhoud (zoals muziek, games of toepassingen) hebt gekocht, kunt u deze mogelijk niet meer gebruiken nadat u de DRM-gegevens hebt gereset.

# Alle zaken op orde

# Agenda

De telefoon bevat een agenda waarmee u uw tijdsplanning kunt beheren.

Y Zie Tekst invoeren op pagina 24 voor meer informatie over het invoeren van tekst.

### De toepassing Agenda openen

- 1 Sleep vanuit de **Startpagina** omhoog.
- 2 Ga naar en tik op Kalender.
- Wanneer u de toepassing Kalender voor het eerst opent, wordt deze geopend in de maandweergave. Als u de toepassing eerder hebt gebruikt, wordt deze geopend in de weergave die u als laatste hebt gebruikt.

### Maandweergave voor agenda

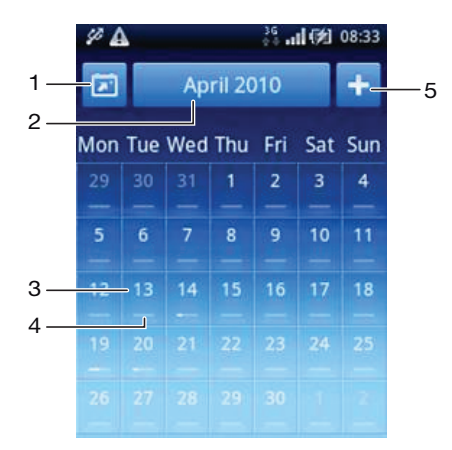

- 1 Huidige maand weergeven (alleen beschikbaar wanneer u een andere maand weergeeft dan de huidige).
- 2 Maandselectiefunctie.
- 3 Indicator voor huidige dag.
- 4 Vergaderingsindicator. Een volledig witte balk geeft dagvullende vergaderingen aan.
- 5 Afspraak toevoegen.

### Schakelen tussen de dag- en maandweergave

- 1 Als u wilt schakelen van de maandweergave naar de dagweergave, tikt u op de gewenste dag.
- 2 Als u wilt schakelen van de dagweergave naar de maandweergave, drukt u op <>.

#### Andere dagen en maanden weergeven

- Veeg in de maand- en dagweergave naar links om de vorige dag of maand weer te geven of veeg naar rechts om de volgende dag of maand weer te geven.
- U kunt in de maandweergave ook op de maandselectiefunctie boven aan het scherm tikken om de maand te wijzigen.

### Een agenda-event maken

- 1 Sleep vanuit de **Startpagina** omhoog.
- 2 Ga naar en tik op **Kalender**.
- 3 Tik op 🛨.
- 4 Tik op **Onderwerp**, voer een onderwerp in en tik op **Gereed**.
- 5 Tik op **Tijd**. Tik op een nummerveld en blader omhoog of omlaag om het gewenste uur of aantal minuten te selecteren. Tik op **Gereed**.
- 6 Tik op **Datum**. Tik op een nummerveld en blader omhoog of omlaag en tik op de gewenste datum. Tik op **Gereed**.
- 7 Tik op **Herinnering**. Tik op een nummerveld en blader omhoog of omlaag en tik op de gewenste waarde. Tik op **Gereed**.
- 8 Tik op Locatie en Beschrijving, indien van toepassing.
- 9 Als u een herhaalde afspraak wilt instellen, tikt u op **Herhaling**, schakelt u de gewenste optie in en tikt u op **Gereed**.
- 10 Als u de telefoonagenda synchroniseert met meerdere agenda's, tikt u op **Kalender**, de gewenste agenda voor de afspraak en **Gereed**.
- 11 Blader omhoog en tik op **Opslaan**.
- Wanneer de tijd van de afspraak nadert, wordt op de telefoon ter herinnering een kort meldingsgeluid afgespeeld. Verder wordt 📷 weergegeven in de statusbalk.
- Voor events die meerdere dagen bestrijken, moet u een begin- en einddatum selecteren voordat u een begin- en eindtijd selecteert.

### Een agenda-event weergeven

- 1 Sleep vanuit de **Startpagina** omhoog.
- 2 Ga naar en tik op Kalender.
- 3 Ga naar de gewenste dag en tik op de event.

### Een agenda-event bewerken

- 1 Sleep vanuit de **Startpagina** omhoog.
- 2 Ga naar en tik op Kalender.
- 3 Ga naar de gewenste dag en tik op de event.
- 4 Tik op **Bewerken**, bewerk de gegevens en tik op **Opslaan**.

### Een agenda-event verwijderen

- 1 Sleep vanuit de **Startpagina** omhoog.
- 2 Ga naar en tik op **Kalender**.
- 3 Ga naar de gewenste dag en tik op de event.
- 4 Tik op **Bewerken**.
- 5 Blader omlaag en tik op Afspraak verwijderen onder aan het scherm.

### Een herinnering voor een event verwijderen

- 1 Sleep de statusbalk omlaag wanneer het herinneringspictogram in de statusbalk wordt weergegeven. Het meldingsvenster wordt geopend.
- 2 Tik op de gewenste event.
- 3 Druk op <⊐.

### Uw agenda synchroniseren

Als u een Sony Ericsson-account of een Google™-account hebt, kunt u de telefoonagenda ook synchroniseren met de webagenda. Zie *Synchroniseren* op pagina 52.

Als u synchroniseert met Google Agenda™ en toegang hebt tot meerdere gedeelde agenda's in Google Agenda™, worden alle afspraken uit alle gedeelde agenda's weergegeven in de agendaweergave van de telefoon.

# **Notities**

U kunt de toepassing Notities openen om korte berichten en lijsten te schrijven. U kunt ook een herinnering instellen voor notities die u invoert.

### Een notitie toevoegen

- 1 Sleep vanuit de **Startpagina** omhoog.
- 2 Ga naar en tik op **Opmerkingen**.
- 3 Tik op **Opm. toevg**, voer tekst in en tik op **Gereed**.
- 4 Als u een herinnering wilt instellen, tikt u op **∑**. Als u een nummer wilt wijzigen, tikt u op het nummer en bladert u naar en tikt u op het gewenste nummer. Als u klaar bent, tikt u op **Gereed**.
- 5 Als u de notitie wilt weergeven op de startpagina, tikt u op 🕋.
- 6 Als u klaar bent, drukt u op  $\triangleleft$ .

### Een notitie weergeven en bewerken

- 1 Sleep vanuit de **Startpagina** omhoog.
- 2 Ga naar en tik op **Opmerkingen**.
- 3 Blader door de notities en tik op de notitie die u wilt bewerken.
- 4 Bewerk de tekst en tik op Gereed.

### Een notitieherinnering laten sluimeren of verwijderen

 Wanneer de herinnering klinkt, sleept u de schuifregelaar boven aan het scherm naar rechts om deze uit te schakelen of tikt u op Sluimerstand om de herinnering 10 minuten te laten sluimeren.

### Een notitie verwijderen

- 1 Sleep vanuit de **Startpagina** omhoog.
- 2 Ga naar en tik op **Opmerkingen**.
- 3 Blader door de notities en tik op de notitie die u wilt verwijderen.
- 4 Tik op 💼 en op **Verwijd.**.

## Wekker

U kunt de telefoon als wekker gebruiken. U kunt ieder geluid op de telefoon als wekker gebruiken. De wekker klinkt ook als de telefoon op de stille modus is ingesteld.

### De wekker openen

- 1 Sleep vanuit de **Startpagina** omhoog.
- 2 Ga naar en druk op Alarm.

### Een wekker instellen

- 1 Sleep vanuit de **Startpagina** omhoog.
- 2 Ga naar en tik op **Alarm**.
- 3 Tik op Nieuwe toevoegen.
- 4 Als u een tijd wilt aanpassen, bladert u de balk omhoog of omlaag en tikt u op de gewenste tijd.
- 5 Als u 12-uursnotatie gebruikt, tikt u op **am** of **pm** en selecteert u een optie.
- 6 Tik op **Gereed**.
- De 12-uurs- of 24-uursnotatie wordt gebruikt voor de wekker, afhankelijk van de tijdinstellingen voor de telefoon.

### Een nieuwe wekker toevoegen

- 1 Sleep vanuit de **Startpagina** omhoog.
- 2 Ga naar en tik op **Alarm**.
- 3 Tik op Nieuwe toevoegen.
- 4 Bewerk de tijd en tik op Gereed.

### Een wekker deactiveren

- 1 Sleep vanuit de **Startpagina** omhoog.
- 2 Ga naar en tik op **Alarm**.
- 3 Sleep de schuifknop naar links om het wekkerpictogram grijs te maken. De wekker is nu gedeactiveerd.

### Een bestaande wekker activeren

- 1 Sleep vanuit de **Startpagina** omhoog.
- 2 Ga naar en tik op **Alarm**.
- 3 Sleep de schuifknop naar rechts om de wekker in te schakelen.

#### Een wekker verwijderen

- 1 Sleep vanuit de **Startpagina** omhoog.
- 2 Ga naar en tik op Alarm.
- 3 Tik op de gewenste wekker.
- 4 Tik op Verwijd.

### Het wekkersignaal instellen

- 1 Sleep vanuit de **Startpagina** omhoog.
- 2 Ga naar en tik op Alarm.
- 3 Tik op de gewenste wekker.
- 4 Tik op Alarmsignaal.
- 5 Selecteer een optie.
- 6 Tik op Gereed.

### Een herhaalde wekker instellen

- 1 Sleep vanuit de **Startpagina** omhoog.
- 2 Ga naar en tik op **Alarm**.
- 3 Tik op de gewenste wekker.
- 4 Tik op Herhaling.
- 5 Schakel de selectievakjes in voor de gewenste dagen en tik op Gereed.

### Een titel voor een wekker instellen

- 1 Sleep vanuit de **Startpagina** omhoog.
- 2 Ga naar en tik op **Alarm**.
- 3 Tik op de gewenste wekker.
- 4 Tik op Alarmtekst en schrijf tekst in het tekstveld.
- 5 Tik op Gereed.

### Een wekker uitschakelen of laten sluimeren wanneer deze klinkt

• Wanneer het wekkersignaal klinkt, sleept u de schuifregelaar naar rechts om de wekker uit te schakelen of tikt u op **Sluimerstand** om de wekker te laten sluimeren.

# Synchroniseren

Synchronisatie tussen de telefoon en de computer is een eenvoudige en praktische manier om de contacten, berichten en agenda-events op beide apparaten te delen. U kunt de telefoon op verschillende manieren synchroniseren, afhankelijk van de voorkeursservice en het type inhoud dat u wilt synchroniseren.

U kunt Sony Ericsson Sync gebruiken om contacten en agenda-events te synchroniseren, en Google<sup>™</sup> sync om uw Gmail<sup>™</sup>, Google Agenda<sup>™</sup> en Google-contacten te synchroniseren. U kunt ook een Microsoft® Exchange ActiveSync®-synchronisatie instellen met de toepassing Dataviz® RoadSync<sup>™</sup> op de telefoon. Zie *www.dataviz.com* voor meer informatie.

# Sony Ericsson Sync

Gebruik de toepassing Sony Ericsson Sync om bladwijzers, contacten en agenda-events te synchroniseren tussen de telefoon en uw Sony Ericsson-account. Op *www.sonyericsson.com/user* kunt u de informatie vervolgens op alle computers met internetverbinding openen, bewerken en aanvullen.

De Sony Ericsson-account kunt u op de telefoon maken en instellen. U kunt het account ook maken op *www.sonyericsson.com/user*.

Sony Ericsson Sync kan worden ingesteld om verbinding te maken met elke gewenste SyncML™-service.

### Een Sony Ericsson-account instellen op de telefoon

- 1 Sleep vanuit de **Startpagina** omhoog.
- 2 Ga naar en tik op **Sony Ericsson Sync**.
- 3 Tik op SonyEricsson.com.
- 4 Voer de stappen in de registratiewizard uit om een Sony Ericsson-account te maken.
- 5 Schakel het selectievakje **Synchronisatie-interval** in en selecteer het synchronisatie-interval.
- 6 Als u **Bladwijzers**, **Contacten** en **Agenda** wilt synchroniseren, schakelt u de betreffende selectievakjes in.
- 7 Tik op Opsl..

### Synchroniseren met Sony Ericsson Sync

- 1 Sleep vanuit de **Startpagina** omhoog.
- 2 Ga naar en tik op **Sony Ericsson Sync**.
- 3 Tik op het synchronisatiepictogram 🔃 voor een van de weergegeven synchronisatieservices om de synchronisatie te starten.

### Een SyncML-account instellen in Sony Ericsson Sync

- 1 Sleep vanuit de **Startpagina** omhoog.
- 2 Ga naar en tik op Sony Ericsson Sync.
- 3 Tik op Overig.
- 4 Tik op de vakken voor het account, het serveradres, de gebruikersnaam en het wachtwoord en voer de vereiste gegevens in.
- 5 Schakel het selectievakje Synchronisatie-interval in en selecteer het synchronisatie-interval.
- 6 Als u **Bladwijzers**, **Contacten** en **Agenda** wilt synchroniseren, schakelt u de betreffende selectievakjes in.
- 7 Tik op **Opsl.**.
- Neem contact op met uw SyncML-serviceprovider voor meer informatie over de accountinstellingen.

### Een synchronisatie-item in Sony Ericsson Sync bewerken

- 1 Sleep vanuit de **Startpagina** omhoog.
- 2 Ga naar en tik op **Sony Ericsson Sync**.
- 3 Tik op de naam van de synchronisatieservice die u wilt bewerken.
- 4 Tik op de gewenste informatie en bewerk deze.
- 5 Tik op **Opsl.**.

### Een synchronisatie-interval in Sony Ericsson Sync instellen

- 1 Sleep vanuit de **Startpagina** omhoog.
- 2 Ga naar en tik op Sony Ericsson Sync.
- 3 Tik op de naam van de synchronisatieservice die u wilt bewerken.
- 4 Schakel het selectievakje **Synchronisatie-interval** in en selecteer het synchronisatie-interval.
- 5 Tik op **Opsl.**

#### Een synchronisatie-item in Sony Ericsson Sync verwijderen

- 1 Sleep vanuit de **Startpagina** omhoog.
- 2 Ga naar en tik op **Sony Ericsson Sync**.
- 3 Tik op de naam van de synchronisatieservice die u wilt verwijderen.
- 4 Blader omlaag en tik op Verwijderen.

### De synchronisatie stoppen in Sony Ericsson Sync

• Tik tijdens de synchronisatie op Annuleren.

## Google<sup>™</sup> sync

U kunt de toepassing Google™ sync gebruiken om de telefoon te synchroniseren met uw Gmail™, Google Agenda™ en contacten. U kunt gegevens zowel op de telefoon als op de computer weergeven en bewerken.

Als u wilt synchroniseren met uw Google<sup>™</sup>-account, moet het account op de telefoon worden geactiveerd. U kunt handmatig synchroniseren of de telefoon zo instellen dat er automatisch wordt gesynchroniseerd door gegevensgebruik op de achtergrond te activeren. Zie *Een Google<sup>™</sup>-account instellen op de telefoon* op pagina 38 voor meer informatie.

#### Automatische synchronisatie instellen in Google™ sync

- 1 Sleep vanuit de **Startpagina** omhoog.
- 2 Ga naar en tik op Instellingen > Gegevenssynchronisatie.
- 3 Schakel het selectievakje Achtergrondgegevens in.
- 4 Schakel het selectievakje Automatische synchronisatie in.
- 5 Schakel de selectievakjes in voor de synchronisatie-items die u automatisch wilt synchroniseren.

### Handmatig synchroniseren met Google sync

- 1 Sleep vanuit de **Startpagina** omhoog.
- 2 Ga naar en tik op Instellingen > Gegevenssynchronisatie.
- 3 Druk op 册.
- Tik op Nu synchroniseren 3.

### De synchronisatie stoppen in Google™ sync

- 1 Druk tijdens de synchronisatie op 🔠.
- 2 Tik op Synchronisatie annuleren (e).

# Wi-Fi™

Met Wi-Fi<sup>™</sup> hebt u draadloze internettoegang via uw telefoon.

# Voordat u Wi-Fi<sup>™</sup> gaat gebruiken

Als u met behulp van een Wi-Fi<sup>™</sup>-verbinding wilt surfen, moet u een beschikbaar Wi-Fi<sup>™</sup>netwerk zoeken en hiermee verbinding maken, en daarna de internetbrowser openen. De signaalsterkte van het Wi-Fi<sup>™</sup>-netwerk kan verschillen, afhankelijk van de locatie van de telefoon. U kunt de signaalsterkte mogelijk verbeteren door de afstand tot de Wi-Fi<sup>™</sup>-router te verkleinen.

### Wi-Fi<sup>™</sup> inschakelen

- 1 Sleep vanuit de **Startpagina** omhoog.
- 2 Ga naar en tik op Instellingen > Draadloze bedieningselementen.
- 3 Schakel het selectievakje **Wi-Fi** in. Op de telefoon wordt nu gescand naar beschikbare Wi-Fi<sup>™</sup>-netwerken.
- Het kan enkele seconden duren voordat de Wi-Fi™-verbinding is ingeschakeld.

### Verbinding maken met een Wi-Fi™-netwerk

- 1 Sleep vanuit de **Startpagina** omhoog.
- 2 Ga naar en tik op Instellingen > Draadloze bedieningselementen > Wi-Fiinstellingen.
- 4 Tik op een Wi-Fi<sup>™</sup>-netwerk om hiermee verbinding te maken. Als u verbinding probeert te maken met een beveiligd Wi-Fi<sup>™</sup>-netwerk, wordt u gevraagd het wachtwoord voor het betreffende Wi-Fi<sup>™</sup>-netwerk in te voeren voordat u hiermee verbinding kunt maken. 
  wordt in de statusbalk weergegeven als u verbinding hebt gemaakt.
- Wi-Fi<sup>™</sup>-netwerken waarmee u verbinding hebt gemaakt, worden opgeslagen. De volgende keer dat u zich binnen het bereik van een Wi-Fi<sup>™</sup>-netwerk bevindt waarmee u verbinding hebt gemaakt, wordt de telefoon automatisch hiermee verbonden.
- Op bepaalde locaties moet u zich voor open Wi-Fi™-netwerken mogelijk aanmelden op een webpagina voordat u internettoegang krijgt. Neem contact op met de beheerder van het Wi-Fi™-netwerk om toegang te krijgen tot dergelijke Wi-Fi™-netwerken.

### Verbinding maken met een ander Wi-Fi™-netwerk

- 1 Sleep vanuit de **Startpagina** omhoog.
- 2 Ga naar en tik op Instellingen > Draadloze bedieningselementen > Wi-Fiinstellingen. Gedetecteerde Wi-Fi™-netwerken worden weergegeven in de sectie Wi-Fi-netwerken.
- 3 Tik op een ander Wi-Fi™-netwerk om hiermee verbinding te maken.

# Wi-Fi<sup>™</sup>-netwerkstatus

Wanneer u bent verbonden met een Wi-Fi™-netwerk of wanneer er Wi-Fi-netwerken beschikbaar zijn in uw omgeving, is het mogelijk de status van deze Wi-Fi-netwerken te bekijken. U kunt op de telefoon instellen dat u een melding ontvangt wanneer een open Wi-Fi-netwerk wordt gedetecteerd.

### Wi-Fi<sup>™</sup>-netwerkmeldingen inschakelen

- 1 Zorg dat Wi-Fi<sup>™</sup> is ingeschakeld.
- 2 Sleep vanuit de **Startpagina** omhoog.
- 3 Ga naar en tik op Instellingen > Draadloze bedieningselementen > Wi-Fiinstellingen.
- 4 Schakel het selectievakje Netwerkmelding in.

### Handmatig scannen naar Wi-Fi™-netwerken

- 1 Sleep vanuit de **Startpagina** omhoog.
- 2 Ga naar en tik op Instellingen > Draadloze bedieningselementen > Wi-Fiinstellingen.
- 3 Druk op 册.
- 4 Tik op **Scannen**. Op de telefoon wordt gescand naar Wi-Fi™-netwerken. De gevonden netwerken worden weergegeven in de sectie **Wi-Fi-netwerken**.
- 5 Tik op een Wi-Fi<sup>™</sup>-netwerk om hiermee verbinding te maken.

## Geavanceerde Wi-Fi<sup>™</sup>-instellingen

U moet Wi-Fi™ op de telefoon inschakelen voordat u handmatig een Wi-Fi™-netwerk kunt toevoegen.

### Een Wi-Fi™-netwerk handmatig toevoegen

- 1 Sleep vanuit de **Startpagina** omhoog.
- 2 Ga naar en tik op Instellingen > Draadloze bedieningselementen > Wi-Fiinstellingen.
- 3 Tik op Wi-Fi-netwerk toevoegen.
- 4 Voer de **SSID van netwerk**-naam in van het Wi-Fi-netwerk dat u wilt toevoegen.
- 5 Tik op het veld **Beveiliging** om een type beveiliging te selecteren voor het Wi-Finetwerk dat u wilt toevoegen.
- 6 Voer een wachtwoord in voor het Wi-Fi-netwerk dat u wilt toevoegen (indien vereist).
- 7 Tik op Opslaan.
- Neem contact op met de beheerder van het Wi-Fi<sup>™</sup>-netwerk om de SSID van netwerk-naam en de waarde voor Draadloos wachtwoord te verkrijgen.

# Gedetailleerde informatie weergeven over een Wi-Fi™-netwerk waarmee verbinding is gemaakt

- 1 Sleep vanuit de **Startpagina** omhoog.
- 2 Ga naar en tik op Instellingen > Draadloze bedieningselementen > Wi-Fiinstellingen.
- 3 Tik op het Wi-Fi™-netwerk waarmee u momenteel bent verbonden. De gedetailleerde netwerkinformatie wordt weergegeven.

### Beleid voor Wi-Fi<sup>™</sup>-slaapstand

U kunt ervoor kiezen de Wi-Fi™-functionaliteit op de telefoon uit te schakelen wanneer het scherm is uitgeschakeld door een Wi-Fi™-slaapstandbeleid toe te voegen. Hiermee worden de prestaties van de telefoonbatterij geoptimaliseerd. U kunt er ook voor kiezen de Wi-Fi™-functionaliteit nooit uit te schakelen of nooit uit te schakelen wanneer u de telefoon oplaadt.

Als de telefoon niet is verbonden met een Wi-Fi™-netwerk, wordt een mobiele 2G/3Ggegevensverbinding gebruikt om toegang te krijgen tot internet.

### Een beleid voor de Wi-Fi™-slaapstand toevoegen

- 1 Sleep vanuit de **Startpagina** omhoog.
- 2 Ga naar en tik op Instellingen > Draadloze bedieningselementen > Wi-Fiinstellingen.
- 3 Druk op 믬.
- 4 Tik op Geavanceerd .
- 5 Tik op Wi-Fi-slaapbeleid.
- 6 Selecteer een waarde voor Wi-Fi-slaapbeleid die moet worden gebruikt.

### Een statisch IP-adres gebruiken

U kunt de telefoon zo instellen dat deze verbinding maakt met een Wi-Fi™-netwerk via een statisch IP-adres.

### Een statisch IP-adres instellen

- 1 Sleep vanuit de **Startpagina** omhoog.
- 2 Ga naar en tik op Instellingen > Draadloze bedieningselementen > Wi-Fiinstellingen.
- 3 Druk op 册.
- 4 Tik op Geavanceerd.
- 5 Schakel het selectievakje Statisch IP-adres gebruiken in.
- 6 Tik op de items en voer de vereiste gegevens voor uw Wi-Fi™-netwerk in:
  - IP-adres
  - Gateway
  - Netmasker
  - DNS 1
  - DNS 2
- 7 Druk op 🗄 en tik op **Opslaan**

# Webbrowser

# Voordat u internet gaat gebruiken

U kunt met de telefoon verbinding maken met internet via een Wi-Fi-verbinding of een mobiele 2G/3G-gegevensverbinding. Als u internet op de telefoon wilt gebruiken via een mobiele 2G/3G-gegevensverbinding, moet u een telefoonabonnement hebben waarmee gegevensoverdracht mogelijk is, en beschikken over de instellingen voor gebruik van een mobiele 2G/3G-gegevensverbinding.

In de meeste gevallen worden de instellingen voor internetverbinding via een mobiele 2G/ 3G-gegevensverbinding automatisch naar de telefoon gedownload zodra u de telefoon voor het eerst inschakelt nadat u een SIM-kaart hebt geplaatst.

Als u via een Wi-Fi-verbinding toegang wilt krijgen tot internet, moet u zich binnen het bereik van een Wi-Fi-netwerk bevinden en moet de netwerkbeheerder u toegang hebben verleend.

Zie *Instellingen voor internet en berichten* op pagina 22 voor meer informatie over het instellen van een mobiele 2G/3G-gegevensverbinding. Zie *Wi-Fi*™ op pagina 54 voor meer informatie over het verbinding maken met een Wi-Fi-netwerk.

# Surfen op internet

U kunt de webbrowser gebruiken om verschillende webpagina's weer te geven en op de pagina's te navigeren, om pagina's toe te voegen als bladwijzers of om snelkoppelingen te maken vanuit de toepassingsvensters. U kunt meerdere browservensters tegelijk openen en de zoomfunctie gebruiken wanneer u op een pagina navigeert.

### De webbrowser openen

- 1 Sleep vanuit de **Startpagina** omhoog.
- 2 Ga naar en tik op Browser (S).

### Naar een webpagina gaan

- 1 Druk op 🗄 en tik op 🧟.
- 2 Tik op het tekstveld om het toetsenblok te activeren.
- 3 Voer een webadres in.
- 4 Tik op **Ga**.
- Als de schermstand niet automatisch verandert wanneer u de telefoon een kwartslag draait, schakelt u onder Instellingen > Geluid en weergave het selectievakje Stand in.

### In- of uitzoomen op een webpagina

- 1 Sleep uw vinger in een willekeurige richting op het scherm om de zoombesturingselementen op de webpagina weer te geven.
- 2 Tik op een zoompictogram:

| Q | Uitzoomen |
|---|-----------|
|   |           |

Inzoomen

Overzicht van webpagina activeren

### Links op webpagina's beheren

- Als u een link op een webpagina wilt selecteren, tikt u erop.
- De geselecteerde link wordt oranje gemarkeerd.

### Naar de vorige pagina gaan tijdens het surfen

• Druk op <\\_.

### De webbrowser afsluiten

- Druk tijdens het surfen op \_\_\_\_.
- Wanneer u de browser weer opent, wordt de laatste weergave vóór het afsluiten in de browser hersteld, dus met hetzelfde aantal vensters, dezelfde positie en hetzelfde zoomniveau.

# Werkbalk

Wanneer u op de toets III drukt, worden de volgende opties weergegeven:

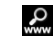

Een webpagina openen of een zoekopdracht uitvoeren

Meerdere vensters openen

Een bladwijzer toevoegen of openen

★

Het optiemenu openen

## Zoeken

U kunt op ieder gewenst moment op internet zoeken met de zoekfunctie van de browser.

### Een webpagina zoeken

- 1 Druk op 🗄 en tik op 🧟.
- 2 Tik op het tekstveld om het toetsenblok te activeren.
- 3 Voer een zoekwoord in.
- 4 Tik op **Ga**.

### Meerdere vensters

In de browser kunnen maximaal acht verschillende vensters tegelijk worden geopend. U kunt zich bijvoorbeeld aanmelden bij uw webmail in het ene venster en een nieuwssite openen in het andere. U kunt eenvoudig schakelen tussen de vensters.

Met het pictogram voor meerdere vensters II in de werkbalk wordt het huidige aantal geopende vensters aangegeven.

### Een nieuw browservenster openen

- 1 Druk vanuit het scherm **Browser** op 🖽 en tik op 📵
- 2 Tik op 🕂 in het venster links bovenaan om een nieuw venster te openen.

### Schakelen tussen browservensters

- 1 Druk vanuit het scherm **Browser** op 🗄 en tik op 📵.
- 2 Er wordt een overzicht weergegeven van alle geopende vensters. Tik op het venster dat u wilt openen.

### Bladwijzers beheren

Met bladwijzers kunt u uw favoriete en veelbezochte webpagina's snel openen. Afhankelijk van uw netwerkoperator zijn er mogelijk bepaalde bladwijzers vooraf geïnstalleerd op de telefoon.

### Een webpagina als bladwijzer opslaan

- 1 Druk wanneer u een webpagina weergeeft op III.
- 2 Tik op ★.
- 3 Een lijst met bladwijzers wordt in alfabetische volgorde weergegeven.
- 4 Tik boven aan de lijst op **Favoriet toevoegen** om een bladwijzer op te slaan voor de huidige webpagina.

### Een eerder bezochte webpagina als bladwijzer opslaan

- 1 Druk vanuit het scherm **Browser** op **H**.
- 2 Tik op ★ en op 🕁.
- 3 De lijst met eerder bezochte webpagina's wordt weergegeven.
- 4 Tik op 📲 rechts van het webpagina-item dat u als bladwijzer wilt toevoegen.
- Als Iniet rechts van het webpagina-item wordt weergegeven, is de webpagina al toegevoegd aan uw bladwijzers.

### Een bladwijzer bewerken of verwijderen

- 1 Druk vanuit het scherm **Browser** op **H**.
- 2 Tik op ★.
- 3 Een lijst met bladwijzers wordt in alfabetische volgorde weergegeven.
- 4 Tik op 🔰 rechts van het bladwijzeritem dat u wilt bewerken of verwijderen.
- 5 Tik op het tekstveld om de naam van de bladwijzer te wijzigen en tik op **Opslaan**.
- 6 Tik op Favoriet verwijderen om de geselecteerde bladwijzer te verwijderen.

### Opties

Als u op het pictogram E op de werkbalk tikt, kunt u de volgende opties openen:

- Pagina opnieuw laden De pagina vernieuwen.
- Aan hfdmenu toevgn Een snelkoppeling vanuit het toepassingsvenster naar een toepassing maken.
- Koppeling verzenden Een koppeling naar een vriend verzenden via e-mail of een SMSof MMS-bericht.
- **Downloads** Een lijst met uw downloads weergeven.

### De huidige webpagina opnieuw laden

- 1 Druk op 
  ⊞ en tik op 
  Ⅲ.
- 2 Tik op Pagina opnieuw laden.

### Een snelkoppeling naar de huidige webpagina maken

- 1 Druk op 
  ⊞ en tik op 
  Ⅲ.
- 2 Tik op Aan hfdmenu toevgn.
- 3 Bewerkt de vooraf gedefinieerde snelkoppelingsnaam, indien gewenst.
- 4 Tik op **Toevg**. De snelkoppeling wordt nu weergegeven in de toepassingsvensters.

### Een link verzenden

- 1 Druk tijdens het surfen op III.
- 2 Tik op 📃.
- 3 Tik op Koppeling verzenden.

#### Uw downloads weergeven

- 1 Druk vanuit het scherm **Browser** op 🗄 en tik op 🧮
- 2 Tik op **Downloads** om een lijst met uw gedownloade bestanden weer te geven.

### Browserinstellingen

### De browserinstellingen wijzigen

- 1 Sleep vanuit de **Startpagina** omhoog.
- 2 Ga naar en tik op Instellingen > Sony Ericsson > Browser.

# Uw telefoon op een computer aansluiten

Als u de telefoon op een computer aansluit, kunt u bestanden (zoals afbeeldingen en muziek) overbrengen en verwerken. Bepaald auteursrechtelijk beschermd materiaal mag u mogelijk niet uitwisselen.

U kunt de telefoon met een computer verbinden met een USB-kabel of met behulp van draadloze Bluetooth<sup>™</sup>-technologie. Wanneer u de telefoon met een computer verbindt met een USB-kabel, kunt u de toepassing PC Companion installeren en gebruiken op de computer. Met de toepassing PC Companion hebt u toegang tot aanvullende toepassingen waarmee u mediabestanden kunt overbrengen en ordenen, de telefoon kunt bijwerken en nog veel meer.

# Inhoud overbrengen en verwerken met een USB-kabel

U kunt de telefoon met een computer verbinden met een USB-kabel om bestanden op de telefoon te beheren. Gebruik slepen en neerzetten vanuit het verkennerprogramma op de computer om inhoud tussen de telefoon en computer te verplaatsen. Gebruik de toepassing Media Go<sup>™</sup> op de computer wanneer u muziek, video's en afbeeldingen of andere mediabestanden overbrengt om ervoor te zorgen dat de bestanden op snelle en eenvoudige wijze worden aangepast voor gebruik op de telefoon.

Als u op de telefoon een toepassing uitvoert waarin de geheugenkaart wordt gebruikt, moet u de toepassing mogelijk afsluiten voordat u de geheugenkaart kunt gebruiken.

### Inhoud slepen en neerzetten tussen de telefoon en een computer

- 1 Verbind de telefoon met een computer met een USB-kabel.
- 2 Tik op **De telefoon aansluiten**.
- 3 **Computer**: wacht tot het telefoongeheugen en de geheugenkaart als externe schijven worden weergegeven in de bestandsverkenner.
- 4 Sleep geselecteerde bestanden en zet deze neer tussen de telefoon en de computer.
- Wanneer de geheugenkaart aan de computer is gekoppeld, is de geheugenkaart niet toegankelijk op de telefoon. Bepaalde functionaliteit en toepassingen op de telefoon (zoals de camera) zijn op dat moment mogelijk niet toegankelijk.
- U kunt bestanden met een USB-kabel overbrengen op de meeste apparaten en besturingssystemen die ondersteuning bieden voor de USB-interface voor massaopslag.

### De verbinding met de USB-kabel veilig verbreken

- Verwijder de USB-kabel niet tijdens de overdracht van inhoud. De inhoud kan hierdoor beschadigd raken.
- 1 **Computer**: Zorg dat de hardware veilig wordt verwijderd.
- 2 Verwijder de USB-kabel.
- De computerinstructies kunnen verschillen per besturingssysteem. Raadpleeg de documentatie van het besturingssysteem voor uw computer voor meer informatie.

# **PC Companion**

Met PC Companion kunt u aanvullende functies en services openen en gebruiken die betrekking hebben op de telefoon, zoals de toepassing Media Go<sup>™</sup>, waarmee u muziek, video's en afbeeldingen kunt overbrengen. U kunt de telefoon ook bijwerken om de meest recente beschikbare software op te halen.

U moet beschikken over een van de volgende besturingssystemen om de toepassing Media Go™ te kunnen gebruiken:

- Microsoft® Windows 7
- Microsoft<sup>®</sup> Windows Vista<sup>™</sup>
- Microsoft® Windows® XP, Service Pack 3 of hoger

Verbind uw telefoon met een computer met een USB-kabel om PC Companion te installeren en gebruiken.

### PC Companion installeren

- 1 Verbind de telefoon met een computer met een USB-kabel.
- 2 Tik op PC Companion installeren.
- **Computer**: PC Companion wordt na enkele seconden automatisch gestart op de computer. Volg de instructies op het scherm om PC Companion te installeren.

### PC Companion gebruiken

- 1 Verbind de telefoon met een computer met een USB-kabel.
- 2 Tik op **De telefoon aansluiten**.
- 3 **Computer**: PC Companion wordt na enkele seconden automatisch gestart op de computer.

## Media Go™

Met de computertoepassing Media Go<sup>™</sup> kunt u media-inhoud op de telefoon en computer overbrengen en beheren. Installeer de toepassing Media Go<sup>™</sup> vanuit de toepassing PC Companion. Zie *PC Companion* op pagina 60 voor meer informatie.

U moet beschikken over een van de volgende besturingssystemen om de toepassing Media Go™ te kunnen gebruiken:

- Microsoft® Windows 7
- Microsoft<sup>®</sup> Windows Vista<sup>™</sup>
- Microsoft® Windows® XP, Service Pack 3 of hoger

Als u bestanden wilt overbrengen tussen Media Go<sup>™</sup> en de telefoon, moet u eerst de telefoon met de computer verbinden via een USB-kabel. U moet de telefoon ook inschakelen om verbinding te kunnen maken met de computer. Zie *Inhoud slepen en neerzetten tussen de telefoon en een computer* op pagina 60 voor meer informatie.

Presente in het hoofdmenu van de toepassing Media Go<sup>™</sup> voor meer informatie over het gebruik van Media Go<sup>™</sup>.

### Inhoud overbrengen met de toepassing Media Go™

- 1 Verbind de telefoon met een computer met een USB-kabel.
- 2 Tik op **De telefoon aansluiten**.
- 3 **Computer**: Klik in PC Companion op Media Go<sup>™</sup> om de toepassing te starten. Als dit de eerste keer is dat u Media Go<sup>™</sup> start, moet de toepassing mogelijk eerst worden geïnstalleerd voordat u kunt doorgaan met de volgende stap.
- 4 Verplaats bestanden tussen de telefoon en computer in de toepassing Media Go™.
- Media Go<sup>™</sup> kan ook worden gedownload van www.sonyericsson.com/support.

# Draadloze Bluetooth<sup>™</sup>-technologie

Met de Bluetooth<sup>™</sup>-functie wordt een draadloze verbinding tot stand gebracht met andere Bluetooth<sup>™</sup>-apparaten, zoals headsets. Een bereik tot maximaal 10 meter (33 feet) wordt aanbevolen, waarbij er geen massieve objecten tussen de apparaten mogen staan. U moet Bluetooth<sup>™</sup> inschakelen om met andere apparaten te kunnen communiceren. U moet uw telefoon mogelijk ook met andere Bluetooth<sup>™</sup>-apparaten koppelen.

### De Bluetooth<sup>™</sup>-functie inschakelen en uw telefoon zichtbaar maken

- 1 Sleep vanuit de **Startpagina** omhoog.
- 2 Ga naar en tik op Instellingen > Draadloze bedieningselementen.
- 3 Schakel het selectievakje **Bluetooth** in. 👔 wordt in de statusbalk weergegeven.
- 4 Tik op Bluetooth-instellingen.
- 5 Schakel het selectievakje **Kan worden gevonden** in. De telefoon is nu gedurende 120 seconden op andere apparaten zichtbaar.

### Telefoonnaam

U kunt een naam voor uw telefoon invoeren. Deze wordt weergegeven voor andere apparaten wanneer u draadloze Bluetooth™-technologie gebruikt.

### Een telefoonnaam invoeren

- 1 Zorg dat Bluetooth<sup>™</sup> is ingeschakeld.
- 2 Sleep vanuit de **Startpagina** omhoog.
- 3 Ga naar en tik op Instellingen > Draadloze bedieningselementen > Bluetoothinstellingen > Apparaatnaam.
- 4 Voer de telefoonnaam in.
- 5 Tik op OK.

# Koppeling met een ander Bluetooth™-apparaat

Als u de telefoon met een ander apparaat koppelt, kunt u de telefoon bijvoorbeeld verbinden met een Bluetooth<sup>™</sup>-headset of een Bluetooth<sup>™</sup>-carkit, en deze apparaten gebruiken om te bellen en gebeld te worden.

Zodra u de telefoon hebt gekoppeld met een Bluetooth<sup>™</sup>-apparaat, wordt deze koppeling opgeslagen op de telefoon. Als u de telefoon koppelt met een Bluetooth<sup>™</sup>-apparaat, moet u mogelijk een toegangscode invoeren. De generieke toegangscode 0000 wordt automatisch uitgeprobeerd. Als deze code niet werkt, raadpleegt u de documentatie van het Bluetooth<sup>™</sup>-apparaat voor de toegangscode van het apparaat. U hoeft de toegangscode de volgende keer dat u verbinding maakt met een gekoppeld Bluetooth<sup>™</sup>-apparaat, niet meer in te voeren.

Bepaalde Bluetooth<sup>™</sup>-apparaten (zoals de meeste Bluetooth<sup>™</sup>-headsets) moeten worden gekoppeld en verbonden met de telefoon voordat u ze kunt gebruiken.

U kunt de telefoon met meerdere Bluetooth™-apparaten koppelen. U kunt echter met slechts één Bluetooth™-profiel tegelijk verbinding maken.

### De telefoon koppelen met een ander Bluetooth™-apparaat

- 1 Sleep vanuit de **Startpagina** omhoog.
- 2 Ga naar en tik op Instellingen > Draadloze bedieningselementen > Bluetoothinstellingen.
- 3 Tik op **Scannen naar apparaten**. De gevonden Bluetooth™-apparaten worden weergegeven onder **Bluetooth-apparaten**.
- 4 Tik op het Bluetooth™-apparaat waarmee u de telefoon wilt koppelen.
- 5 Voer zo nodig een toegangscode in.
- 6 U kunt het gekoppelde Bluetooth<sup>™</sup>-apparaat nu gebruiken. De status van de koppeling en verbinding wordt onder de naam van het Bluetooth<sup>™</sup>-apparaat weergegeven in de lijst **Bluetooth-apparaten**.
- Controleer of Bluetooth<sup>™</sup> is geactiveerd op het apparaat dat u met de telefoon wilt koppelen en of Bluetooth<sup>™</sup>-zichtbaarheid is ingeschakeld.

### Uw telefoon verbinden met een ander Bluetooth™-apparaat

- Bepaalde Bluetooth<sup>™</sup>-apparaten (zoals de meeste Bluetooth<sup>™</sup>-headsets) moeten worden verbonden met het andere Bluetooth<sup>™</sup>-apparaat voordat u ze kunt gebruiken. Als u verbinding wilt maken met een ander Bluetooth<sup>™</sup>-apparaat, moet u het eerst koppelen met uw telefoon.
- 1 Sleep vanuit de **Startpagina** omhoog.
- 2 Ga naar en tik op Instellingen > Draadloze bedieningselementen > Bluetoothinstellingen.
- 3 Raak in de lijst **Bluetooth-apparaten** het Bluetooth<sup>™</sup>-apparaat aan dat u wilt verbinden met de telefoon en houd het apparaat vast.
- 4 Tik op Verbinden.

### De verbinding met een Bluetooth™-apparaat verbreken

- 1 Sleep vanuit de **Startpagina** omhoog.
- 2 Ga naar en tik op Instellingen > Draadloze bedieningselementen > Bluetoothinstellingen.
- 3 Raak in de lijst Bluetooth-apparaten de naam van het verbonden Bluetooth™apparaat aan en houd deze ingedrukt.
- 4 Tik op Verbinding verbreken.
- Het Bluetooth<sup>™</sup>-apparaat is nog steeds gekoppeld met de telefoon, ook al hebt u de verbinding ermee verbroken. Als u de koppeling wilt verwijderen, moet u op **Verbinding verbreken en koppeling opheffen** tikken.

### De koppeling met een Bluetooth™-apparaat ongedaan maken

- 1 Sleep vanuit de **Startpagina** omhoog.
- 2 Ga naar en tik op Instellingen > Draadloze bedieningselementen > Bluetoothinstellingen.
- 3 Raak in de lijst Bluetooth-apparaten de naam van het verbonden Bluetooth™apparaat aan en houd deze ingedrukt.
- 4 Tik op Koppeling ongedaan maken.

# **Muziek**

U kunt bladeren door muziek, audioboeken en podcasts en deze beluisteren met de muziekplayer.

Gebruik de toepassing Media Go<sup>™</sup> op de computer om inhoud over te brengen van en naar de geheugenkaart in de telefoon. Zie Uw telefoon op een computer aansluiten op pagina 60 voor meer informatie.

# De muziekplayer gebruiken

### Audio-inhoud afspelen

- 1 Tik vanuit het scherm Startpagina op , Als , niet wordt weergegeven op de Startpagina, sleept u omhoog en gaat u naar en tikt u op Muziekplayer .
- 2 Tik op 🗖.
- 3 Tik op 🔄 om door audio te bladeren op artiest. Tik op 🛃 om afspeellijsten te gebruiken. Tik op 🗊 om door audio te bladeren op track.
- 4 Blader omhoog of omlaag en blader naar een track.
- 5 Tik op een track om deze af te spelen.

## Overzicht van muziekplayer

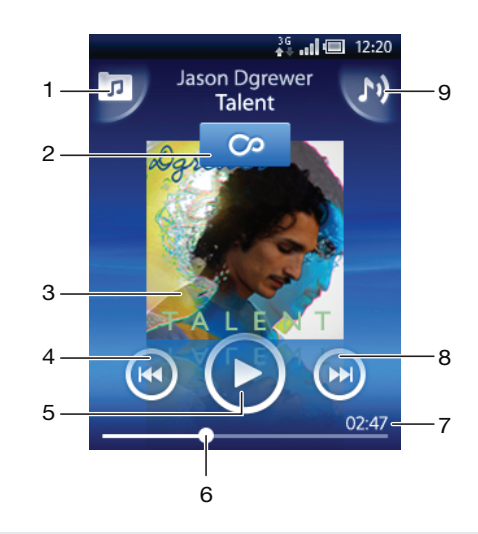

- 1 Bladeren door de muziek op de geheugenkaart
- 2 Oneindig-knop: online zoeken naar verwant materiaal
- 3 Album art (indien beschikbaar)
- 4 Naar de vorige track in de huidige afspeelwachtrij gaan of terugspoelen
- 5 Knop Afspelen/Onderbreken
- 6 Voortgangsindicator: vooruit- of terugspoelen door te slepen of te tikken
- 7 Resterende tijd voor de huidige track
- 8 Naar de volgende track in de huidige afspeelwachtrij gaan of vooruitspoelen
- 9 De huidige afspeelwachtrij weergeven

### Bladeren door uw audio-inhoud

- 1 Tik vanuit de Startpagina op ,, Als , niet wordt weergegeven op de Startpagina, sleept u ▲ omhoog en gaat u naar en tikt u op Muziekplayer ,
- 2 Tik op 🗖.
- 3 Tik op 🔄 om door audio te bladeren op artiest. Tik op 🛃 om afspeellijsten te gebruiken. Tik op 🎵 om door audio te bladeren op track.
- 4 Blader omhoog of omlaag en blader naar een track.

### De track wijzigen

### Een track onderbreken

Tik in de muziekplayer op

### Muziek vooruit- en terugspoelen

- Raak in de muziekplayer of of aan en houd deze toets ingedrukt.
- Y U kunt ook de markering voor de voortgangsindicator naar links of rechts slepen.

### Het audiovolume aanpassen

• Druk op de volumetoets.

### De huidige afspeelwachtrij weergeven

Tik in de muziekplayer op M.

### Muziek in de player beluisteren terwijl u andere toepassingen gebruikt

- 1 Druk op  $\triangleleft \neg$  of  $\square$  om de muziekplayer te verlaten.
- 2 Open en gebruik andere toepassingen terwijl de muziekplayer op de achtergrond actief blijft.
- 👻 U kunt ook 🗌 ingedrukt houden om de onlangs gebruikte toepassingen te openen.

# Terugkeren naar de muziekplayer wanneer muziek op de achtergrond wordt afgespeeld

- 1 Sleep de statusbalk omlaag om het meldingsvenster te openen.
- 2 Tik op de titel van de track om de muziekplayer te openen.
- Als u de muziekplayer onlangs hebt gebruikt, kunt u ingedrukt houden en op Muziekplayer tikken om de player te openen.

### Een track verwijderen

- 1 Tik in de muziekplayer op 🗾
- 2 Druk op 册.
- 3 Tik op Diverse verwijderen.
- 4 Tik op een of meer tracks die u wilt verwijderen.
- 5 Tik op Verwijd..

### Muziek in een willekeurige volgorde afspelen

U kunt tracks in afspeellijsten in willekeurige volgorde afspelen. Een afspeellijst kan bijvoorbeeld een afspeellijst zijn die u zelf hebt gemaakt, of de afspeellijst voor een album.

### Tracks in een willekeurige volgorde afspelen

- 1 Tik in de muziekplayer op 🗾.
- 2 Tik op 📮 en ga naar een album of tik op 🗐 en blader naar een afspeellijst.
- 3 Open het album of de afspeellijst door op de naam te tikken.
- 4 Tik op 🔀.

# Afspeellijsten

In de muziekplayer worden automatisch slimme afspeellijsten gemaakt op het tabblad voor afspeellijsten 
in de audiobibliotheek. Er wordt ook een afspeellijst (met de naam **Toptracks**) gemaakt met de meest afgespeelde nummers van de verschillende artiesten in uw audiobibliotheek. U kunt de toepassing Media Go<sup>™</sup> gebruiken om uw muziekbibliotheek te beheren en afspeellijsten te maken op de computer. Zie *Uw telefoon op een computer aansluiten* op pagina 60 voor meer informatie.

Afspeellijsten die u zelf maakt, moeten naar de geheugenkaart op de telefoon worden gekopieerd. Wanneer u de telefoon met een USB-kabel aansluit op de computer, wordt de geheugenkaart weergegeven in de toepassing Media Go™.

### Slimme afspeellijsten afspelen

- 1 Tik in de muziekplayer op 🗊.
- 2 Tik op 🗾.
- 3 Tik onder **Slimme playlists** op een afspeellijst.
- 4 Tik op een track om deze af te spelen.

### De meest afgespeelde nummers van een artiest afspelen

- 1 Tik in de muziekplayer op 🗾
- 2 Tik op R en tik op een artiest.
- 3 Tik op **Toptracks**. Er worden maximaal tien tracks van de artiest weergegeven.
- 4 Tik op een track om deze af te spelen.

### Uw eigen afspeellijsten afspelen

- 1 Tik in de muziekplayer op 🗾
- 2 Tik op 🛐.
- 3 Tik onder Mijn playlists op een afspeellijst.
- 4 Tik op een track om deze af te spelen.

### Afspeellijsten kopiëren naar de geheugenkaart

- 1 **Computer**: Start de toepassing Media Go<sup>™</sup> op de computer.
- 2 Verbind uw telefoon met de computer met een USB-kabel.
- 3 Tik op **De telefoon aansluiten**.
- 4 **Computer**: Ga naar de geheugenkaart in de toepassing Media Go<sup>™</sup>. U kunt de bestandsstructuur van de computer, de geheugenkaart en het telefoongeheugen weergeven met de toepassing Media Go<sup>™</sup>.
- 5 **Computer**: Kopieer bestaande afspeellijsten van de computer naar de geheugenkaart door de afspeellijsten te slepen en neer te zetten.

### Verwante muziekinhoud verkennen

Wanneer u de muziekplayer gebruikt, kunt u online media-inhoud zoeken en verkennen die verwant is aan een artiest die u beluistert. Tik hiervoor op de Oneindig-knop o.

### Verwante audio-inhoud verkennen

- 1 Tik in de muziekplayer op 죠.
- 2 Veeg naar links of rechts om resultaten in beschikbare onlineservices weer te geven (afhankelijk van de operator).
- 3 Druk op  $\triangleleft$  om terug te keren naar de muziekplayer.

# Podcasts

Podcasts bestaan uit media-inhoud (zoals radioprogramma's) waarop u zich kunt abonneren met webfeeds (RSS). U kunt de inhoud naar de computer downloaden via de podcastfunctie in de toepassing Media Go<sup>™</sup>. Vervolgens kunt u de podcast naar de geheugenkaart in de telefoon kopiëren met de toepassing Media Go<sup>™</sup> op de computer. Als u een RSS-lezer installeert op de telefoon, kunt u zich ook abonneren op een site met audiofeeds. Zie *Uw telefoon op een computer aansluiten* op pagina 60 voor meer informatie.

### Podcasts op de telefoon afspelen

- 1 Bestanden die u hebt gedownload via audiopodcasts (zoals radioprogramma's), vindt u in de audiobibliotheek van de muziekplayer. Tik in de muziekplayer op  $\overline{p}$ .
- 2 Tik op 🙎 of 🎵.
- 3 Blader omhoog of omlaag en blader naar een tegel.
- 4 Tik op een titel om deze af te spelen.

## TrackID<sup>™</sup>-technologie

TrackID<sup>™</sup>-technologie is een muziekherkenningsservice. U kunt zoeken naar de titel, de artiest en de albumnaam voor de track die u via een luidspreker hoort. Gebruik TrackID<sup>™</sup>-technologie in een rustige omgeving voor de beste resultaten. U kunt tracks aanschaffen die u hebt gevonden met de TrackID<sup>™</sup>-technologie. Als u TrackID<sup>™</sup>-technologie niet kunt gebruiken, raadpleegt u *Ik kan geen internetservices gebruiken* op pagina 84.

De TrackID<sup>TM</sup>-toepassing en de TrackID<sup>TM</sup>-service worden niet in alle landen/regio's en door alle netwerken en/of serviceproviders in alle gebieden ondersteund.

### De toepassing TrackID<sup>™</sup> openen

- 1 Sleep vanuit de **Startpagina** omhoog.
- 2 Ga naar en tik op TrackID 🔊.

### Informatie over een track zoeken

- 1 Wanneer de toepassing **TrackID** is geopend, tikt u op **Opnemen**.
- 2 Houd de telefoon in de richting van de muziekbron. De resultaten worden weergegeven in het resultatenscherm.
- 3 Veeg naar links of rechts om eerdere zoekresultaten weer te geven.

### De resultaten van de TrackID™-technologie gebruiken

Er wordt trackinformatie weergegeven wanneer een track is herkend na een zoekopdracht. Wanneer een track is herkend met TrackID<sup>™</sup>-technologie, kunt u de track aanschaffen. Eerdere zoekresultaten worden opgeslagen.

### Een track aanschaffen met behulp van TrackID™-technologie

- 1 Wanneer een track na een zoekopdracht is herkend met TrackID<sup>™</sup>-technologie, tikt u op **Downloaden**. De beschikbare aankoopservices worden in een lijst weergegeven.
- 2 Tik op de naam van een service en volg de instructies op het scherm.

### Eerdere zoekresultaten voor de TrackID™-technologie weergeven

• Wanneer de toepassing TrackID<sup>™</sup> is geopend, veegt u naar links of rechts om te bladeren door de zoekresultaten.

# **FM-radio**

U kunt bladeren door FM-radiozenders, deze beluisteren en de zenders opslaan als favorieten. U kunt radio beluisteren via een draagbare headset, de hoofdtelefoon of de speaker in de telefoon. U moet een draagbare headset of een hoofdtelefoon aansluiten, aangezien deze werken als antenne voor de FM-radio. Wanneer u de FM-radio opent, worden de beschikbare zenders automatisch weergegeven. Als een zender RDS-informatie doorgeeft, wordt deze enkele seconden nadat u begonnen bent met luisteren weergegeven.

### De FM-radio openen

- 1 Sluit een draagbare headset of een hoofdtelefoon aan op de telefoon.
- 2 Sleep vanuit de **Startpagina** omhoog.
- 3 Ga naar en tik op **FM-radio** a. De beschikbare zenders worden weergegeven wanneer u door de frequentieband bladert.
- U moet een draagbare headset of een hoofdtelefoon aansluiten. Deze werkt als antenne.

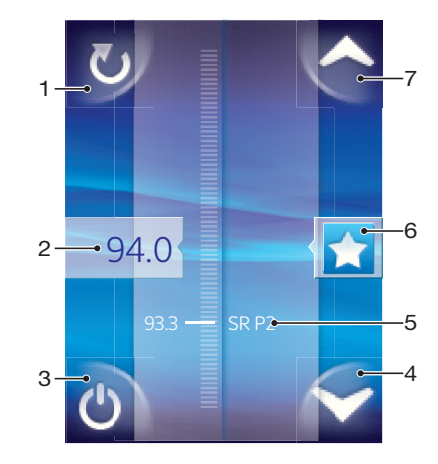

# **Overzicht van FM-radio**

- 1 Scannen naar nieuwe zenders
- 2 De ingestelde frequentie
- 3 Aan/uit-toets voor radio
- 4 Omlaag gaan naar de volgende favoriet (beschikbaar wanneer u favorieten hebt opgeslagen)
- 5 RDS-informatie (Radio Data System) niet beschikbaar in alle landen/regio's
- 6 Een zender toewijzen als favoriet, of dit ongedaan maken
- 7 Omhoog gaan naar de volgende favoriet (beschikbaar wanneer u favorieten hebt opgeslagen)

# Schakelen tussen radiozenders

U kunt op de volgende manieren schakelen tussen radiozenders op een frequentieband:

- Omhoog en omlaag vegen.
- Slepen.
- Tikken op een zender of de RDS-informatie (zender-id), indien beschikbaar.

# Favoriete radiozenders gebruiken

U kunt de radiozenders die u het vaakst beluistert, opslaan als favorieten. Met favorieten kunt u snel teruggaan naar een radiozender.

### Een zender als favoriet opslaan

- 1 Ga wanneer de radio is geopend naar de zender die u wilt opslaan als favoriet.
- 2 Tik op 🛧.

### Een zender als favoriet verwijderen

- 1 Ga wanneer de radio is geopend naar de zender die u wilt verwijderen als favoriet.
- 2 Tik op ★.

### Schakelen tussen favoriete zenders

- Als u wilt schakelen tussen favorieten, moet u ten minste twee zenders als favorieten opslaan.

## **Opnieuw zoeken naar radiozenders**

Als u zich op een nieuwe locatie bevindt of wanneer de ontvangst is verbeterd op uw huidige locatie, kunt u opnieuw scannen naar radiozenders.

De nieuwe zoekopdracht is niet van invloed op opgeslagen favorieten.

### **Opnieuw zoeken naar zenders**

• Wanneer de radio is geopend, tikt u op 💟. De hele frequentieband wordt gescand en alle beschikbare zenders worden weergegeven.

### Schakelen tussen de speaker en de headset

U kunt radio beluisteren via de draagbare headset, de hoofdtelefoon of de speaker in de telefoon.

### Schakelen tussen de speaker en de headset

- 1 Wanneer de radio is geopend, drukt u op 🖽.
- 2 Tik op Via luidspreker afsp..
- 3 Als u het geluid weer via de draagbare headset of hoofdtelefoon wilt afspelen, drukt u op ⊞ en tikt u op **Via headset afspelen**.

# Video's

U kunt bladeren door uw video's en de video's weergeven met de videoplayer. Video's die u hebt opgenomen met de telefooncamera, vindt u in het camera-album. U kunt ook streaming video's afspelen met de videoplayer. Streaming video's kunnen worden gestart door op een link te tikken op een webpagina die in de webbrowser wordt weergegeven. U kunt ook streaming video's bekijken met de toepassing YouTube™. U kunt de toepassing Media Go<sup>™</sup> op de computer gebruiken om inhoud over te brengen van en naar de geheugenkaart in de telefoon. Zie *Uw telefoon op een computer aansluiten* op pagina 60 voor meer informatie.

# De videoplayer gebruiken

### Bladeren door uw video's

- 1 Sleep vanuit de **Startpagina** omhoog.
- 2 Ga naar en tik op Video 🔳
- 3 Blader omhoog of omlaag om door uw video's te bladeren.
- Video's die u hebt opgenomen met de camera, kunt u vinden in Album 👔.

### Een video afspelen

- 1 Sleep vanuit de **Startpagina** omhoog.
- 2 Ga naar en tik op Video 🔳.
- 3 Blader omhoog of omlaag om door uw video's te bladeren.
- 4 Tik op een video om deze af te spelen. De besturingselementen worden na enkele seconden niet meer weergegeven. U kunt op het scherm tikken om ze opnieuw weer te geven.

### Een video onderbreken

- 1 Wanneer een video wordt afgespeeld, tikt u op het scherm om de besturingselementen weer te geven.
- 2 Tik op 🔟

### Een video vooruit- en terugspoelen

• Sleep de markering voor de voortgangsbalk naar links of rechts.

### De videoplayer afsluiten

• Druk op  $\triangleleft$  of  $\square$ .

### De weergave van een video hervatten

- 1 Als u onlangs de videoplayer hebt gebruikt, houdt u ingedrukt.
- 2 Tik op Video 🔳.
- 3 Blader naar de video en tik hierop. De video wordt hervat op het punt waar u de video eerder hebt gestopt.

### Het volume van een video aanpassen

• Druk op de volumetoets.

### Een video verwijderen

- 1 Druk wanneer u bladert door uw video's in de bibliotheek van de videoplayer op 88.
- 2 Tik op Diverse verwijderen.
- 3 Tik op een of meer video's die u wilt verwijderen.
- 4 Tik op Verwijd.

# YouTube™

U kunt video's bekijken op de telefoon met de toepassing YouTube™. U kunt verder video's zoeken of uw eigen video's uploaden.

De YouTube<sup>™</sup>-toepassing en de YouTube<sup>™</sup>-service worden niet in alle landen/regio's en door alle netwerken en/of serviceproviders in alle gebieden ondersteund.

### Streaming inhoud weergeven in de toepassing YouTube™

- 1 Sleep vanuit de **Startpagina** omhoog.
- 2 Ga naar en tik op YouTube 📷.
- 3 Druk op ⊞ om een menu weer te geven waarin u video's kunt zoeken, uw account kunt beheren en uw eigen video's kunt uploaden.

# Camera

U kunt een foto maken of een video opnemen door op de cameratoets te drukken. Voordat u een foto maakt, kunt u deze verbeteren met de functie Scènes. U kunt de flitser of verlichting gebruiken tijdens het vastleggen of opnemen. U kunt een foto of video delen met vrienden of uw foto's en video's uploaden naar een webservice. Vanuit de zoeker kunt u een album weergeven dat alle foto's en video's bevat die u hebt gemaakt met de camera.

# Zoeker en camerabesturingselementen

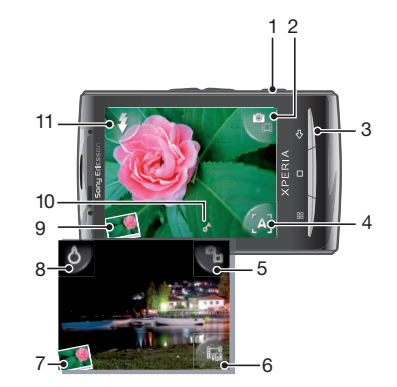

- 1 Cameratoets: Camera activeren/foto's maken/video opnemen
- 2 Schakelen tussen foto- en videocamera
- 3 Eén stap teruggaan of de camera afsluiten
- 4 Een scène selecteren (fotocamera)
- 5 Schakelen tussen foto- en videocamera
- 6 Video-indeling selecteren (videocamera)
- 7 Foto's en video's weergeven
- 8 De verlichting in- of uitschakelen (videocamera)
- 9 Foto's en video's weergeven
- 10 Geotaggingpictogram: Geeft aan of geotagging wordt bepaald aan de hand van GPS-technologie of het draadloze netwerk. Als er geen pictogram wordt weergegeven, betekent dit dat geotagging is uitgeschakeld.
- 11 De flitser in- of uitschakelen (fotocamera)

## De camera gebruiken

### De camera activeren

Druk op de cameratoets.

#### Schakelen tussen de foto- en videocamera

### De camera sluiten

• Druk op <⊐.
# De fotocamera gebruiken

## Een foto maken

- 1 Activeer de camera.
- 2 Als de fotocamera niet is geselecteerd, tikt u op 🌇
- 3 Richt de camera op het onderwerp en druk de cameratoets half in om autofocus te gebruiken.
- 4 Wanneer het focuskader groen is, drukt u de cameratoets volledig in. De foto wordt automatisch op de geheugenkaart opgeslagen. De foto wordt weergegeven in de controlemodus.
- 5 Als u nog een foto wilt maken, drukt u op de cameratoets.

## De flitser voor de fotocamera gebruiken

- 1 Activeer de camera.
- Als u de flitser automatisch wilt gebruiken bij slechte lichtomstandigheden, tikt u op
  8.
- 3 Als u de flitser wilt uitschakelen, ongeacht de lichtomstandigheden, tikt u op 🚺
- 4 Maak de foto.

## Eerder gemaakte foto's weergeven

- 1 Tik links onder in de camerazoeker op de fotominiaturen.
- 2 Veeg naar links of rechts om te bladeren door de foto's en video's. Video's worden aangeduid met .

### Een foto verwijderen

- 1 Tik op het scherm wanneer u een foto bekijkt en er geen besturingselementen worden weergegeven.
- 2 Tik op 前.

## Een foto delen

- 1 Tik op het scherm wanneer u een foto bekijkt en er geen besturingselementen worden weergegeven.
- 2 Tik op 🖂.
- 3 Selecteer een van de beschikbare overdrachtsmethoden.

# De geografische positie toevoegen aan uw foto's

Wanneer geotagging is ingeschakeld, wordt een benadering van de geografische locatie toegevoegd aan foto's die u maakt. Deze informatie kan later worden gebruikt om de locatie vast te stellen waarop de foto is gemaakt. Wanneer in de zoeker wordt weergegeven, wordt de geografische locatie toegevoegd aan de foto met behulp van GPS-technologie. Wanneer wordt weergegeven, wordt de geografische locatie aan de foto toegevoegd met behulp van het draadloze netwerk. Wanneer geen van de twee symbolen wordt weergegeven, is geotagging niet ingeschakeld.

De geografische locatie wordt bepaald met behulp van draadloze netwerken of GPStechnologie. Als u GPS-technologie wilt gebruiken, moet u ervoor zorgen dat u de GPSontvanger hebt ingeschakeld en een helder zicht op de hemel hebt. Als dit niet het geval is, wordt het draadloze netwerk gebruikt om de locatie te bepalen.

## Geotagging in- of uitschakelen

- 1 Sleep vanuit de **Startpagina** omhoog.
- 2 Ga naar en tik op Instellingen > Sony Ericsson > Camera > Geolabels.
- 3 Tik op het selectievakje om geotagging in of uit te schakelen.

## Foto's verbeteren met scènes

Voordat u een foto maakt, kunt u de camera instellen voor veelvoorkomende situaties met vooraf geprogrammeerde scènes. Met de scènefunctie worden een aantal instellingen

vastgesteld die geschikt zijn voor de geselecteerde scène. Hiermee bent u verzekerd van de best mogelijke foto.

## Scène-instellingen

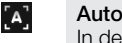

In de camera worden instellingen gebruikt die geschikt zijn voor de meeste omstandigheden.

#### Twilight

Macro

Gebruik deze optie om 's nachts of in slecht belichte omgevingen landschapsfoto's te maken (zonder flitser). Vanwege de lange belichtingstijd moet de camera worden stilgehouden of op een stabiele ondergrond worden geplaatst

| ۳ω"      |  |
|----------|--|
| <u>ъ</u> |  |
|          |  |

[C]

Gebruik deze optie voor situaties waarbij u de autofocus wilt gebruiken voor extreme close-upfoto's

| <i>*</i> . | Spo      |
|------------|----------|
|            | <u> </u> |

Gebruik deze optie voor foto's van snelbewegende onderwerpen. Door de korte belichtingstijd wordt de bewegingsvervaging geminimaliseerd

#### Scènes selecteren

- 1 Activeer de camera.
- 2 Als de fotocamera niet is geselecteerd, tikt u op 🌇
- 3 Tik op de toets voor de actieve scène rechts onder in de zoeker, bijvoorbeeld .
- 4 Tik op een scène en maak de foto.

## Tips voor gebruik van de camera

#### Regel van derden

Plaats het onderwerp niet midden in het kader. Als u het onderwerp op een derde van het kader plaatst, levert dit betere resultaten op.

#### Houd de camera stil

Voorkom vage foto's door de camera stil te houden. U kunt uw hand stil houden door deze tegen een vast object te laten steunen.

#### Kom dichterbij

U kunt de zoeker vullen met het onderwerp door de foto's zo dicht mogelijk bij het onderwerp te maken.

#### Blijf binnen het flitserbereik

Foto's die buiten het flitserbereik zijn gemaakt, zijn vaak te donker. Het maximale flitserbereik is ongeveer vier stappen vanaf het onderwerp.

#### Zorg voor afwisseling

Probeer verschillende hoeken uit en kom dichter bij het onderwerp. Maak enkele foto's in de staande stand. Probeer verschillende posities uit.

#### Gebruik een rustige achtergrond

U kunt het onderwerp beter benadrukken door een rustige achtergrond te gebruiken.

#### Houd de lens schoon

Mobiele telefoons worden gebruikt in allerlei weersomstandigheden en locaties, en worden vaak in zakken en tassen meegenomen. Hierdoor is de cameralens vaak vuil en bedekt met vingerafdrukken. Gebruik een zachte doek om de lens schoon te maken.

# De videocamera gebruiken

#### Een video opnemen

- 1 Activeer de camera.
- 2 Als de videocamera niet is geselecteerd, tikt u op 😱.
- 3 Druk op de cameratoets om de opname te starten.
- 4 Druk op de cameratoets om de opname te stoppen. De video wordt weergegeven in de controlemodus.
- 5 Als u de video wilt weergeven, tikt u op 💽.
- 6 Als u nog een video wilt opnemen, drukt u op de cameratoets.

### De videocameraverlichting gebruiken

- 1 Activeer de camera.
- 2 Als u de verlichting wilt inschakelen, tikt u op 8.
- 3 Als u de verlichting wilt uitschakelen, tikt u op 🐻.
- 4 Neem de video op.

#### Eerder opgenomen video's weergeven

- 1 Tik links onder in de camerazoeker op de miniaturen.
- 2 Veeg naar links of rechts om te bladeren door de foto's en video's. Video's worden aangeduid met .

### Een video opnemen die geschikt is voor MMS-berichten

- 1 Activeer de camera.
- 2 Als de videocamera niet is geselecteerd, tikt u op 😱.
- 3 Tik op het pictogram voor de video-indeling rechts onder in de zoeker.
- 4 Tik op Voor MMS.
- 5 Druk op de cameratoets om de opname te starten. De opnametijd voor deze videoindeling is beperkt en het meest geschikt voor verzending in MMS-berichten. U kunt de tijdslimiet voor de opname controleren in een voortgangsbalk boven in de zoeker.

# Camera-album

U kunt in **Album** bladeren door foto's en video's die zijn vastgelegd met de camera en deze foto's en video's weergeven. U kunt foto's en video's delen en foto's gebruiken als achtergrond of contactafbeelding. Gebruik de toepassing Media Go<sup>™</sup> op de computer om inhoud over te brengen van en naar de geheugenkaart in de telefoon. Zie *Uw telefoon op een computer aansluiten* op pagina 60 voor meer informatie.

## Bladeren door uw foto's en video's

- 1 Sleep vanuit de **Startpagina** omhoog.
- 2 Ga naar en tik op Album 📧.
- Blader omhoog of omlaag om door uw foto's en video's te bladeren. Foto's en video's worden in chronologische volgorde weergegeven. Video's worden aangeduid met .
- Video's die niet zijn opgenomen met de camera, kunt u vinden in Video 🔳.

### Foto's weergeven

- 1 Sleep vanuit de **Startpagina** omhoog.
- 2 Ga naar en tik op Album 📧
- 3 Blader omhoog of omlaag om door uw foto's te bladeren. Video's worden aangeduid met .
- 4 Als u foto's in een groter formaat wilt weergeven, tikt u op de betreffende miniatuur.
- 5 Veeg in de fotoviewer naar links of rechts om de volgende of vorige foto weer te geven.

#### De besturingselementen voor de fotoviewer weergeven

• Tik in de fotoviewer op het scherm.

#### In- of uitzoomen op een foto

- 1 Wanneer u een foto bekijkt in de fotoviewer, kunt u op een gebied op het scherm tikken en dit ingedrukt houden tot de vergrotingspictogrammen worden weergegeven.
- 2 Sleep omhoog om in te zoomen of omlaag om uit te zoomen.
- U kunt ook dubbeltikken op een foto om erop in te zoomen. Versleep de foto vervolgens om de verschillende delen weer te geven.

### Video's afspelen die zijn opgenomen met de camera

- 1 Sleep vanuit de **Startpagina** omhoog.
- 2 Ga naar en tik op Album 🔼.
- 3 Blader omhoog of omlaag om door uw video's te bladeren. Video's worden aangeduid met **[**].
- 4 Als u een video wilt afspelen, tikt u op een videominiatuur.
- 5 Tik op 💽.
- 6 Veeg in de viewer naar links of rechts om de volgende of vorige video of foto weer te geven.

#### Uw foto's of video's verwijderen

- 1 Druk wanneer u door uw foto's en video's bladert in Album 🚺 op 🖽.
- 2 Tik op Diverse verwijderen.
- 3 Tik op een of meer foto's of video's die u wilt verwijderen.
- 4 Tik op Verwijd..

### Een foto als contactafbeelding gebruiken

- 1 Tik wanneer u een foto bekijkt in de fotoviewer op het scherm om de besturingselementen weer te geven.
- 2 Tik op 💽.
- 3 Tik op Afbeelding contact.
- 4 Snijd de foto bij, indien vereist.
- 5 Tik op Opslaan.
- 6 Tik op het contact waaraan u de foto wilt toewijzen.

## Een foto bijsnijden

- 1 Wanneer het bijsnijdkader wordt weergegeven, raakt u de rand van het kader aan en houdt u de rand vast om het bijsnijdkader aan te passen. Sleep wanneer de bijsnijdpijlen worden weergegeven, naar binnen of buiten vanuit het midden van het bijsnijdkader om het formaat te wijzigen.
- 2 Als u het bijsnijdkader wilt verplaatsen naar een ander gebied van de foto, raakt u het kader aan de binnenzijde aan en houdt u het vast, en sleept u het kader vervolgens naar de gewenste positie.
- 3 Als u de bijgesneden foto wilt opslaan, tikt u op **Opslaan**.

## Een foto gebruiken als achtergrond

- 1 Tik wanneer u een foto bekijkt in de fotoviewer op het scherm om de besturingselementen weer te geven.
- 2 Tik op 🔟.
- 3 Tik op Achtergrond.
- 4 Snijd de foto bij, indien vereist.
- 5 Tik op **Opslaan**.

# Foto's en video's delen

U kunt uw foto's en video's via e-mail of MMS (Multimedia Messaging Service) verzenden, of de foto's uploaden naar webservices, zoals Picasa™ of YouTube™.

De YouTube<sup>™</sup>-toepassing en de YouTube<sup>™</sup>-service worden niet in alle landen/regio's en door alle netwerken en/of serviceproviders in alle gebieden ondersteund.

#### Uw foto's of video's delen

- 1 Sleep vanuit de **Startpagina** omhoog.
- 2 Ga naar en tik op Album 🔼.
- 3 Tik op een foto- of videominiatuur.
- 4 Tik op het scherm om de besturingselementen weer te geven, indien gewenst.
- 5 Tik op 🖂.
- 6 Selecteer een beschikbare overdrachtsmethode en volg de instructies op het scherm.

#### Een foto uploaden naar een online webalbum

- 1 Sleep vanuit de **Startpagina** omhoog.
- 2 Ga naar en tik op Album 🔽
- 3 Tik op een fotominiatuur.
- 4 Tik op het scherm om de besturingselementen weer te geven, indien gewenst.
- 5 Tik op 🖂.
- 6 Selecteer een service voor het delen van foto's en volg de instructies op het scherm.

# Locatieservices

U kunt uw locatie ophalen. Deze wordt vastgesteld met draadloze netwerken of GPStechnologie. Met de technologie voor draadloze netwerken wordt uw positie snel vastgesteld, maar is de nauwkeurigheid beperkt. Als u GPS-technologie gebruikt, kan dit langer duren. Wel wordt uw exacte locatie vastgesteld. U kunt zowel draadloze netwerken als GPS inschakelen om van beide technologieën te profiteren bij het vaststellen van uw locatie.

# **GPS-technologie gebruiken**

Uw telefoon heeft een GPS-ontvanger die satellietsignalen gebruikt om uw locatie te berekenen. Voor bepaalde GPS-functies wordt een internetverbinding gebruikt. Er kunnen kosten voor gegevensoverdracht in rekening worden gebracht.

Als u functies gebruikt waarvoor uw locatie moet worden bepaald met de GPS-ontvanger, moet u ervoor zorgen dat u een helder zicht op de hemel hebt. Als uw locatie na enkele minuten niet kan worden vastgesteld met de GPS-ontvanger, probeert u het opnieuw op een andere locatie. Blijf stilstaan en bedek de GPS-antenne niet om de zoekopdracht te versnellen. De positie van de GPS-antenne wordt in de onderstaande afbeelding weergegeven. Wanneer u de GPS de eerste keer gebruikt, kan het 10 minuten duren voordat uw locatie is gevonden.

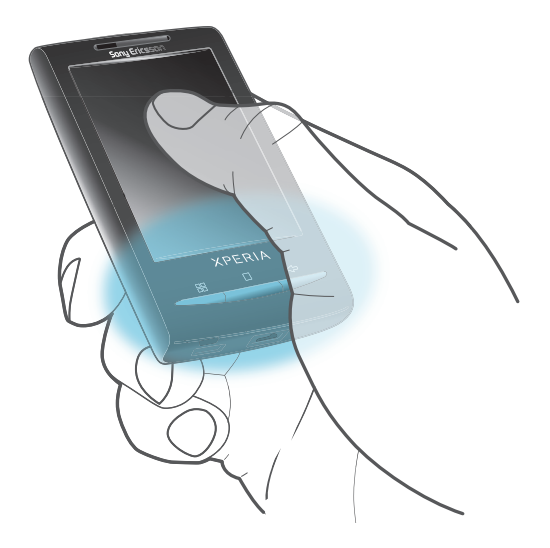

- Als u bepaalde GPS-functies niet kunt gebruiken, raadpleegt u *lk kan geen internetservices gebruiken* op pagina 84.
- Sony Ericsson biedt geen garantie voor de nauwkeurigheid van locatieservices, inclusief, maar niet beperkt tot navigatieservices.

### De GPS-ontvanger inschakelen

- 1 Sleep vanuit de **Startpagina** omhoog.
- 2 Ga naar en tik op Instellingen > Beveiliging en locatie.
- 3 Schakel het selectievakje GPS gebruiken in.

#### Draadloze netwerken gebruiken om uw positie vast te stellen

- 1 Sleep vanuit de **Startpagina** omhoog.
- 2 Ga naar en tik op Instellingen > Beveiliging en locatie.
- 3 Schakel het selectievakje Draadloze netwerken gebruiken in.

# Google Maps<sup>™</sup>

Met de toepassing Google Maps<sup>™</sup> kunt u uw huidige locatie bekijken, andere locaties zoeken en routes berekenen. Wanneer u de toepassing Google Maps<sup>™</sup> start, wordt uw

locatie bij benadering weergegeven op basis van informatie van de dichtstbij gelegen mobiele zendmasten. Uw locatie wordt met een exactere positie bijgewerkt wanneer de GPS-ontvanger uw locatie heeft gevonden.

Zorg dat u de locatie-instellingen inschakelt voordat u uw locatie probeert te bepalen.

## Google Maps<sup>™</sup> gebruiken

- 1 Sleep vanuit de **Startpagina** omhoog.
- 2 Ga naar en tik op **Google Maps**.
- . The toepassing Google Maps™ is mogelijk niet in alle markten beschikbaar.

# Navigatie-instructies ontvangen

De toepassing Wisepilot<sup>™</sup> begeleidt u met gesproken instructies naar uw bestemming. Het is mogelijk dat een testversie van de toepassing Wisepilot in uw telefoon is opgenomen. Sony Ericsson biedt geen garantie voor de nauwkeurigheid van navigatieservices, inclusief, maar niet beperkt tot turn-by-turn navigatieservices.

Wisepilot is mogelijk niet in alle markten beschikbaar. Ga voor meer informatie naar *www.sonyericsson.wisepilot.com*.

## Wisepilot<sup>™</sup> starten

- 1 Sleep vanuit de **Startpagina** omhoog.
- 2 Ga naar en tik op Wisepilot.

# De telefoon vergrendelen en beveiligen

# **IMEI-nummer**

Bewaar een kopie van uw IMEI-nummer (International Mobile Equipment Identity), voor het geval de telefoon wordt gestolen.

Uw IMEI-nummer weergeven

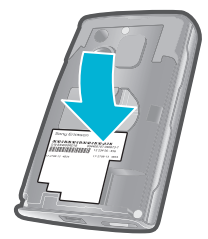

• U vindt uw IMEI-nummer onder de cover.

## Uw IMEI-nummer weergeven op de telefoon

- 1 Sleep vanuit de **Startpagina** omhoog.
- 2 Ga naar en tik op Instellingen > Over de telefoon > Status.
- 3 Blader naar om het -nummer weer te geven.

# SIM-kaartbeveiliging

De SIM-kaartvergrendeling beschermt alleen uw abonnement. Uw telefoon werkt nog steeds met een nieuwe SIM-kaart. Als de SIM-kaartvergrendeling is ingeschakeld, moet u een PIN-code (Personal Identity Number) invoeren. Als u de PIN-code vaker onjuist invoert dan maximaal is toegestaan, wordt de SIM-kaart geblokkeerd. U moet dan de PUK-code (Personal Unblocking Key) en een nieuwe PIN-code invoeren. U ontvangt de PIN-, PIN2- en PUK-code van uw netwerkoperator.

#### De blokkering van een vergrendelde SIM-kaart ongedaan maken

- 1 Wanneer SIM-kaart vergrendeldVoer de PUK-code in die door uw operator is geleverd wordt weergegeven, voert u de PUK-code in en tikt u op OK.
- 2 Voer een nieuwe PIN-code in en tik op **OK**.
- 3 Herhaal de nieuwe PIN-code en tik op **OK**.

### De PIN-code voor de SIM-kaart wijzigen

- 1 Sleep vanuit de **Startpagina** omhoog.
- 2 Ga naar en tik op Instellingen > Beveiliging en locatie > SIM-kaartvergrendeling instellen > SIM PIN-code wijzigen.
- 3 Voer de oude PIN-code voor de SIM-kaart in en tik op **OK**.
- 4 Voer de nieuwe PIN-code voor de SIM-kaart in en tik op OK.

## De PIN2-code voor de SIM-kaart wijzigen

- 1 Sleep vanuit de **Startpagina** omhoog.
- 2 Ga naar en tik op Instellingen > Oproepinstellingen > Vaste nummers > PIN2code wijzigen.
- 3 Voer de oude PIN2-code voor de SIM-kaart in en tik op **OK**.
- 4 Voer de nieuwe PIN-code voor de SIM-kaart in en tik op **OK**.

### De PIN-vergrendeling voor de SIM-kaart wijzigen

- 1 Sleep vanuit de **Startpagina** omhoog.
- 2 Ga naar en tik op Instellingen > Beveiliging en locatie > SIM-kaartvergrendeling instellen > SIM-kaart vergrendelen.
- 3 Voer de PIN-code voor de SIM-kaart in en tik op OK.

# Patroon voor schermontgrendeling

U kunt uw gegevens beveiligen door het scherm te vergrendelen of door een schermontgrendelingspatroon te gebruiken wanneer de telefoon wordt ingeschakeld of wanneer deze de slaapstand verlaat.

Een patroon voor schermontgrendeling maken

- 1 Sleep vanuit de **Startpagina** omhoog.
- 2 Ga naar en tik op Instellingen > Beveiliging en locatie > Ontgrendelingspatroon instellen.
- 3 Voer de instructies op de telefoon uit.

#### Het scherm ontgrendelen met een schermontgrendelingspatroon

- 1 Druk op III om het scherm te activeren.
- 2 Sleep uw vinger over het pad en teken het patroon voor schermontgrendeling.

## Het patroon voor schermontgrendeling wijzigen

- 1 Sleep vanuit de **Startpagina** omhoog.
- 2 Ga naar en tik op Instellingen > Beveiliging en locatie > Ontgrendelingspatroon wijzigen.
- Als het ontgrendelingspatroon dat u op het scherm tekent, 5 keer op rij wordt geweigerd, wacht u 30 seconden en probeert u het opnieuw.

# De telefoon bijwerken

U kunt de telefoon bijwerken met de meest recente software, zodat u verzekerd bent van optimale prestaties en de laatste verbeteringen. Updates kunnen direct vanaf de telefoon draadloos worden gedownload via een mobiele 2G/3G-gegevensverbinding of door een Wi-Fi™-netwerkverbinding te gebruiken. Als u de telefoon met een computer verbindt met een USB-kabel, kunt u ook updates downloaden vanuit de toepassing PC Companion.

- Als u een mobiele 2G/3G-gegevensverbinding gebruikt om vanaf de telefoon verbinding te maken met internet, kunnen er kosten voor gegevensoverdracht in rekening worden gebracht. Neem contact op met uw netwerkoperator voor meer informatie.
- Maak een back-up van alle gegevens op de telefoon en sla alle gegevens op voordat u de telefoonupdate start.

# De telefoon draadloos bijwerken

#### Software-updates draadloos downloaden

- 1 Sleep vanuit de **Startpagina** omhoog.
- 2 Ga naar en tik op Instellingen > Over de telefoon > Software-update. Volg de instructies op het scherm om de telefoon bij te werken.

# De telefoon bijwerken met een USB-kabel

U kunt de telefoon bijwerken met een USB-kabel en de toepassing PC Companion. De toepassing PC Companion is beschikbaar wanneer u de telefoon verbindt met een USB-kabel. Zie *PC Companion* op pagina 60 voor meer informatie over het starten van PC Companion.

 U kunt de telefoon ook bijwerken met de toepassing Sony Ericsson Update Service. U hebt een USB-kabel en een computer met internetverbinding nodig. Als u wilt weten hoe u Sony EricssonUpdate Service kunt downloaden en gebruiken, gaat u naar www.sonyericsson.com/updateservice.

#### Software-updates downloaden met een USB-kabel

- Verwijder de USB-kabel niet tijdens het bijwerken van de telefoon. De inhoud kan hierdoor beschadigd raken. Zorg dat de hardware veilig wordt verwijderd van de computer wanneer u klaar bent.
- 1 Verbind de telefoon met een computer met een USB-kabel. Als dit de eerste keer is dat u PC Companion start, moet u de toepassing installeren voordat u met de volgende stap verdergaat. Volg de instructies op het scherm in het menu dat op de telefoon wordt weergegeven om PC Companion te installeren.
- 2 Tik op De telefoon aansluiten.
- 3 Computer: Wacht enkele seconden totdat PC Companion is gestart. Klik op Support Zone > Software-update en volg de instructies op het scherm om de telefoon bij te werken.
- Wanneer u PC Companion gebruikt, ontvangt u ook meldingen wanneer er software-updates beschikbaar zijn voor uw telefoon.

# **Problemen oplossen**

# Veelgestelde vragen

## Mijn telefoon werkt niet naar behoren

Als u problemen ervaart met de telefoon, kunt u de onderstaande tips controleren voordat u iets anders probeert:

- Start de telefoon opnieuw op.
- Verwijder de SIM-kaart en plaats deze terug. Start de telefoon vervolgens opnieuw op.
- Start de computer geforceerd opnieuw op als deze niet meer reageert en niet normaal kan worden gestart.
- Werk de telefoon bij. Zelfs wanneer u de meest recente software hebt, kan het bijwerken van de telefoon de softwarestabiliteit verbeteren en problemen verhelpen. Door de telefoon bij te werken bent u ook verzekerd van optimale prestaties en de nieuwste verbeteringen. Zie *De telefoon bijwerken* op pagina 82 voor meer informatie.
- Reset de telefoon.
- A Wees geduldig wanneer u de telefoon reset. Als u de telefoon opnieuw opstart terwijl u een reset uitvoert, kan de telefoon permanent beschadigd raken.

#### Geforceerd opnieuw opstarten

 Houd — en ①/-- vijf seconden ingedrukt. De telefoon wordt nu automatisch opnieuw opgestart.

#### Een toepassing geforceerd stoppen

- Als in een pop-upvenster wordt gemeld dat een toepassing niet reageert, tikt u op Nu stoppen.
- Als u een toepassing niet geforceerd wilt stoppen, kunt u wachten tot de toepassing weer reageert door op **Annuleren** te tikken.

## De telefoon resetten

Als u de telefoon reset, worden alle gegevens (waaronder gedownloade toepassingen) verwijderd, en wordt de oorspronkelijke staat van de telefoon hersteld. Dit is de staat waarin de telefoon zich bevond voordat u deze voor het eerst inschakelde. Zorg ervoor dat u een back-up maakt van belangrijke gegevens op de telefoon voordat u de telefoon reset.

#### De telefoon resetten

- 1 Sleep vanuit de **Startpagina** omhoog.
- 2 Ga naar en tik op Instellingen > SD-kaart en telefoongeheugen > Terugzetten op fabrieksinstellingen > Telefoon opnieuw instellen.
- 3 Voer uw patroon voor schermontgrendeling in.
- 4 Tik op Alles wissen.

## Er wordt geen laadpictogram weergegeven als ik de telefoon oplaad

Het kan enkele minuten duren voordat het batterijpictogram op het scherm wordt weergegeven.

# Ik kan geen inhoud synchroniseren of overbrengen tussen mijn telefoon en computer met een USB-kabel.

De software of USB-stuurprogramma's zijn niet naar behoren geïnstalleerd. Ga naar *www.sonyericsson.com/support* voor gedetailleerde installatie-instructies en probleemoplossingssecties.

# Ik kan geen internetservices gebruiken

Controleer of uw abonnement ondersteuning biedt voor het downloaden van gegevens en of de instellingen op de telefoon juist zijn.

Zie *Instellingen voor internet en berichten* op pagina 6 voor meer informatie over het downloaden en wijzigen van de internetinstellingen. U kunt ook instellingen downloaden van *www.sonyericsson.com/support*.

# Foutberichten

## Geen netwerkdekking

- Uw telefoon bevindt zich in de vliegmodus. Controleer of de vliegmodus is uitgeschakeld.
- De telefoon ontvangt geen netwerksignaal of het ontvangen signaal is te zwak. Neem contact op met de netwerkoperator en controleer of het netwerk op uw locatie dekking heeft.
- De SIM-kaart werkt niet naar behoren. Plaats de SIM-kaart in een andere telefoon. Als dit het probleem verhelpt, wordt het probleem waarschijnlijk veroorzaakt door de telefoon. Neem in dat geval contact op met het dichtstbijzijnde Sony Ericsson-servicecentrum.

## Alleen noodoproepen

Als u zich binnen het bereik van een netwerk bevindt, maar dit netwerk niet mag gebruiken. In noodgevallen staan bepaalde netwerkoperators toe dat u het internationale alarmnummer 112 belt. Zie *Noodoproepen* op pagina 26 voor meer informatie.

# SIM-kaart is vergrendeld.

U hebt de PIN-code 3 keer op rij onjuist ingevoerd. Als u de telefoon wilt ontgrendelen, hebt u de PUK-code nodig die door uw provider is geleverd.

## SIM-kaart is vergrendeld met PUK-code.

U hebt de PUK-code (Personal Unblocking Key) 10 keer op rij onjuist ingevoerd. Neem contact op met de serviceprovider.

# Juridische gegevens

# Sony Ericsson E10i/E10a

Deze gebruikershandleiding is gepubliceerd door Sony Ericsson Mobile Communications AB of een van de lokale vestigingen, zonder enige garantie. Te allen tijde en zonder voorafgaande waarschuwing kunnen verbeteringen en wijzigingen door Sony Ericsson Mobile Communications AB worden aangebracht in deze gebruikershandleiding op grond van typografische fouten, onjuiste of achterhaalde gegevens of verbeteringen aan programmatuur en/of apparatuur. Dergelijke wijzigingen worden natuurlijk verwerkt in nieuwe uitgaven van deze gebruikershandleiding. Alle rechten voorbehouden.

#### ©Sony Ericsson Mobile Communications AB, 2010

Publicatienummer: 1238-6409.2

Uw mobiele telefoon heeft de mogelijkheid om extra inhoud, bijvoorbeeld beltonen, te downloaden, op te slaan en door te sturen. Het gebruik van deze inhoud kan beperkt of verboden zijn als gevolg van rechten van derden, boor te stuteri. Their gebruik varia deze initiational kari beginnt of verboden zijn als gebruik of retrient van deden, waaronder zuteursrechten. U, niet Sony Ericsson bent volledig verantwoordelijk voor extra inhoud die is gedownload of doorgestuurd vanaf uw mobiele telefoon. Controleer voordat u extra inhoud gebruikt, of het voorgenomen gebruik is toegestaan onder licentie of op andere wijze geautoriseerd is. Sony Ericsson biedt geen garantie omtrent de juistheid, integriteit of kwaliteit van extra inhoud of enige andere inhoud van derden. Sony Ericsson is onder geen enkele omstandigheid aansprakelijk voor onjuist gebruik door u van extra inhoud of andere inhoud van derden.

In deze gebruikershandleiding kan worden verwezen naar services of toepassingen die door derden worden aangeboden. Voor het gebruik van dergelijke programma's of services is mogelijk een afzonderlijke registratie bij de betreffende externe provider vereist. Verder kan het gebruik onderhevig zijn aan aanvullende gebruiksvoorwaarden. Raadpleeg vóór gebruik van toepassingen die toegankelijk zijn vanaf of via een website van derden, de gebruiksvoorwaarden en het toepasselijke privacybeleid van de betreffende websites. Sony Ericsson biedt geen garantie voor de beschikbaarheid of prestaties van websites van derden en services die worden aangeboden door derden.

Bluetooth is een handelsmerk of gedeponeerd handelsmerk van Bluetooth SIG Inc. en elk gebruik van een dergelijk handelsmerk door Sony Ericsson gebeurt onder licentie.

handelsmerk door sont Encsson gebeurt onder licenie. De Liquid Identity- en Liquid Energy-logo's, PlayNow, Xperia, Timescape en TrackID zijn handelsmerken of gedeponeerde handelsmerken van Sony Ericsson Mobile Communications AB. TrackID™ bevat technologie van Gracenote Mobile MusicID™. Gracenote en Gracenote Mobile MusicID zijn handelsmerken of gedeponeerde handelsmerken van Gracenote, Inc.

Sony en "make believe" zijn handelsmerken of gedeponeerde handelsmerken van Sony Corporation.

MediaGo is een handelsmerk of gedeponeerd handelsmerk van Sony Electronics Inc

microSD is handelsmerk of gedeponeerd handelsmerk van de SD Card Association.

PictBridge is een handelsmerk of gedeponeerd handelsmerk van Canon Kabushiki Kaisha Corporation. Twitter is een handelsmerk of gedeponeerd handelsmerk van Twitter, Inc.

Moxier is een handelsmerk of gedeponeerd handelsmerk van Emtrace Technologies USA, Inc.

MobiSystems is een handelsmerk of gedeponeerd handelsmerk van Mobile Systems. Inc SyncML is een handelsmerk of gedeponeerd handelsmerk van Open Mobile Alliance LTD.

3GPP is een handelsmerk of gedeponeerd handelsmerk van ETSI.

Wi-Fi is een handelsmerk of gedeponeerd handelsmerk van de Wi-Fi Alliance. Google, Google Maps™, Gmail, YouTube, het YouTube-logo, Picasa en Android zijn handelsmerken of gedeponeerde handelsmerken van Google, Inc.

PLAYSTATION is een handelsmerk of gedeponeerd handelsmerk van Sony Computer Entertainment Inc. Wisepilot is een handelsmerk van Appello Systems AB en de bijbehorende producten zijn het eigendom van Appello

Systems AB en zijn auteursrechtelijk beschernd tegen ongeautoriseerde gebruik. Yahoo! en Flickr zijn handelsmerken of gedeponeerde handelsmerken van Yahoo! Inc.

Facebook is een handelsmerk of gedeponeerd handelsmerk van Facebook, Inc.

Ericsson is een handelsmerk of gedeponeerd handelsmerk van Telefonaktiebolaget LM Ericsson.

Dataviz en Roadsync zijn handelsmerken of gedeponeerde handelsmerken van Dataviz, Inc. Adobe Photoshop Album Starter Edition is een handelsmerk of gedeponeerd handelsmerk van Adobe Systems Incorporated in de Verenigde Staten en/of andere landen.

Microsoft, Windows, Outlook, Windows Vista, Windows Server, Verkenner, Windows Media en ActiveSync zijn handelsmerken of gedeponeerde handelsmerken van Microsoft Corporation in de Verenigde Staten en/of andere landen.

Dit product wordt beschermd door intellectuele eigendomsrechten van Microsoft. Gebruik of distributie van dergelijke technologie buiten dit product is verboden zonder een licentie van Microsoft.

Eigenaren van inhoud gebruiken de Windows Media digital rights management-technologie (WMDRM) om hun intellectuele eigendom, waaronder auteursrechten, te beschermen. Dit apparaat gebruikt WMDRM-software om toegang te krijgen tot content die met WMDRM is beschermd. Als de WMDRM-software de inhoud niet kan beschermen, kunnen eigenaren van inhoud Nicrosoft vragen de mogelijkkeid van de software om WMDRM te beschermen, kunnen eigenaren van inhoud Nicrosoft vragen de mogelijkkeid van de software om WMDRM te gebruiken voor het afspelen of kopiëren van beveiligde inhoud, in te trekken. Deze intrekking heeft geen invloed op onbeschermede inhoud. Wanneer u licenties voor beschermde inhoud downloadt, gaat u ermee akkoord dat Microsoft mogelijk een intrekkingslijst bij de licenties insluit. Eigenaren van inhoud kunnen eisen dat u VMDRM bijwerkt om toegang te krijgen tot hun inhoud. Als u een upgrade weigert, hebt u mogelijk geen toegang meer tot inhoud waarvoor de upgrade is vereist.

Dit product is in licentie gegeven uit hoofde van MPEG-4 visual en AVC patent portfolio-licenties voor het persoonlijk en hiet-commercieel gebuik door een consument voor (i) het coderen van video in overeenstemming met de MPEG-4 visual-standaard ("MPEG-4 video") of de AVC-standaard ("AVC video") en/of (ii) het decoderen van MPEG-4- of AVCvideo die door een consument voor persoonlijk en niet-commercieel gebruik is gecodeerd en/of is verkregen van een leverancier van video aan wie licentie is verleend door MPEG LA om MPEG-4- en/of AVC-video te verstrekken. Voor al het overige gebruik wordt geen licentie toegekend. Aanvullende informatie, waaronder informatie over gebruik voor reclamedoeleinden, intern en commercieel gebruik, kan worden verkregen bij MPEG LA, L.L.C. Zie http://www.mpegla.com. Decoderingstechnologie voor MPEG Layer-3 audio onder licentie van Fraunhofer IIS en Thomson.

Java, JavaScript en op Java gebaseerde handelsmerken en logo's zijn handelsmerken of gedeponeerde handelsmerken van Sun Microsystems, Inc. in de VS en andere landen.

Licentieovereenkomst voor eindgebruikers voor Sun Java Platform, Micro Edition.

1. Beperkingen: de Software is vertrouwelijke, auteursrechtelijk beschermde informatie van Sun en de eigendom van alle kopieën berust bij Sun en/of haar licentiegevers. De klant is niet gerechtigd om de Software te wijzigen, te decomplieren, te ontieden, te decoderen, te extraheren of anderszins aan reverse-engineering te onderwerpen. De Software mag niet als geheel of gedeeltelijk worden verhuurd, worden overgedragen of in onderlicentie worden gegeven.

Andere product- en bedrijfsnamen in dit document kunnen handelsmerken zijn van de respectieve eigenaren Alle rechten die hierin niet uitdrukkelijk worden verleend, zijn voorbehouden. Alle andere handelsmerken zijn het eigendom van hun respectieve eigenaren.

Alle illustraties zijn uitsluitend bedoeld ter illustratie en vormen mogelijk geen exacte weergave van de daadwerkelijke telefoon

# Index

## Α

| aanschaffen                              |     |
|------------------------------------------|-----|
| muziek                                   | .67 |
| achtergrond                              |     |
| foto gebruiken als                       | .77 |
| afspeellijsten                           |     |
| eigen afspelen                           | .66 |
| kopiëren naar geheugenkaart              | .66 |
| maken                                    | .66 |
| slim (automatisch gegenereerd)           | .66 |
| toptracks                                | .66 |
| afspelen                                 |     |
| muziek                                   | .64 |
| video's die zijn opgenomen met de camera | .76 |
| agenda                                   | .48 |
| event maken                              | .49 |
| synchroniseren                           | .49 |
| alarmnummers                             | .26 |
| Android Market                           | .46 |
| antwoorddienst                           | .27 |
| audio                                    |     |
| afspelen                                 | .64 |
| muziek in willekeurige volgorde afspelen | .65 |
| podcasts                                 | .66 |
| volume aanpassen                         | .65 |
| auteursrechtenbescherming                | .47 |
| -                                        |     |
| _                                        |     |

#### В

| batterij                           | .9 |
|------------------------------------|----|
| bellen                             |    |
| headset gebruiken1                 | 11 |
| beltoon                            | 50 |
| berichten                          |    |
| afbeelding                         | 34 |
| instellingen2                      | 22 |
| multimedia                         | 34 |
| tekst                              | 34 |
| Berichten                          | 39 |
| bijsnijden                         |    |
| foto's                             | 77 |
| bijwerken                          |    |
| status voor Facebook™ of Twitter™4 | 40 |

#### С

delen

| 0                 |        |
|-------------------|--------|
| camera            | 72, 73 |
| album             | 76     |
| flitser gebruiken | 73     |
| foto's maken      | 73     |
| foto's weergeven  | 73     |
| geotagging        | 73     |
| scènes            | 73, 74 |
| sluiten           | 72     |
| toetsen           | 72     |
| video             | 75     |
| video's opnemen   | 75     |
| video's weergeven | 75     |
| zoeker            | 72     |
| caps lock         | 24     |
| chatten           |        |
| contacten         | 30     |
| afbeelding        | 32.77  |
| favoriet          |        |
|                   |        |
| D                 |        |
| datum             |        |
| notatie           | 20     |

foto's ......73

| toepassingen en inhoud43<br>Draadloze Bluetooth™-technologie62 |
|----------------------------------------------------------------|
| DRM47<br>instellingen47                                        |
| E                                                              |
| e-mail                                                         |
| instellingen                                                   |
| events agenda48                                                |
| F                                                              |
| Facebook™                                                      |
| aanmelden voor                                                 |
| favorieten                                                     |
| radiozenders opsiaan als                                       |
| schakelen in radio69<br>filme                                  |
| films - zie video's<br>filteor                                 |
| gebruiken bij maken van foto's                                 |
| favorieten                                                     |
| <i>FM-radio - zie radio</i><br>foto's73, 76, 77                |
| bijsnijden                                                     |
| gebruiken als achtergrond                                      |
| gebruiken als contactafbeelding77                              |
| geografische positie toevoegen                                 |
| maken met scènes74                                             |
| toevoegen aan contact                                          |
| verwijderen                                                    |
| weergeven                                                      |
| foto's maken                                                   |
| fotocamera                                                     |
| flitser gebruiken                                              |
| G                                                              |
| games43<br>geotagging                                          |
| van foto's                                                     |
| gesprekken                                                     |
| in wachtrij28                                                  |
| logboek                                                        |
| Google Maps™                                                   |
| Google Talk <sup>™</sup>                                       |
| Google™-account instellen                                      |
| GPS                                                            |
| H<br>headset 11                                                |
| gebruiken11                                                    |
| helderheid21, 22                                               |
|                                                                |

foto's en video's .....77

internetinstellingen ......22

downloaden

| 1             |    |
|---------------|----|
| inschakelen   | 7  |
| instellingen  |    |
| berichten     | 22 |
| e-mail        | 37 |
| internet      | 22 |
| MMS           | 35 |
| oproep        | 28 |
| SMS           | 35 |
| Timescape™    | 41 |
| internet      |    |
| webbrowser    | 57 |
| Internet      |    |
| instellingen  | 22 |
| invoermethode | 24 |
|               |    |

#### L loc

| ocatieservices | <br>78 |
|----------------|--------|
|                |        |

# М

| mail Zie e-mail                          |
|------------------------------------------|
| Media Go™61                              |
| melding                                  |
| beltoon21                                |
| venster16                                |
| Microsoft® Exchange ActiveSync®52        |
| minimuziekplayer                         |
| MMS                                      |
| instellingen35                           |
| video's opnemen die geschikt zijn voor   |
| MMS-berichten                            |
| video's opnemen die geschikt zijn voor75 |
| muziek                                   |
| afspelen64                               |
| afspelen in willekeurige volgorde        |
| audioboeken64                            |
| bladeren65                               |
| downloaden43                             |
| headset gebruiken11                      |
| miin afspeelliisten66                    |
| Oneindia-knop                            |
| plaver. overzicht64                      |
| podcast64                                |
| podcasts66                               |
| track onderbreken65                      |
| track wijzigen65                         |
| verwante inhoud verkennen                |
| verwante media-inhoud66                  |
| verwijderen65                            |
| volume aanpassen65                       |
| muziekplaver                             |
| afspeelliisten                           |
| door u gemaakte afspeelliisten           |
| aebruiken in achtergrond65               |
| minimaliseren                            |
| Oneindia-knop66                          |
| podcasts67                               |
| slimme afspeellijsten                    |
| toptracks                                |
| tracks verwijderen65                     |
|                                          |
| Ν                                        |
| navigatie12, 14                          |
| navigatie-instructies79                  |
|                                          |

|   | - |
|---|---|
| r | ٦ |
| ι | , |
|   | - |

| •                       |    |
|-------------------------|----|
| Oneindig-knop           | 66 |
| muziek                  | 66 |
| opgenomen met de camera | 76 |
| opladen                 | 9  |
| oproepen                | 26 |
| doorschakelen           | 28 |

| nood                         | 26       |
|------------------------------|----------|
| omleiden                     | 28       |
| overzicht                    |          |
| muziekolaver                 | 64       |
|                              | 0+       |
| Р                            |          |
| persoonlijke gegevens        | 30       |
| PIN-code                     | 10. 80   |
| PlayNow™                     | 43       |
| podcasts                     | 66       |
| afspelen                     | 67       |
| presets                      |          |
| radiozenders opslaan als     | 69       |
| radiozenders verwijderen als | 69       |
| problemen oplossen           | 83       |
| PLIK                         | 80       |
|                              | 00       |
| B                            |          |
| radio                        |          |
| beluisteren via de speaker   |          |
| favorieten                   | 69       |
| navineren                    | 88<br>81 |
| openen                       | 88<br>81 |
| overzicht                    | 00<br>88 |
| schakolon tusson zondors     | 00<br>89 |
| zender selectoren            | 00<br>مم |
|                              | 00       |
|                              | 69       |
| regeiing van LCD-verlichting | 22       |
| resetten                     | 83       |

instellingen ......28

#### **S** scènes

| in camera73                          | , 74 |
|--------------------------------------|------|
| instellingen                         | 74   |
| schakelen                            |      |
| camera's                             | 72   |
| scherm                               | 21   |
| vergrendelen                         | 80   |
| vergrendelingspatroon                | 80   |
| scherm activeren                     | 7    |
| scherm vergrendelen                  | 7    |
| services voor het delen van foto's   |      |
| uploaden naar                        | 77   |
| setuphandleiding                     | 5    |
| shufflefunctie aebruiken voor muziek | 65   |
| SIM-kaart                            | 80   |
| plaatsen                             | 5    |
| slimme afspeellijsten                |      |
| afspelen                             | 66   |
| SMS                                  | 34   |
| instellingen                         | 35   |
| SMS-berichten                        | 34   |
| Sociale netwerken                    | 39   |
| Sony Ericsson Sync                   | 52   |
| SOS Zie alarmnummers                 |      |
| stand                                | 21   |
| Startpagina                          | 17   |
| statusbalk                           | 13   |
| stille modus                         | 12   |
| streaming                            |      |
| met YouTube™                         | 71   |
| surfen - zie webbrowser              |      |
| symbolen                             | 24   |
| synchroniseren                       | 52   |
| Google™ sync                         | 53   |
| Sony Ericsson Sync                   | 52   |
| т                                    |      |
| I<br>tool                            | 22   |
| togol                                | 22   |
| tolofania Zia aproanan               | , 40 |
| leieionie zie oproepen               |      |

| telefonische vergaderingen28 telefoon |
|---------------------------------------|
| antenne 10                            |
| bijwerken                             |
| telefoon bijwerken                    |
| telefoonboek                          |
| Timescape™                            |
| instellingen41                        |
| scherm, overzicht                     |
| tegelpictogrammen40                   |
| widget                                |
| toepassingen                          |
| beheren                               |
| overzicht19                           |
| toetsenblok                           |
| toptracks                             |
| afspelen66                            |
| track onderbreken65                   |
| track wijzigen65                      |
| TrackID <sup>™</sup> -technologie67   |
| eerdere resultaten weergeven67        |
| openen67                              |
| resultaten gebruiken67                |
| track aanschaffen67                   |
| trackinformatie zoeken67              |
| Twitter™                              |
| aanmelden voor                        |
| statusupdate40                        |
| tijd20                                |
| tijdbeheer48                          |

## U

| uitschakelen7    |
|------------------|
| JSB-verbinding60 |

#### ۷

| -                                                |
|--------------------------------------------------|
| vaste belservice29                               |
| venster met onlangs gebruikte toepassingen12, 20 |
| vergrendelingen                                  |
| ontgrendelen81                                   |
| patroon81                                        |
| scherm81                                         |
| verlichting                                      |
| gebruiken bij video-opnamen75                    |
| verwijderen                                      |
| tracks65                                         |
| wekker50                                         |
| widget17                                         |
| verzenden                                        |
| foto's en video's77                              |
| vibratie                                         |
| video                                            |
| verlichting gebruiken75                          |
| video's70, 76, 77                                |
| afspelen70, 76                                   |
| bekijken op YouTube™71                           |
| bladeren                                         |
| bladeren door, opgenomen met camera76            |
| delen                                            |
| onderbreken70                                    |
| opnemen75                                        |
| opnemen voor MMS75                               |
| verwijderen70, 76                                |
| volume aanpassen70                               |
| vooruit- en terugspoelen70                       |
| weergeven75                                      |
| video's opnemen72, 75                            |
| voor MMS75                                       |
| videocamera                                      |
| videoplayer                                      |
| afsluiten                                        |

| bladeren door video's die zijn opgenomen |
|------------------------------------------|
| met de camera76                          |
| bladeren in video's70                    |
| video onderbreken70                      |
| video's afspelen70                       |
| voeding7                                 |
| voicemail27                              |
| volume                                   |
| toets12                                  |
| video aanpassen70                        |
| volume aanpassen65                       |
|                                          |
| W                                        |
| W<br>webbrowser                          |
| W<br>webbrowser                          |
| W<br>webbrowser                          |
| W<br>webbrowser                          |
| W<br>webbrowser                          |
| W<br>webbrowser                          |
| W<br>webbrowser                          |
| W<br>webbrowser                          |
| W<br>webbrowser                          |

muziek met TrackID™-technologie ......67

foto's in fotoviewer .....76

Y YouTube™ .....71

**Z** zoeken

zoomen